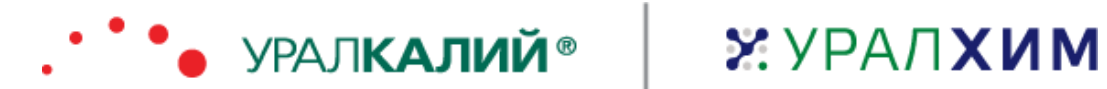

# АО «ОХК «Уралхим» / ПАО «Уралкалий» Автоматизация закупочной деятельности на базе SAP ARIBA

Руководство поставщика по функционалу SAP Ariba

Москва. 2021

# Содержание

| 1.                                           | Глос                                                                                                    | ссарий                                                                                                    | 5                                                                                                    |
|----------------------------------------------|----------------------------------------------------------------------------------------------------|----------------------------------------------------------------------------------------------------|----------------------------------------------------------------------------------------------------|
| 2.                                           | Воп                                                                                                    | рос – Ответ                                                                                                    | 6                                                                                                    |
| 3.                                           | Вве                                                                                                    | дение                                                                                                    | 12                                                                                                    |
| 4.                                           | Техн                                                                                                    | нические требования                                                                                                    | .13                                                                                                    |
| 5.                                           | Устр                                                                                                    | ранение ошибок                                                                                                    | 14                                                                                                    |
| 5<br>5<br>п<br>5<br>8<br>5                   | .1.<br>.2.<br>.3.<br>іроцел<br>.4.<br>ыдае<br>.5.                                                                                                    | Удаление файлов Cookies и кеша<br>Ошибка 404 «Запрашиваемая страница не найдена»<br>На эл. почту не поступают приглашения-уведомления для участия в Закупочных<br>дурах<br>При заполнении обязательной анкеты «JSC URALCHEM / PJSC URALKALI» система<br>т ошибку<br>Учетная запись заблокирована / деактивирована из-за ограничений экспорта или                                                                                                    | 14<br>14<br>15<br>15                                                                                                    |
| 5                                            | анкци<br>6.                                                                                                    | ли<br>Ошибка при смене IP: причины и дальнейшие действия при возникновении                                                                                                    | 10                                                                                                    |
| 6                                            | Hau                                                                                                    |                                                                                                    | 18                                                                                                    |
| U.                                           | 1                                                                                                    |                                                                                                    | 10                                                                                                    |
| 0<br>6                                       | ). <b>1</b> .                                                                                                    | Вход в существующую учетную запись                                                                                                    | ۲۵<br>۱۹                                                                                                    |
| 6                                            | .3.                                                                                                    | Регистрация организации в системе закупок Группы «УРАЛХИМ» / «УРАЛКАЛИЙ»                                                                                                    | ».20                                                                                                    |
| •                                            | 6.3.1                                                                                                    | L. Базовые данные о компании                                                                                                    | 20                                                                                                    |
|                                              | 6.3.2                                                                                                    | 2. Данные учетной записи пользователя                                                                                                    | 24                                                                                                    |
|                                              | 6.3.3                                                                                                    | 3. Активация учетной записи                                                                                                    | 28                                                                                                    |
|                                              | 6.3.4                                                                                                    | алолнение анкеты «JSC URALCHEM / PJSC URALKALI»                                                                                                    | 28                                                                                                    |
|                                              |                                                                                                    |                                                                                                    |                                                                                                    |
| 7.                                           | Учас                                                                                                    | стие в закупочных процедурах и выполнение задач                                                                                                    | 37                                                                                                    |
| 7.<br>7                                      | Учас<br>.1.                                                                                                    | стие в закупочных процедурах и выполнение задач<br>Подача предложения в Событие с типом «Запрос предложения»                                                                                                    | 37<br>38                                                                                                    |
| 7.<br>7<br>7                                 | Учас<br>7.1.<br>7.2.                                                                                                    | стие в закупочных процедурах и выполнение задач<br>Подача предложения в Событие с типом «Запрос предложения»<br>Изменение поданного предложения в Событии                                                                                                    | 37<br>38<br>43                                                                                                    |
| 7.<br>7<br>7<br>7                            | Учас<br>7.1.<br>7.2.<br>7.3.                                                                                                    | стие в закупочных процедурах и выполнение задач<br>Подача предложения в Событие с типом «Запрос предложения»<br>Изменение поданного предложения в Событии<br>Подача альтернативного предложения                                                                                                    | 37<br>38<br>43<br>44                                                                                                    |
| 7.<br>7<br>7<br>7<br>7                       | Учас<br>.1.<br>.2.<br>.3.<br>.4.                                                                                                    | стие в закупочных процедурах и выполнение задач<br>Подача предложения в Событие с типом «Запрос предложения»<br>Изменение поданного предложения в Событии<br>Подача альтернативного предложения<br>Участие в Событии с типом «Аукцион»                                                                                                    | 37<br>38<br>43<br>44<br>45                                                                                                 |
| 7.<br>7<br>7<br>7<br>7<br>7                  | Учас<br>.1.<br>.2.<br>.3.<br>.4.<br>.5.                                                                                                    | стие в закупочных процедурах и выполнение задач<br>Подача предложения в Событие с типом «Запрос предложения»<br>Изменение поданного предложения в Событии<br>Подача альтернативного предложения<br>Участие в Событии с типом «Аукцион»<br>Сообщения События                                                                                                    | 37<br>38<br>43<br>44<br>45<br>50                                                                                           |
| 7.<br>7<br>7<br>7<br>7<br>7<br>7             | Учас<br>.1.<br>.2.<br>.3.<br>.4.<br>.5.<br>.6.                                                                                                    | стие в закупочных процедурах и выполнение задач<br>Подача предложения в Событие с типом «Запрос предложения»<br>Изменение поданного предложения в Событии<br>Подача альтернативного предложения<br>Участие в Событии с типом «Аукцион»<br>Сообщения События<br>Результаты процедуры                                                                                                    | 37<br>38<br>43<br>44<br>45<br>50<br>51                                                                                     |
| 7.<br>7<br>7<br>7<br>7<br>7<br>7<br>7        | Учас<br>.1.<br>.2.<br>.3.<br>.4.<br>.5.<br>.6.<br>.7.<br>7 7 1                                                                                                    | стие в закупочных процедурах и выполнение задач<br>Подача предложения в Событие с типом «Запрос предложения»<br>Изменение поданного предложения в Событии<br>Подача альтернативного предложения<br>Участие в Событии с типом «Аукцион»<br>Участие в Событии с типом «Аукцион»<br>Сообщения События<br>Результаты процедуры<br>Выполнение задач                                                                                                    | 37<br>38<br>43<br>44<br>45<br>50<br>51<br>52                                                                               |
| 7.<br>7<br>7<br>7<br>7<br>7<br>7<br>8.       | Учас<br>.1.<br>.2.<br>.3.<br>.4.<br>.5.<br>.6.<br>.7.1<br>Упр                                                                                                    | стие в закупочных процедурах и выполнение задач<br>Подача предложения в Событие с типом «Запрос предложения»<br>Изменение поданного предложения в Событии<br>Подача альтернативного предложения<br>Участие в Событии с типом «Аукцион»<br>Участие в Событии с типом «Аукцион»<br>Сообщения События<br>Результаты процедуры<br>Выполнение задач<br>Выполнение задачи «Согласование с контрагентом»                                                                                                    | 37<br>38<br>43<br>44<br>45<br>50<br>51<br>52<br>52                                                                         |
| 7.<br>7<br>7<br>7<br>7<br>7<br>8.            | Учас<br>7.1.<br>7.2.<br>7.3.<br>7.4.<br>7.5.<br>7.5.<br>7.7.1<br>Упра                                                                                                    | стие в закупочных процедурах и выполнение задач<br>Подача предложения в Событие с типом «Запрос предложения»<br>Изменение поданного предложения в Событии<br>Подача альтернативного предложения<br>Участие в Событии с типом «Аукцион»<br>Участие в Событии с типом «Аукцион»<br>Сообщения События<br>Результаты процедуры<br>Выполнение задач<br>Согласование с контрагентом»<br>Выполнение задачи «Согласование с контрагентом»<br>Обновление профиля компании                                                                                                    | 37<br>38<br>43<br>44<br>45<br>50<br>51<br>52<br>52<br>52                                                                   |
| 7.<br>7<br>7<br>7<br>7<br>7<br>7<br>8.<br>8. | Учас<br>7.1.<br>7.2.<br>7.3.<br>7.5.<br>7.6.<br>7.7.1<br>Упра<br>8.1.<br>8.1.1                                                                                                    | стие в закупочных процедурах и выполнение задач<br>Подача предложения в Событие с типом «Запрос предложения»<br>Изменение поданного предложения в Событии<br>Подача альтернативного предложения<br>Участие в Событии с типом «Аукцион»<br>Участие в Событии с типом «Аукцион»<br>Сообщения События<br>Сообщения События<br>Результаты процедуры<br>Выполнение задач<br>Выполнение задачи «Согласование с контрагентом»<br>авление учетной записью<br>Обновление профиля компании<br>Вкладка «Общие»                                                                                                    | 37<br>38<br>43<br>44<br>45<br>50<br>51<br>52<br>52<br>53<br>53                                                             |
| 7.<br>7<br>7<br>7<br>7<br>7<br>7<br>8.<br>8. | Учас<br>7.1.<br>7.2.<br>7.3.<br>7.4.<br>7.5.<br>7.5.<br>7.7.1<br>Упра<br>8.1.1<br>8.1.1<br>8.1.2                                                                                                    | стие в закупочных процедурах и выполнение задач<br>Подача предложения в Событие с типом «Запрос предложения»<br>Изменение поданного предложения в Событии<br>Подача альтернативного предложения<br>Участие в Событии с типом «Аукцион»<br>Участие в События<br>Сообщения События<br>Результаты процедуры<br>Выполнение задач<br>Выполнение задачи «Согласование с контрагентом»<br>авление учетной записью<br>Обновление профиля компании<br>Вкладка «Общие»                                                                                                    | 37<br>38<br>43<br>44<br>45<br>50<br>51<br>52<br>52<br>53<br>53<br>54<br>56                                                 |
| 7.<br>7<br>7<br>7<br>7<br>7<br>7<br>8.<br>8. | Учас<br>7.1.<br>7.2.<br>7.3.<br>7.5.<br>7.5.<br>7.7.1<br>Упра<br>8.1.1<br>8.1.1<br>8.1.2<br>8.1.3                                                                                                    | стие в закупочных процедурах и выполнение задач                                                                                                    | 37<br>38<br>43<br>44<br>45<br>50<br>51<br>52<br>53<br>53<br>54<br>56<br>56                                                 |
| 7.<br>7<br>7<br>7<br>7<br>7<br>8.<br>8.      | Учас<br>7.1.<br>7.2.<br>7.3.<br>7.4.<br>7.5.<br>7.5.<br>7.7.1<br>Упра<br>8.1.1<br>8.1.1<br>8.1.2<br>8.1.3<br>8.1.4                                                                                                    | стие в закупочных процедурах и выполнение задач<br>Подача предложения в Событие с типом «Запрос предложения»<br>Изменение поданного предложения в Событии<br>Подача альтернативного предложения                                                                                                    | 37<br>38<br>43<br>44<br>45<br>50<br>51<br>52<br>53<br>53<br>54<br>56<br>56<br>57                                           |
| 7.<br>7<br>7<br>7<br>7<br>7<br>8.<br>8.      | Учас<br>.1.<br>.2.<br>.3.<br>.4.<br>.5.<br>.6.<br>.7.<br>Упра<br>.1.<br>8.1.1<br>8.1.2<br>8.1.3<br>8.1.4<br>8.1.5                                                                                                    | стие в закупочных процедурах и выполнение задач<br>Подача предложения в Событие с типом «Запрос предложения»<br>Изменение поданного предложения в Событии                                                                                                    | 37<br>38<br>43<br>44<br>45<br>50<br>51<br>52<br>53<br>53<br>54<br>56<br>56<br>57<br>57                                     |
| 7.<br>7<br>7<br>7<br>7<br>7<br>8.<br>8.      | Учас<br>7.1.<br>7.2.<br>7.3.<br>7.4.<br>7.5.<br>7.7.1<br>Упра<br>8.1.1<br>8.1.2<br>8.1.3<br>8.1.4<br>8.1.4<br>8.1.5<br>8.1.6                                                                                                    | стие в закупочных процедурах и выполнение задач                                                                                                    | 37<br>38<br>43<br>44<br>45<br>50<br>51<br>52<br>53<br>53<br>53<br>56<br>56<br>57<br>57<br>57                               |
| 7.<br>7<br>7<br>7<br>7<br>7<br>8.<br>8.      | Учас<br>.1.<br>.3.<br>.4.<br>.5.<br>.6.<br>.7.<br>.7.<br>Упра<br>8.1.1<br>8.1.2<br>8.1.3<br>8.1.4<br>8.1.5<br>8.1.6<br>8.1.7                                                                                                    | Стие в закупочных процедурах и выполнение задач                                                                                                    | 37<br>38<br>43<br>44<br>45<br>50<br>51<br>52<br>52<br>53<br>53<br>54<br>56<br>57<br>57<br>57<br>57                         |
| 7.<br>7<br>7<br>7<br>7<br>7<br>8.<br>8.<br>8 | Учас<br>7.1.<br>7.2.<br>7.3.<br>7.4.<br>7.5.<br>7.7.1<br>Упра<br>8.1.1<br>8.1.2<br>8.1.3<br>8.1.4<br>8.1.5<br>8.1.6<br>8.1.7<br>8.1.6<br>8.1.7<br>8.1.8                                                                                                    | Стие в закупочных процедурах и выполнение задач         Подача предложения в Событие с типом «Запрос предложения»         Изменение поданного предложения в Событии.         Подача альтернативного предложения в Событии.         Подача альтернативного предложения в Событии.         Участие в Событии с типом «Аукцион»         Сообщения События                                                                                                    | 37<br>38<br>43<br>44<br>45<br>50<br>51<br>52<br>53<br>53<br>53<br>56<br>56<br>57<br>57<br>57<br>58<br>58                   |
| 7.<br>7<br>7<br>7<br>7<br>7<br>8.<br>8.<br>8 | Учас<br>.1.<br>.2.<br>.3.<br>.4.<br>.5.<br>.6.<br>.7.7.1<br>Упра<br>8.1.1<br>8.1.2<br>8.1.3<br>8.1.4<br>8.1.5<br>8.1.6<br>8.1.7<br>8.1.8<br>3.2.                                                                                                    | Стие в закупочных процедурах и выполнение задач                                                                                                    | 37<br>38<br>43<br>44<br>45<br>50<br>51<br>52<br>52<br>53<br>53<br>54<br>56<br>57<br>57<br>57<br>58<br>58<br>58             |
| 7.<br>7<br>7<br>7<br>7<br>7<br>8.<br>8.<br>8 | Учас<br>7.1.<br>7.2.<br>7.3.<br>7.4.<br>7.7.1<br>Упра<br>8.1.1<br>8.1.2<br>8.1.3<br>8.1.4<br>8.1.5<br>8.1.6<br>8.1.7<br>8.1.8<br>8.1.6<br>8.1.7<br>8.1.8<br>8.1.6<br>8.1.7<br>8.1.8<br>8.1.6<br>8.1.7<br>8.1.8<br>8.1.1<br>8.1.2<br>8.1.1<br>8.1.2<br>8.1.4<br>8.1.5<br>8.1.6<br>8.1.7<br>8.1.8<br>8.1.6<br>8.1.7<br>8.1.8<br>8.1.1<br>8.1.2<br>8.1.1<br>8.1.2<br>8.1.4<br>8.1.2<br>8.1.4<br>8.1.5<br>8.1.6<br>8.1.7<br>8.1.6<br>8.1.7<br>8.1.8<br>8.1.6<br>8.1.7<br>8.1.8<br>8.1.7<br>8.1.8<br>8.1.1<br>8.1.1<br>8.1.1<br>8.1.2<br>8.1.1<br>8.1.2<br>8.1.1<br>8.1.2<br>8.1.1<br>8.1.2<br>8.1.1<br>8.1.2<br>8.1.1<br>8.1.2<br>8.1.2<br>8.1.2<br>8.1.2<br>8.1.2<br>8.1.2<br>8.1.4<br>8.1.2<br>8.1.2 | Стие в закупочных процедурах и выполнение задач         Подача предложения в Событие с типом «Запрос предложения»         Изменение поданного предложения в Событии.         Подача альтернативного предложения .         Участие в Событии с типом «Аукцион»         Сообщения События .         Результаты процедуры         Выполнение задач         .       Выполнение задач.         .       Выполнение задач.         .       Выполнение задач.         .       Выполнение задач.         .       Выполнение задач.         .       Выполнение задач.         .       Выполнение задач.         .       Выполнение задач.         .       Выполнение задач.         .       Выполнение задач.         .       Выполнение задач.         .       Выполнение задач.         .       Выполнение задач.         .       Вкладка «Согласование с контрагентом»         авление учетной записью       .         .       Вкладка «Собщие»         .       Вкладка «Компания»         .       Вкладка «Сертификаты»         .       Вкладка «Сертификаты»         .       Вкладка «Дополнительные документы»         . | 37<br>38<br>43<br>44<br>45<br>50<br>51<br>52<br>53<br>53<br>53<br>56<br>56<br>57<br>57<br>57<br>58<br>58<br>58<br>59<br>59 |
| 7.<br>7<br>7<br>7<br>7<br>7<br>8.<br>8.<br>8 | Учас<br>.1.<br>.2.<br>.3.<br>.4.<br>.5.<br>.6.<br>.7.7.1<br>Упра<br>8.1.1<br>8.1.2<br>8.1.3<br>8.1.4<br>8.1.5<br>8.1.6<br>8.1.7<br>8.1.8<br>8.2.1<br>8.2.1<br>8.2.1                                                                                                    | Стие в закупочных процедурах и выполнение задач         Подача предложения в Событии.         Изменение поданного предложения в Событии.         Подача альтернативного предложения в Событии.         Подача альтернативного предложения в Событии.         Участие в Событии с типом «Аукцион»         Сообщения События                                                                                                    | 37<br>38<br>43<br>44<br>45<br>50<br>51<br>52<br>52<br>53<br>53<br>54<br>56<br>57<br>57<br>57<br>58<br>59<br>59<br>60       |

|                               | 8.2.4. | Связывание учетных записей                                       | 62 |  |
|-------------------------------|--------|------------------------------------------------------------------|----|--|
|                               | 8.2.5. | Помощь администратора                                            | 63 |  |
|                               | 8.2.6. | Создание нового пользователя                                     | 64 |  |
|                               | 8.2.7. | Передача роли администратора учетной записи другому пользователю | 66 |  |
| 9. Служба поддержки SAP Ariba |        |                                                                  |    |  |
| 9                             | .1. т  | елефонный звонок                                                 | 68 |  |
| 9                             | .2. Э  | лектронная почта/ заказ обратного звонка                         | 68 |  |

# Как работать с документом

- При работе с данным документом, используйте навигацию по <u>содержимому</u> (нажать Ctrl на клавиатуре +кликнуть на гиперссылку левой клавишей мыши), а также поиск по словам (на клавиатуре нажать сочетание клавиш Ctrl+F, затем ввести искомое слово) для быстрого перехода к соответствующему разделу инструкции.
- 2. Перед обращением в <u>Службу поддержки</u> и началом работы с SAP Ariba Network рекомендуется ознакомиться с разделом <u>«Вопрос-ответ».</u>

# 1. Глоссарий

Таблица 1. Глоссарий

| Термин                                                                  | Пояснение                                                                                                    |
|-------------------------------------------------------------------------|----------------------------------------------------------------------------------------------------|
| Ariba Discovery                                                         | Поиск новых бизнес возможностей в бизнес-сети SAP Ariba с<br>учетом заданных параметров                                                                                                    |
| Ariba Network                                                           | Инструмент, предоставляющий поставщикам доступ к закупочным процедурам клиента (Событиям)                                                                                                    |
| Ariba Sourcing                                                          | Модуль SAP Ariba, предназначенный для поиска поставщиков и<br>управления закупочной деятельностью с использованием<br>различных типов закупочных процедур                                                                                                    |
| DUNS                                                                    | Глобальный реестр информации о компаниях и организациях.<br>Идентификатор вашей организации в системе DUNS может быть<br>использован в системе SAP Ariba Sourcing для поиска и<br>идентификации вашей компании. Наличие номера в системе<br>DUNS не является обязательным для регистрации в системе<br>закупок Группы «Уралхим/Уралкалий» |
| SAP Ariba                                                               | Облачное решение по управлению всеми процессами закупки, состоящее из функциональных модулей                                                                                                    |
| UNSPSC                                                                  | Универсальный справочник товаров и услуг, разработанный ООН                                                                                                    |
| Аукцион/ Прямой аукцион/<br>Редукцион/ Переторжка в<br>формате аукциона | Этап, проводимый менеджером Уралхима/Уралкалия, для<br>организации online торгов<br>Событие с типом «Аукцион»/ «Прямой аукцион»                                                                                                    |
| Закупочная процедура                                                    | Последовательность действий по приобретению Заказчиком товаров, услуг                                                                                                    |
| ЗИ (Запрос информации)                                                  | Этап, проводимый менеджером Уралхима/Уралкалия, для запроса<br>информации<br>Событие с типом «Запрос информации»                                                                                                    |
| ЗП (Запрос предложения)                                                 | Первый этап запроса предложения, проводимый менеджером<br>Уралхима/Уралкалия<br>Событие с типом «Запрос предложения»                                                                                                    |
| ЗС (Запрос скидки)                                                      | Этап, проводимый менеджером Уралхима/Уралкалия, для запроса<br>скидки<br>Событие с типом «Запрос предложения»                                                                                                    |
| Конверт (1, 2, n)                                                       | Объект системы, который включает в себя часть ценового<br>предложения поставщика и позволяет осуществить рассмотрение<br>предложения поставщика в определённом порядке                                                                                                    |
| Событие                                                                 | <ul> <li>Термин Ariba, включающий в себя следующие понятия:</li> <li>Запрос предложения</li> <li>Запрос информации</li> <li>Аукцион</li> <li>Прямой аукцион</li> </ul>                                                                                                    |

# 2. Вопрос – Ответ

## Вопрос:

Как Поставщику бесплатно принять участие в открытых процедурах Уралхим/Уралкалий на торговой эл. площадке SAP Ariba?

## Ответ:

1. Профиль поставщика должен быть <u>зарегистрирован</u> в SAP Ariba Network Уралхим/Уралкалий.

 Зарегистрированному представителю поставщика требуется связаться с менеджером Уралхима/Уралкалия и попросить направить приглашение для участия в соответствующем Событии, назвав идентификаторы/реквизиты профиля компании.

3. Посмотреть открытые процедуры можно по ссылкам:

- YK https://www.uralkali.com/ru/tenders/
- YX https://www.uralchem.ru/purchase/tenders\_Ariba/

### Вопрос:

Как узнать зарегистрирована ли моя компания в SAP Ariba Network Уралхим/Уралкалий?

## Ответ:

1. Уточнить у коллег в рамках Вашей компании.

Если коллеги подтвердили наличие учетной записи в SAP Ariba Network, то требуется убедиться, что существующий аккаунт Вашей компании связан с клиентом Уралхим/Уралкалий.

Для этого проверьте область «Настройки компании» - вкладка «Требование клиента»: наличие строки-анкеты «JSC URALCHEM / PJSC URALKALI» подтверждает, что профиль компании существует в базе данных SAP Ariba Уралхим/Уралкалий.

Если строка-анкета «JSC URALCHEM / PJSC URALKALI» отсутствует, то требуется перейти по ссылке саморегистрации, нажать «Вход» и ввести логин-пароль от существующей учетной записи Ariba Network. Если строка-анкета «JSC URALCHEM / PJSC URALKALI» отсутствует, то требуется перейти по ссылке саморегистрации, нажать «Вход» и ввести логин-пароль от существующей учетной записи Ariba Network.

- 2. Позвонить в Службу поддержки Уралхим/Уралкалий.
- 3. При попытке регистрации система выдаст сообщение.

### Вопрос:

Какой адрес эл. почты указывать при регистрации учетной записи пользователя?

## Ответ:

В поле «Адрес эл. почты» требуется указать официальный адрес компании.

### Вопрос:

У нас нет номера DUNS, обязательно ли его указывать и как его получить?

### Ответ:

Наличие номера в системе DUNS не является обязательным для регистрации в системе закупок Группы «Уралхим/Уралкалий».

Как перейти к заполнению/корректировке обязательной регистрационной анкеты «JSC URALCHEM / PJSC URALKALI, на основании которой осуществляется аккредитация моей организации?

### Ответ:

Находясь в личном кабинете, выбрать область «Настройки» - «Профиль компании», вкладка «Требование клиента». Нажать на анкету «JSC URALCHEM / PJSC URALKALI». См. раздел «<u>8.1.6. Вкладка «Требования клиента» (Изменение анкеты)</u>» настоящей инструкции.

### Вопрос:

Как в регистрационной анкете «JSC URALCHEM / PJSC URALKALI» заполнять поля ИНН, эл. почта, телефон генерального директора/главного бухгалтера/бенефициара, если данная информация является конфиденциальной?

| ▼ 6.1 Ге | неральный директор                      |
|----------|-----------------------------------------|
| 6.1.1    | ФИО * Иванов Иван Иванович              |
| 6.1.2    | телефон *                               |
| 6.1.3    | E-mail * ChemTestCompany@yandex.ru      |
| 6.1.4    | ИНН Генерального директора * 8795978956 |
|          |                                         |

Puc. 1

### Ответ:

Если данная информация является конфиденциальной, в обязательных полях указать «Информация не предоставляется».

## Вопрос:

Как заполнять то или иное поле в регистрационной анкете «JSC URALCHEM / PJSC URALKALI»?

## Ответ:

См. раздел инструкции «6.3.4. Заполнение анкеты «JSC URALCHEM / PJSC URALKALI».

### Вопрос:

Можно ли пропустить заполнение анкеты «JSC URALCHEM / PJSC URALKALI» и принять участие в процедуре, которая уже идёт?

### Ответ:

Нет, пропустить данный шаг нельзя. На основании регистрационной анкеты осуществляется аккредитация Вашей организации в базе данных поставщиков Уралхим/Уралкалий. Перед участием в Событиях требуется заполнить/скорректировать анкету.

### Вопрос:

Где можно посмотреть список событий, в которые я приглашен и в которых принимал участие?

### Ответ:

См. раздел инструкции 7. Участие в закупочных процедурах и выполнение задач

Как в регистрационной анкете «JSC URALCHEM / PJSC URALKALI» корректно заполнить поле «3.1 Товары и Услуги», чтобы система не выдала ошибку?

| <ul> <li>3 Поставляемые товары/выполняемые услуги</li> </ul>                                                                                                    |                                |  |  |  |  |
|----------------------------------------------------------------------------------------------------|--------------------------------|--|--|--|--|
| 3.1 Товары и услуги. Нажать «Выбрать», отметить не более 10 категорий/групп номенклатуры из узлов<br>Уралхим и Уралкалий, по которым хотите принимать участие в торгах |                                |  |  |  |  |
| Ответ                                                                                                    | *(выберите значение) [выбрать] |  |  |  |  |
|                                                                                                    |                                |  |  |  |  |

#### Puc. 2

## Ответ:

## Требуется выбрать значения из двух узлов!

Это необходимо для того, чтобы мы могли более качественно и оперативно информировать Вас о закупках, проводимых компаниями Уралхим и Уралкалий.

Для корректного выбора товаров и услуг в анкете «JSC URALCHEM / PJSC URALKALI»:

1. Развернуть узлы «АО «ОХК «УРАЛХИМ» и «ПАО «УРАЛКАЛИЙ», нажав на 📐.

| оба | вить к выбранны                     | N             |       |   | Выбранные |       |  |
|-----|-------------------------------------|---------------|-------|---|-----------|-------|--|
| Имя | ✓                                   |               | Поиск |   | Имя 1     |       |  |
|     | Имя †                               | Идентификатор |       |   |           | Пусто |  |
|     | <ul> <li>All Commodities</li> </ul> | All           |       |   | <         |       |  |
|     | ► АО "ОХК<br>"УРАЛХИМ"              | 1000          |       |   |           |       |  |
|     | ▶ ЛАО<br>гуралкалий*                | 2000          |       |   |           |       |  |
|     |                                     |               |       | > |           |       |  |

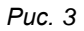

2. В раскрывшейся структуре выбрать поставляемые товары/выполняемые услуги.

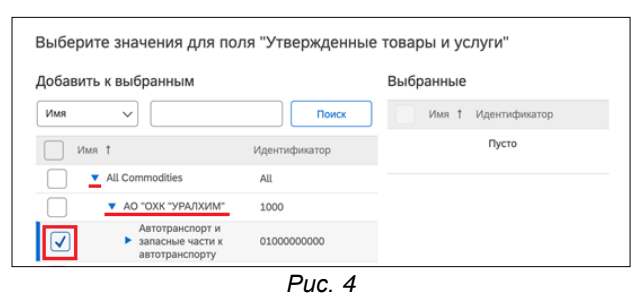

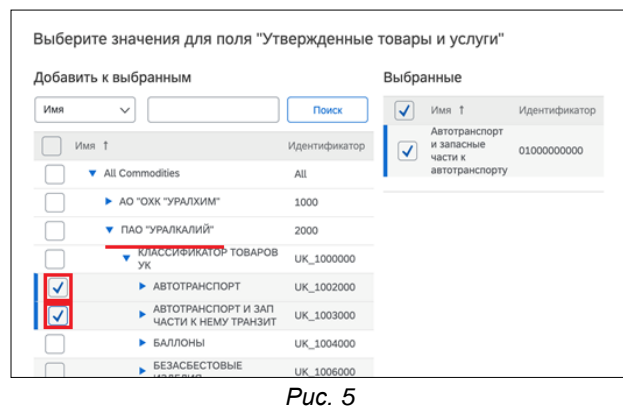

**Внимание!** Не выбирать весь узел «АО «ОКХ «УРАЛХИМ» или «ПАО «УРАЛКАЛИЙ» иначе система выдаст ошибку и не разрешит отправить анкету на утверждение!

Поступило приглашение для участия в последующем этапе закупочной процедуры (Запрос Скидки, Доп. Этап). На шаге «Выбрать лоты» требуется подтвердить лоты, в которых мы принимали участие на первом этапе, как это сделать, если в Событии много позиций и есть риск в некорректном выборе лота галочками?

| <ul> <li>Контрольный список</li> </ul>                               |         |                 |                          |
|----------------------------------------------------------------------|---------|-----------------|--------------------------|
| 1. Проверка данных<br>события                                        | Выб     | рать лоты       | Выбрать с помощью Excel  |
| <ol> <li>Прочитать и принять<br/>обязательные<br/>условия</li> </ol> | Лоты, д | цоступные       | е для подачи предложений |
|                                                                      | V       | Імя             |                          |
| 3. выорать лоты                                                      |         | 5.6.1 <b>По</b> | зиция 1                  |
| 4. Подать предложение                                                |         | 5.6.2 <b>По</b> | зиция 2                  |
|                                                                      |         | 5.6.3 <b>По</b> | зиция З                  |
|                                                                      |         | 5.6.4 <b>По</b> | зиция 4                  |
|                                                                      | Ļ       | Подтве          | рдить выбранные лоты     |
|                                                                      | Р       | uc. 6           |                          |

## Ответ:

Корректно выбрать/подтвердить позиции в последующем этапе можно с помощью экспорта содержимого из предыдущего этапа.

Для этого:

1. Перейти в Событие первого этапа (ЗП), нажав ссылку «Вернуться на панель управления JSC URALCHEM / PJSC URALKALI».

| Ariba Sourcing                       |                                  |  |  |  |  |
|--------------------------------------|----------------------------------|--|--|--|--|
| < Вернуться на панель управления     | a JSC URALCHEM / PJSC URALKALI   |  |  |  |  |
| Выбрать лоты                         | Doc13905853 - 3C_Тестовое событи |  |  |  |  |
|                                      | Puc. 7                           |  |  |  |  |
| События                              |                                  |  |  |  |  |
| Имя                                  |                                  |  |  |  |  |
| <ul> <li>Состояние: Ожида</li> </ul> | ается выбор (4)                  |  |  |  |  |
| ЗП_Тестовое событие                  |                                  |  |  |  |  |

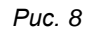

2. Перейти в пункт «3. Выбрать лоты» -> «Выбрать с помощью Excel» -> «Загрузить содержимое». Сохранить файл на локальный компьютер.

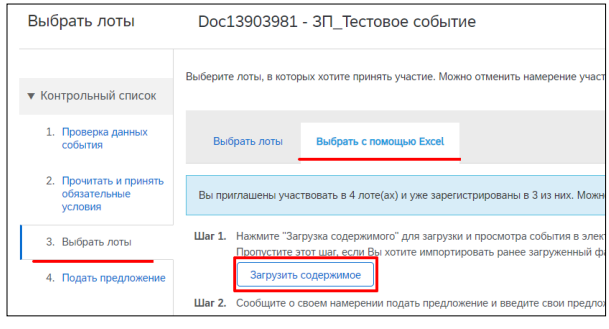

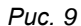

- 3. Вернуться в этап Запроса скидки, нажав ссылку «Вернуться на панель управления JSC URALCHEM / PJSC URALKALI» -> Выбрать необходимый этап.
- 4. Перейти в пункт «3. Выбрать лоты» -> вкладка «Выбрать с помощью Excel».

- 5. В «шаг 3» выбрать с локального компьютера файл, выгруженный и сохраненный из предыдущего этапа.
- 6. Нажать «Загрузка на сервер».

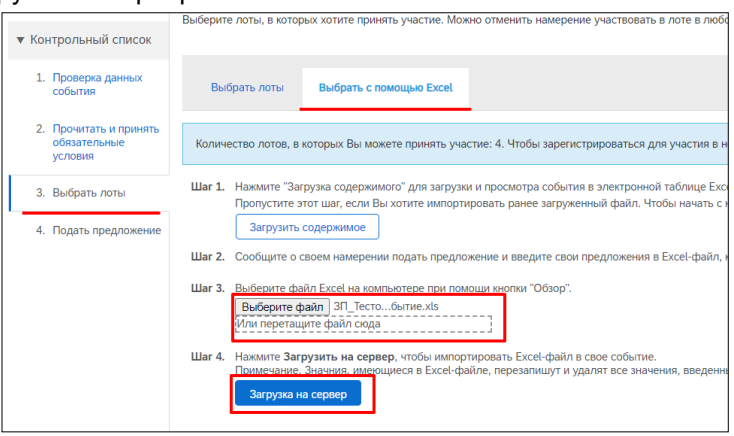

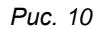

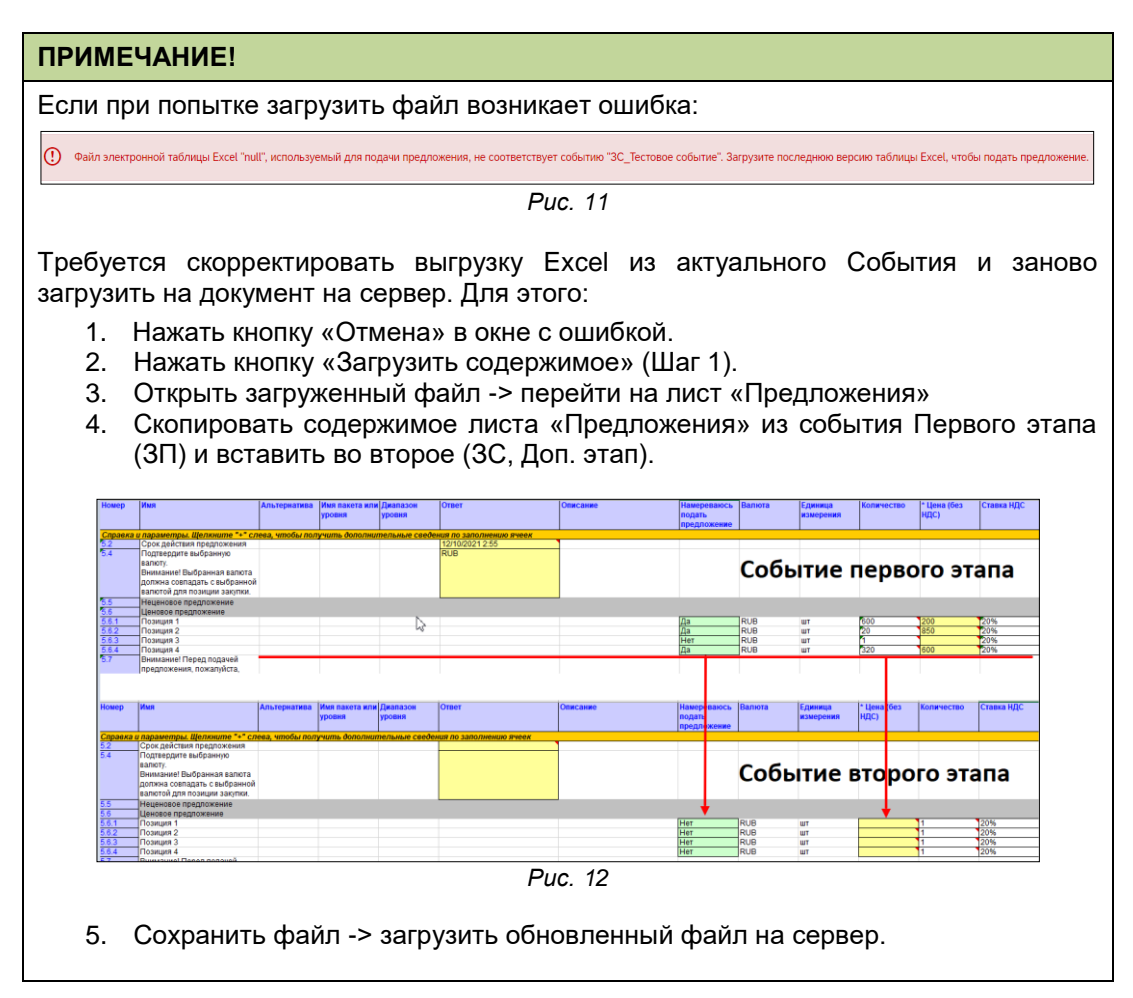

7. В случае успешной загрузки, появится всплывающее окно.

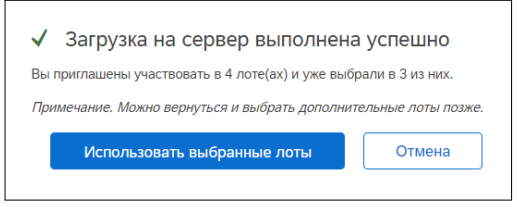

Puc. 13

8. Нажать «Использовать выбранные лоты».

Не приходят уведомления из Ariba. Что делать?

### Ответ:

См. раздел инструкции 5.3. На эл. почту не поступают приглашения-уведомления для участия в Закупочных процедурах

### Вопрос:

Какое время отображается в Ariba?

### Ответ:

Время, которое отображается в SAP Ariba, зависит от настроек часового пояса в Вашей учетной записи.

| Моя учетная запись                    |                                                                 |
|---------------------------------------|-----------------------------------------------------------------|
| <ul> <li>Обязательное поле</li> </ul> |                                                                 |
| Информация об учетной записи          |                                                                 |
| Имя пользователя: *                   | 0                                                               |
| и                                     | Ізменить пароль                                                 |
| Адрес электронной почты: *            |                                                                 |
|                                       |                                                                 |
| Visue: *                              |                                                                 |
| Отчество:                             |                                                                 |
| Фамилия: *                            |                                                                 |
| ж                                     | Курнал изменений персональных данных                            |
| Бизнес-роль:                          | Отдел продаж 🗸 🗸                                                |
| Предпочтения                          |                                                                 |
| Предпочтительный язык:                | Aнглийский v                                                    |
| Часовой пояс: *                       | Европа/Москва                                                   |
| Валюта по умолчанию: * Р              | <sup>•</sup> оссийский рубль Выберите валюту                    |
|                                       | Разрешить мне сохранять настройки фильтра во Входящих/Исходящих |
|                                       |                                                                 |

#### PUC. 14

### Вопрос:

Как изменить язык интерфейса Ariba? Все отображается на английском, необходимо изменить на русский.

### Ответ:

Язык интерфейса Ariba зависит от настройки браузера. Если Вы используете браузер на английском, то Ariba будет также отображаться на английском языке. При этом, если у Вас установлен любой другой язык браузера, кроме английского, то интерфейс Ariba будет отображаться на русском языке.

### Вопрос:

По ошибке неправильно подал шаг в аукционе. Как можно отменить шаг?

### Ответ:

Самостоятельно Вы не можете отменить шаг аукциона. Вам необходимо связаться с владельцем события, менеджером Уралхим/Уралкалий и объяснить ему ситуацию. Менеджер повторно пригласит Вас в событие, первоначальное предложение удалится и Вы сможете продолжить участие в аукционе.

# 3. Введение

Данная инструкция разработана для поставщиков компании Группы «УРАЛХИМ»/ «УРАЛКАЛИЙ».

Электронная торговая площадка SAP Ariba с 5 октября 2020 года является единой для компаний AO «ОХК Уралхим» и ПАО «Уралкалий». Данное решение позволяет автоматизировать многие операции закупочной процедуры и делает ее прозрачной для всех участников.

Участие поставщиков в закупочных процедурах компаний «УРАЛХИМ» / «УРАЛКАЛИЙ», проводимых через решение SAP Ariba, осуществляется через Ariba Network. Использование поставщиком инструмента Ariba Network описано в данной инструкции:

• Начало работы, регистрация: ввод данных профиля компании и учетной записи пользователя. Для начала работы, необходимо зарегистрироваться в качестве поставщика товаров / услуг в Ariba Network и указать данные о компании и пользователе учетной записи. Регистрация в Ariba Network обеспечивает централизованный доступ к закупочным процедурам компаний «УРАЛХИМ» / «УРАЛКАЛИЙ», в которые вы приглашены для участия.

• Участие в закупочных процедурах: получение приглашения по электронной почте, прохождение предварительной квалификации, подача неценового и ценового предложения, переторжка в формате аукциона.

• Управление учетной записью: редактирование данных о компании для отображения актуальной информации и ее учете при проведении закупочных процедур компаний «УРАЛХИМ» / «УРАЛКАЛИЙ».

# 4. Технические требования

Для работы с Системой SAP Ariba рекомендуется использовать интернет-браузеры следующих версий.

| ПОДДЕРЖКА ВЕБ-ОБОЗРЕВАТЕЛЕЙ/ПЛАГИНОВ                                                                                                    |
|----------------------------------------------------------------------------------------------------|
| Поддерживаемые обозреватели                                                                                                    |
| <ul> <li>Microsoft Edge 32-разряд.</li> <li>Microsoft Internet Explorer 11 32-разрядный</li> <li>Chrome 54+ (64-разрядный)</li> <li>Mozilla Firefox 49+ (64-разрядный)</li> <li>Safari 9+ (64-разрядный)</li> <li>Mozilla Firefox 17+</li> <li>Safari 5</li> <li>Мобильная версия Safari для iPad (iOS 6 и более поздние версии)</li> </ul> |
| Расписание устаревания                                                                                                    |
| <ul> <li>Safari версия 4 по 8 (начиная с 12 январа 2017 г.)</li> <li>Microsoft Internet Explorer 9 and 10 (начиная с 12 января 2017 г.)</li> </ul>                                                                                                    |
| ОК                                                                                                    |

Puc. 15

Для определения используемой версии браузера воспользоваться документацией, предоставляемой разработчиком браузера.

# 5. Устранение ошибок

# 5.1. Удаление файлов Cookies и кеша

Перед началом работы с системой SAP Ariba <u>рекомендуется</u> удалить временные файлы Cookies и кэш в используемом браузере для исключения ошибок.

| Ariba Sourcing                                                                                                    | Тестовый                                                                                                    |                                                                                                    |
|----------------------------------------------------------------------------------------------------|----------------------------------------------------------------------------------------------------|----------------------------------------------------------------------------------------------------|
|                                                                                                    |                                                                                                    |                                                                                                    |
| Ошибка                                                                                                    |                                                                                                    |                                                                                                    |
| Произошпа непредвиденная ошибка. Чтобы разрешить непредвиди<br>Чтобы очистить файлы соокіе и каш:<br>1. В открытов сне веб-обозревателя нажмите клавици Ctrl + Shift<br>2. Выполните следующе действия, в зависимости от пли акольза<br>а. Internet Explorer: Выберите "Бременнене файлы Интернет", "Файл<br>b. FireFoc: Выберите "За его времят в раскрывающемся списке вузонненного<br>компонисти и приберите "За его времят в раскрывающемся списке вузонненного<br>Мы также рекомницуем и кользовать веб-обозреватель, утвержае<br>Google Chrome 28 и 34<br>Мостовой Internet Explorer 7-11 (32-bit)<br>Mozilla FireFocx 24 или 27 (ESR) | неную ошибку мы рекомендуем удалить файлы соок<br>+ Del. Откроется новое око.<br>умого веб-оборевателя:<br>ты Сооке и нахмите кнопку "удалить".<br>дипазона Выберите "Кули, "Активные сеансь<br>далить ухазанные ноке элементы". Выберите "Файлы<br>нный компанией Алба. | е в Ващем веб-обозревателе и очистить кош, выйти из своей учетной записи и повторно войти в систему.<br>ы" и затем накомите кнопку "Удалить сейнас".<br>и соокіе, а также другие данные сайтов и плагинов" и затем накомите кнопку "Очистить историю". |
| Дополнительная информация относительно веб-обозревателей, ут<br>https://uex.ariba.com/hode/1004<br>https://uex.ariba.com/hode/2222                                                                                                    | твержденных хомпанией Аліра приводится по адресу (                                                                                                    | Cooduecteo nonsoeateneñ Arba Exchange.                                                                                                    |
| Если требуется дополнительная поддержка: Сообщество пользова<br>1. Войдите в свою учетную запись Алба.<br>2. Щелините Справка > Справочный центр в верхнем правом углу л                                                                                                    | iteneй Ariba Exchange:<br>любой страницы                                                                                                    |                                                                                                    |
| Если после очистки каша и файлов соокіе ошибка не исправлена, и                                                                                                    | делжните эту ссылку: Связаться Служба поддержки к                                                                                                    | клиентов Aniba и укажите номер ощибки: ANERR-1000000000000000423166798                                                                                                    |

Puc. 16

Как произвести удаление для следующих браузеров:

- Internet Explorer
- <u>Google Chrome</u>
- Mozilla Firefox

После удаления временных интернет-файлов, файлов Cookies, кэша и истории просмотров необходимо перезапустить браузер.

# 5.2. Ошибка 404 «Запрашиваемая страница не найдена»

В случае возникновения ошибки «Не удаётся найти веб-страницу», следует обратиться в техническую поддержку Вашей компании либо в техническую поддержку вашего Интернет-провайдера.

| <b>(</b> | http://uralchem.supplier-ru.ariba.com/ad/webjumper?itemID=D0LWALrH4MqwQ&awcharset=UTF-8                  | c<br>S |
|----------|----------------------------------------------------------------------------------------------------|--------|
| 🙋 НТТР   | Р 404 — не найдено ×                                                                                     |        |
| 1        | Не удается найти веб-страницу                                                                            |        |
|          | Возможные причины:                                                                                       |        |
|          | <ul> <li>Возможно, в адресе опечатка.</li> <li>Если вы шеличили ссыли возможно, она истарела.</li> </ul> |        |
|          | <ul> <li>соли вы щолкнули совлку, возможно, она устарола.</li> </ul>                                     |        |
|          | Попробуйте сделать вот что:                                                                              |        |
|          | • Введите адрес снова.                                                                                   |        |
|          | <ul> <li>Вернитесь на предыдущую страницу.</li> </ul>                                                    |        |
|          | <ul> <li>Переход и найдите нужную информацию.</li> </ul>                                                 |        |
|          | ⊙ Подробнее                                                                                              |        |

Puc. 17

# 5.3. На эл. почту не поступают приглашенияуведомления для участия в Закупочных процедурах

В случае, если уведомления на эл. почту не поступают обратитесь в свой локальный ИТ-отдел и попросите проверить криптографический протокол Вашего почтового сервера, TLS должен быть версии 1.1 или выше. Так же нужно попросить их добавить в белый список такие домены, как @rusmtp.ariba.com, @ansmtp.ariba.com, @eusmtp.ariba.com, это позволит исключить квалификацию писем из SAP Ariba как спам.

# 5.4. При заполнении обязательной анкеты «JSC URALCHEM / PJSC URALKALI» система выдает ошибку

Если при заполнении обязательной анкеты «JSC URALCHEM / PJSC URALKALI» (раздел <u>Заполнение анкеты «URALCHEM JSC/ PJSC URALKALI</u>» настоящей инструкции) в поле «3.1 Товар и услуга» отображается ошибка (см. скрин), то следует скорректировать значения для поля.

| Покупатель UF<br>* Означает обязательно<br>Клиент запросил след | Для выполнения запроса требуется з<br>исправить 1 ошибку.                                                                                                    | завершить редактирование и/или                       | кже можете нажать |
|-----------------------------------------------------------------|----------------------------------------------------------------------------------------------------|------------------------------------------------------|-------------------|
| сохранить как чернов                                            | ик для сохранения введенных данных без оп                                                                                                    | правки клиенту.                                      |                   |
| Состояние: Отправлено<br>18:16                                  | о пользователем aribasystem 14.09.2020                                                                                                    | Сохранить как черновик                               | Отправить         |
| Изменения, которые І                                            | Вы внесете, должны быть утверждены.                                                                                                    |                                                      |                   |
| Вопрос                                                          |                                                                                                    |                                                      |                   |
|                                                                 | • Улица:                                                                                                    | улица Охотный Ряд, 2                                 | •                 |
|                                                                 | Город: *                                                                                                    | Москва                                               |                   |
| 2.19 Фактическ                                                  | кий адрес Штат/Провинция/Область:                                                                                                    | Московская                                           | (j)               |
|                                                                 | (Неверное значение "All Commodities Декс."<br>услуги. Нажать «Выбрать», отметить<br>номенклатуры из узлов Уралхим и Уг<br>принимать участие в торгах". Нужно врана: "<br>уровнями "4" и "7".) И ((3.1 Товары и у<br>торгах в. | * 125009<br>* Российская Федерация                   |                   |
| 2.20 <b>Юридич</b>                                              | (ariba.basic.core.CommodityCode:D0Lopгани:<br>ariba.basic.core.CommodityCode:D0Lq                                                                                                    | зации/ликвидации? * Heт                              | ~                 |
| З Поставляеми                                                   | ariba.basic.core.CommodityCode:D0Lq<br>ariba.basic.core.CommodityCode:D0Lq                                                                                                    |                                                      |                   |
| 3.1 Товары и 7<br>Уралхим и Ура                                 | слуги. нажать «выорать», отметить не бо<br>∢ ▶ ть уча                                                                                                    | лее 10 категорий/групп номенклатуры<br>стие в торгах | из узлов          |
| Ответ */                                                        | All Commodities All, Готовая продукция 09000                                                                                                    | 000000 [выбрать]                                     |                   |
| 3.2 Референс-<br>загрузить докун                                | лист (Выгрузить шаблон, заполнить форм<br>мент) 📓 Ссылки 🗸                                                                                                    | ry, * 🗇 Референс-лист.xls»<br>файл Удалить файл      | с ∨ Обновить      |

Puc. 18

Внимание! Ошибка «Неверное значение услуги» возникает, если в пункте 3.1 анкеты «JSC URALCHEM / PJSC URALKALI» выбраны некорректные уровни номенклатуры.

Необходимо выбрать корректные категории/группы.

# 5.5. Учетная запись заблокирована / деактивирована изза ограничений экспорта или санкций

Если Вы получили письмо от службы поддержки Ariba Network с текстом:

Настоящим письмом сообщаем Вам о некоторых мерах, которые SAP Ariba примет в отношении Вашей учетной записи.

Компания SAP, как транснациональный разработчик программного обеспечения, всегда строго соблюдает законы, включая все применимые законы экспортного контроля и санкции. Более того, как указано в наших условиях использования, программные продукты и услуги SAP регулируются законами экспортного контроля различных стран, включая (без ограничений) законодательство Германии, Европейского Союза и Соединенных Штатов Америки.

Нам стало известно, что, согласно информации, указанной вами при регистрации в Ariba Network и введенной впоследствии, к вам применяются определенные ограничения экспорта и/или санкции. Мы вынуждены немедленно заблокировать доступ к вашей учетной записи до момента, когда все применимые требования соответствия будут соблюдены.

Если вы уверены, что это ошибка, обратитесь в наш справочный центр и запросите обратный звонок.

Благодарим Вас за оперативный ответ на этот вопрос.

С уважением, Служба поддержки Ariba Network

Необходимо:

- 1. Перейти на стартовую страницу поставщика (<u>http://URALCHEM.supplier-</u> ru.ariba.com)
- 2. В правом верхнем углу нажать на вопросительный знак
- 3. Выбрать «Поддержка».
- 4. В поле «Мне нужна помощь по» ввести «Разблокировать УЗ», затем нажать кнопку «Начать».
- 5. Система сообщит, что «Нет подходящих документов. Введите другие или более общие ключевые слова или сократите их количество» и предложит выбрать предпочтительный способ связи.
- 6. После выбора предпочтительного способа связи в новом окне заполнить все обязательные поля, затем нажать «Отправить».

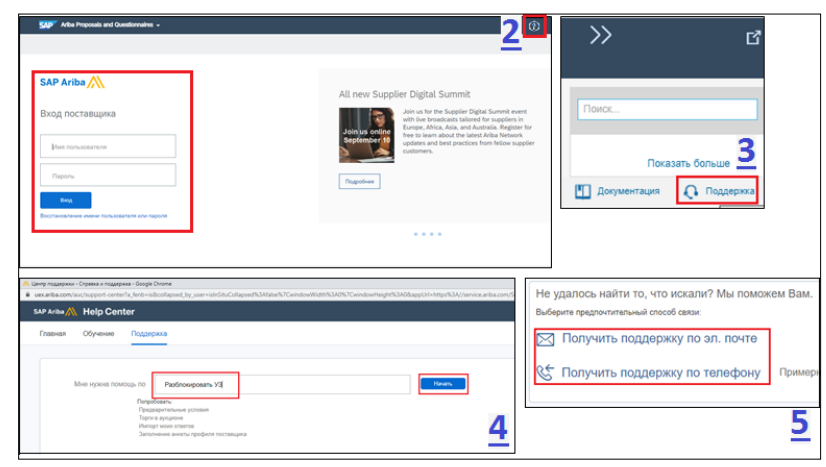

Puc. 19

# 5.6. Ошибка при смене IP: причины и дальнейшие действия при возникновении

Система Ariba внимательно относится к безопасности Вашей учетной записи. Если во время работы в Ariba у Вас произошло переподключение к сети Интернет (подключение к другой сети, сбой оборудования), что повлекло смену IP адреса, система Ariba сообщит Вам о смене Вашего IP адреса и запросит повторную авторизацию в системе.

При возникновении ошибки авторизируйтесь в системе повторно.

Чтобы избежать данной проблемы мы рекомендуем для работы с системой использовать только один постоянный IP адреса. Для данных настроек обратитесь в Ваш отдел информационных технологий.

# 6. Начало работы, регистрация в Ariba Network

# 6.1. Вход в существующую учетную запись

1. Для входа в существующую учетную запись профиля Вашей организации перейти по ссылке из письма-приглашения или ввести <u>supplier.ariba.com</u> в адресную строку браузера.

2. Ввести имя пользователя, пароль и нажать «Вход».

| Ariba Proposals and Questionnaires 🗸                            | 0                                                                                           |
|-----------------------------------------------------------------|---------------------------------------------------------------------------------------------|
| SAP Ariba 📉                                                     |                                                                                             |
| Вход поставщика                                                 | Supplier Digital Summit Archives                                                            |
| Имя пользователя                                                | advance your learning.                                                                      |
| Пароль                                                          | подравнее                                                                                   |
| Восстановление имени пользователя или пароля                    | • • •                                                                                       |
|                                                                 |                                                                                             |
| живаемые веб-обозреватели и плагины                             |                                                                                             |
| © 2019 SAP SE или партнерская компания SAP. Все права защищены. | Заявление о конфиденциальности SAP Ariba Предоставление доступа к данным Условия использова |
|                                                                 |                                                                                             |

Puc. 20

При отсутствии учетной записи перейти к регистрации.

# 6.2. Переход к регистрации

Для участия в закупочных процедурах компаний УРАЛХИМ/УРАЛКАЛИЙ необходимо зарегистрироваться в бизнес сети Ariba Network. Начать процедуру регистрации можно двумя способами:

 перейдя по ссылке в электронном сообщении с приглашением для участия в закупочной процедуре;

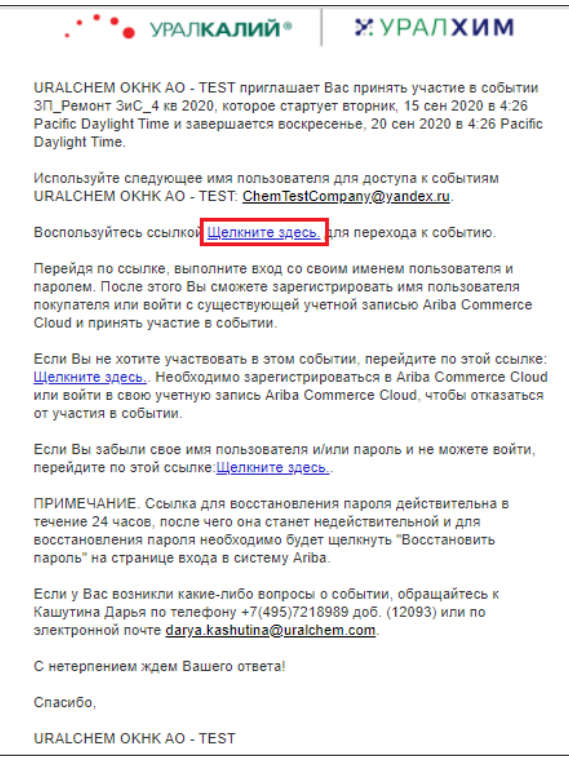

Puc. 21

2) Если приглашение не было направлено, необходимо перейти на сайт саморегистрации, скопировав ссылку, и, вставив ее в адресную строку браузера: <u>http://URALCHEM.supplier-ru.ariba.com/register supplier.ariba.com</u>

# 6.3. Регистрация организации в системе закупок Группы «УРАЛХИМ» / «УРАЛКАЛИЙ»

# 6.3.1. Базовые данные о компании

Создание учетной записи состоит из ввода основной информации о компании и пользователе на русском языке и латинице, так как SAP Ariba является международной тендерной платформой.

Для регистрации требуется указать следующую информацию о компании:

- название компании (в формате <u>«ХимТестКомпани, ООО»</u>);
- название компании (латинскими буквами);
- страна/регион (здесь и далее просьба указывать информацию о фактическом адресе компании);
- почтовый индекс;
- почтовый индекс (латинскими буквами);
- штат/область;
- город;
- город (латинскими буквами);
- адрес (просьба указывать в поле «адрес» информацию об улице, доме, номере офиса компании).
- Адрес (латинскими буквами).

| Сведения о компании                      |                            |                                                                                                    |
|------------------------------------------|----------------------------|----------------------------------------------------------------------------------------------------|
|                                          |                            | * Обязательное поле                                                                                                 |
| Название компании:*                      | ХимТестКомпани, ООО        | ]                                                                                                    |
| Название компании (латинскими буквами):* | ChemTestCompany            | ]                                                                                                    |
| Страна/регион:*                          | Российская Федерация [RUS] | Если у Вашей компании есть несколько<br>офисов, введите адрес главного офиса.                                       |
| Почтовый индекс:*                        | 125009                     | Позже Вы можете ввести другие адреса,<br>например адрес доставки, адрес для<br>биллинга или алигие адреса в профиле |
| Почтовый индекс (латинскими буквами):*   | 125009                     | компании.                                                                                                    |
| Штат/Область:*                           | Москва [RU-MOW] V          |                                                                                                    |
| Город:*                                  | Москва                     | ]                                                                                                    |
| Город (латинскими буквами):*             | Moscow                     |                                                                                                    |
| Адрес:*                                  | улица Охотный Ряд, 2       |                                                                                                    |
| Адрес (латинскими буквами):*             | Okhotny Ryad street, 2     |                                                                                                    |
|                                          | Строка 2                   |                                                                                                    |
| Латинскими буквами                       |                            |                                                                                                    |
|                                          |                            |                                                                                                    |

Puc. 22

Описание заполнения блока **«Данные учетной записи пользователя»** представлено в п. <u>«6.3.2. Данные учетной записи пользователя»</u> настоящей инструкции.

Чтобы развернуть блок «Расскажите подробнее о Вашей компании» нажать « >».

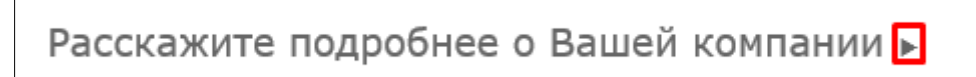

Для регистрации вам требуется заполнить поле «Категории товаров и услуг». В данном поле используется универсальный стандартный справочник классификации товаров и услуг ООН - UNSPSC. Способы выбора категорий товаров и услуг:

1) Для выбора категории товаров и услуг вы можете начать вводить наименование в строке, после этого появится список возможных категорий. Чтобы выбрать несколько категорий из предложенного списка, необходимо нажать «Добавить». Чтобы выбрать один вариант из предложенного списка, нажать на соответствующую строку.

| Расскажите подробнее о Ва                                                     | ашей компании 🔻                                                        |              |                             |
|-------------------------------------------------------------------------------|------------------------------------------------------------------------|--------------|-----------------------------|
| Категории товаров и услуг:                                                    | реа Добави                                                             | ить -или- Об | 53op                        |
|                                                                               | Услуги по контролю данных в режиме реального времени в нефтяной област | ги           |                             |
|                                                                               | Токоограничивающий электрический <b>реа</b> ктор                       |              |                             |
| Регионы доставки или предоставления<br>услуг:                                 | Антигололедные <b>реа</b> генты                                        |              | зор                         |
| <b>y</b> = <b>y</b>                                                           | Бизнес или частный <b>реа</b> ктивный самолет                          |              |                             |
| Налоговый идентификатор:                                                      | Коммерческий пассажирский <b>реа</b> ктивный самолет                   |              |                             |
| Номер НДС:                                                                    | Грузовой <b>реа</b> ктивный самолет                                    |              | иер компании (от 5 до 12    |
|                                                                               | Наборы средств для <b>реа</b> нимации или отсасывания                  |              |                             |
| Наборы химических реактивов для обработки рентгеновской пленки                |                                                                        |              | панией Dun & Bradstreet. По |
| Номер D-U-N-S: Тренажеры для ног для реабилитационной терапии меру DUNS добае |                                                                        |              |                             |
|                                                                               | Мешки с песком или наборы для реабилитационной терапии                 |              | ]                           |

Puc. 24

Чтобы выбрать необходимые категории, курсором нажать на интересующую категорию. Выбранные категории будут появляться снизу.

Вы можете добавлять несколько категорий. Для того, чтобы добавить новые категории, необходимо снова начать вводить наименование в строку «Категории продуктов и услуг». Если вы хотите удалить выбранную категорию, необходимо нажать на «Х» у соответствующей категории.

| Расскажите подробнее о Вашей компании 🔻 |                                                               |          |             |  |  |  |
|-----------------------------------------|---------------------------------------------------------------|----------|-------------|--|--|--|
| Категории товаров и услуг:              | <br>Наборы средств для реанимации X Антигололедные реагенты X | Добавить | -или- Обзор |  |  |  |

Puc. 25

2) Для выбора категории товаров и услуг нажать «Обзор» или ввести название категории в поле ввода. Если вы не можете найти точное соответствие поставляемой вами категории, просьба указать наиболее близкую или более широкую категорию. Указанные при регистрации значения могут быть впоследствии изменены.

| Расскажите подробнее о Вашей компании 🔻    |                                                  |  |          |             |  |  |
|--------------------------------------------|--------------------------------------------------|--|----------|-------------|--|--|
| Категории продуктов и услуг:               |                                                  |  | Добавить | -или- Обзор |  |  |
| Регионы доставки или предоставления услуг: | Введите регион доставки или предоставления услуг |  | Добавить | -или- Обзор |  |  |

Puc. 26

При нажатии на соответствующие категории товаров и услуг, вам будет предложен более детальный список для выбранной категории.

| Зыбор категорий продукто                                            | в и ус   | луг                                       |            |                                         |                |                            |
|---------------------------------------------------------------------|----------|-------------------------------------------|------------|-----------------------------------------|----------------|----------------------------|
| Поиск Обзор                                                         |          |                                           |            |                                         |                |                            |
| Выберите категорию товаров или услуг<br>следует нажать кнопку "ОК". | ги щелкн | ите значок "+". Подкатегории товаров и ус | луг отобра | жаются после открытия категории товаров | з или услуг. ч | Ітобы сохранить изменения, |
| Обзор категорий продуктов                                           | и услу   | Не удалось найти то, что искали? Попр     | обуйте пои | ск по ключевым словам »                 |                |                            |
| Бытовая электроника и бытовые<br>приборы >                          | ^        | Пусто                                     |            | Пусто                                   |                | Пусто                      |
| Горное и бурильное оборудование >                                   |          |                                           |            |                                         |                |                            |
| Гостиничные услуги >                                                |          |                                           |            |                                         |                |                            |
| Еда и напитки >                                                     | >        |                                           | >          |                                         | >              |                            |
| Живые растения, животные и продовольствие >                         |          |                                           |            |                                         |                |                            |
| Инструменты и оборудование общего назначения >                      | ~        |                                           |            |                                         |                |                            |
| Мой выбор (0)                                                       |          |                                           |            |                                         |                |                            |
|                                                                     |          |                                           | Пусто      |                                         |                |                            |
| Удалить                                                             |          |                                           |            |                                         |                |                            |
|                                                                     |          |                                           |            |                                         |                | Отмена ОК                  |

Puc. 27

Чтобы добавить подходящие категории в свой профиль, необходимо выбрать интересующие категории нажать на «+». Одновременно можно выбрать как более общие категории, так и более детальные.

Puc. 28

Вы можете выбрать несколько категорий одновременно. Выбранные категории появятся снизу в строке «Мой выбор».

| Мой выбор (2)                                                                         |  |
|---------------------------------------------------------------------------------------|--|
| Услуги по производству запасных частей или принадлежностей для автомобилей (Просмотр) |  |
| Услуги по производству воздушных или космических летательных аппаратов (Просмотр)     |  |
| Удалить                                                                               |  |

Если вы хотите удалить выбранную категорию, необходимо отметить нужную категорию и нажать «Удалить».

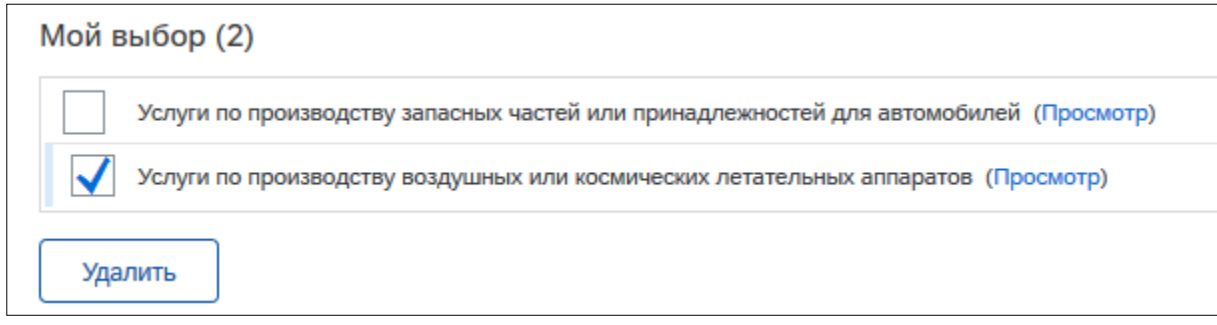

Puc. 30

Если все пункты выбраны верно, необходимо подтвердить свой выбор, нажав на «Ок».

Чтобы заполнить поле «Регионы доставки или предоставления услуг» используйте следующие способы:

1) Вы можете начать вводить наименование в строке, после этого появится список возможных адресов. Чтобы выбрать несколько категорий из предложенного списка, необходимо нажать «Добавить». Чтобы выбрать один вариант из предложенного списка, нажать на соответствующую строку.

| Расскажите подробнее о Ва                     | ашей компании 🔻                                                   |          |            |            |
|-----------------------------------------------|-------------------------------------------------------------------|----------|------------|------------|
| Категории товаров и услуг:                    | Введите категорию товаров и услуг                                 | Добавить | -или- Обзо | ор         |
|                                               | услуги по производству воздушн х Услуги по производству запасны х |          |            |            |
| Регионы доставки или предоставления<br>услуг: | рос                                                               | Добавить | -или- Обзо | op         |
| <i>j=j</i>                                    | Российская Федерация                                              | Пр       | едложения  |            |
| Налоговый идентификатор:                      | Ростовская область - Российская Федерация                         |          |            |            |
| Номер НДС:                                    | Ростов-на-Дону - Ростовская область                               |          | ve         | ер компани |

Puc. 31

2) Для выбора регионов доставки или предоставления услуг необходимо нажать на «Обзор».

| Расскажите подробнее о Вашей компании 🔻    |                                                  |                             |  |  |  |  |
|--------------------------------------------|--------------------------------------------------|-----------------------------|--|--|--|--|
| Категории продуктов и услуг:               | Введите категорию товаров и услуг                | Добавить -или- Обзор        |  |  |  |  |
| Регионы доставки или предоставления услуг: | Введите регион доставки или предоставления услуг | <u>Добавить</u> -или- Обзор |  |  |  |  |

Puc. 32

Выберите регионы доставки. Если Вы оказываете услуги по всей территории России, просьба ввести значение «Российская Федерация» в поле ввода. Если вы хотите уточнить регионы предоставления услуг просьба указать их в соответствии с инструкцией ниже (просьба обратить внимание, что Российская Федерация находится в регионе «Северная Азия»).

Чтобы добавить подходящие регионы доставки в свой профиль, необходимо нажать на «+». Выбранные регионы появятся снизу в строке «Мой выбор». Если все пункты выбраны верно, необходимо подтвердить свой выбор, нажав на «Ок». Если вы хотите удалить выбранный адрес, необходимо нажать «Удалить» у соответствующего адреса. Если все пункты выбраны верно, необходимо подтвердить свой выбор, нажав на «Ок».

Далее вы можете ввести сведения в следующие поля:

- Налоговый идентификатор (в данном поле рекомендуется указать номер КПП).
- Номер НДС (в данном поле требуется указать номер ИНН).
- Номер D-U-N-S (идентификационный номер, присвоенный компании в глобальной базе dun&bradstreet, наличие данного номера <u>не является</u> обязательным для регистрации).

| Расскажите подробнее о В                      | ашей компании 🔻                   |                              |                           |                                             |                                                                                        |
|-----------------------------------------------|-----------------------------------|------------------------------|---------------------------|---------------------------------------------|----------------------------------------------------------------------------------------|
| Категории товаров и услуг:                    |                                   |                              |                           | Добавить                                    | -или- Обзор                                                                            |
|                                               | Услуги по производству воздушн Х  | Услуги по производству запас | ны Х                      |                                             |                                                                                        |
| Регионы доставки или предоставления<br>услуг: | Введите регион доставки или предо | оставления услуг             |                           | Добавить                                    | -или- Обзор                                                                            |
| j=-j                                          | Российская Федерация Х            |                              |                           |                                             |                                                                                        |
| Налоговый идентификатор:                      | 987012345                         |                              | Введитен                  | налоговый номер ком                         | лании.                                                                                 |
| Номер НДС:                                    | Дополнительно                     |                              | Введите н<br>цифр) бе     | налоговый идентифи<br>з дефисов.            | кационный номер компании (от 5 до 12                                                   |
|                                               |                                   |                              |                           |                                             |                                                                                        |
| Номер D-U-N-S:                                | Дополнительно                     |                              | Введите<br>умолчани<br>() | 9-значный номер, пр<br>ию в тестовых учетнь | исвоенный компанией Dun & Bradstreet. По<br>их записях к номеру DUNS добавляется "-T". |

Puc. 33

# 6.3.2. Данные учетной записи пользователя

! Пользователь, регистрирующий организацию, автоматически становится администратором профиля. Администратор ответственен за заполнение/актуализацию сведений о компании.

Для создания учетной записи пользователя в системе требуется заполнить следующие данные учетной записи:

- Имя, фамилия.
- Официальная Электронная почта компании.
- Имя пользователя (имя пользователя используется в качестве логина в системе, вы можете использовать адрес электронной почты, для этого необходимо поставить галку напротив пункта «Использовать адрес эл. почты»).
- Пароль (пароль должен содержать не менее 8 символов, включая буквы и цифры).
- Язык.
- Отправлять заказы по электронному адресу.

| Данные учетной записи пользователя         |                        |                               |                  |                                                                                                    |
|--------------------------------------------|------------------------|-------------------------------|------------------|----------------------------------------------------------------------------------------------------|
|                                            |                        |                               |                  | * Обязательное поле                                                                                                    |
| Имя:*                                      | Иван                   | Иванов                        | ] З<br>к         | аявление о<br>онфиденциальности SAP Ariba                                                                                                    |
| Электронная почта:*                        | ChemTestCompany@yan    | dex.ru                        |                  |                                                                                                    |
|                                            | Использовать адрес эл. | почты в качестве имени пользо | ователя          |                                                                                                    |
| Имя пользователя:*                         | ChemTestCompany@yand   | dex.ru                        | ب<br>0           | олжно быть в формате<br>ohn@newco.com) (i)                                                                                                    |
| Пароль:*                                   | ••••••                 |                               | В                | Пароль должен содержать минимум<br>восемь символов и включать буквы в<br>верхнем и нижнем регистре, цифры и                                                                     |
|                                            | •••••                  |                               | C                | пециальные символы. 🛈                                                                                                    |
| Язык:                                      | Русский                | ×                             | я<br>н<br>С      | зык, используемый в Ваших<br>астраиваемых уведомлениях Ariba.<br>Iн отличается от языка, выбранного в<br>а                                                                      |
| Отправлять заказы по электронному адресу:* | ChemTestCompany@yand   | dex.ru                        | К<br>ч<br>з<br>л | лиенты могут отправлять Вам заказы<br>ерез Ariba Network. Для отправки<br>аказов нескольким контактным<br>ицам в Вашей организации создайте<br>писку расслагия и ввелите закесь |
|                                            |                        |                               | 3                | лектронные адреса получателей. Вы<br>южете изменить их в любой момент.                                                                                                    |

Puc. 34

Далее следует ознакомиться с условиями использования и Заявлением о конфиденциальности Ariba, в случае согласия с условиями, поставить галку напротив пункта «Я прочитал и принимаю Условия использования и Заявление о конфиденциальности Ariba» и нажать «Зарегистрироваться».

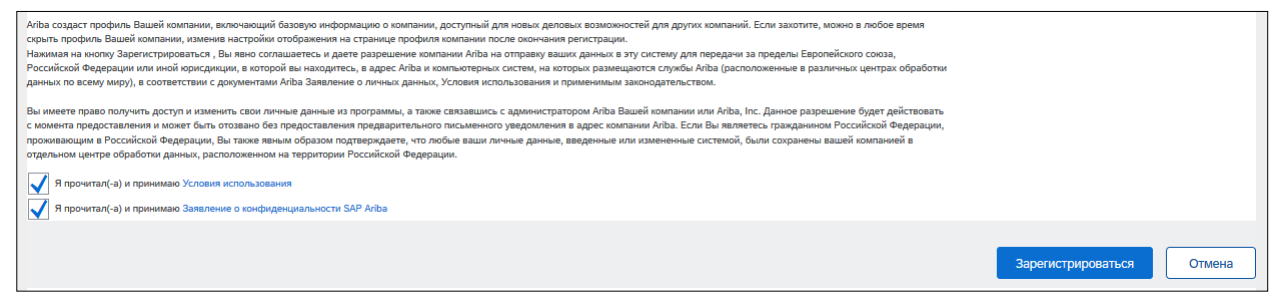

Puc. 35

| ПРИМЕЧ                                                                                                  | ПРИМЕЧАНИЕ!                                                                                                    |                                                                     |                                                          |                                                                                       |                                                     |
|----------------------------------------------------------------------------------------------------|----------------------------------------------------------------------------------------------------|---------------------------------------------------------------------|----------------------------------------------------------|---------------------------------------------------------------------------------------|-----------------------------------------------------|
| Если ран                                                                                                | нее профиль Вашей                                                                                                    | компании уже                                                        | был зарегисти                                            | рирован в системе Ariba                                                               | a Network. после                                    |
| ,<br>нажатия                                                                                            | кнопки «Зарегис                                                                                                    | трироваться»                                                        | появится в                                               | ,<br>сплывающее окно «                                                                | Потенциальные                                       |
| существ                                                                                                 | ующие учетные з                                                                                                    | аписи», для                                                         | ознакомлени                                              | ия с дополнительной                                                                   | информацией                                         |
| необход                                                                                                 | имо нажать кнопку                                                                                                    | «Просмотреть                                                        | учтенные зап                                             | ИСИ»                                                                                  |                                                     |
|                                                                                                    | і) Потен                                                                                                    | циальные существующі                                                | ие учетные записи                                        |                                                                                       |                                                     |
|                                                                                                    | Возможно,<br>Проверьте                                                                                                    | для Вашей компании уз<br>ее, прежде чем создава                     | же зарегистрирована уч<br>ать новую.                     | етная запись Ariba Network.                                                           |                                                     |
|                                                                                                    |                                                                                                    | ,                                                                   | Просм                                                    | иотреть учетные записи                                                                |                                                     |
|                                                                                                    |                                                                                                    |                                                                     | Puc. 36                                                  |                                                                                       |                                                     |
| Если В<br>админис                                                                                       | аша компания от<br>стратором учетной з                                                                                                    | ображается в<br>аписи и запро                                       | з результата<br>сить доступ, д                           | х поиска, Вы может<br>ля этого необходимо:                                            | е связаться с                                       |
| 1. E                                                                                                    | 3 результатах поиск<br>«Просмотр профиля                                                                                                    | а, напротив В<br>і».                                                | ашей компани                                             | и нажать на кнопку 👓                                                                  | 3, далее                                            |
| SIPM, I                                                                                                 | RUS                                                                                                    | Adygeya, Resput                                                     | olika -                                                  | AN01393812413                                                                         | 000                                                 |
| Transmitt.                                                                                              |                                                                                                    | 1000                                                                |                                                          | 100.00000                                                                             | Просмотр<br>профиля<br>Просмотрите<br>профиль и при |
| 1.75                                                                                                    | 101                                                                                                    |                                                                     |                                                          | 1001-07-10105                                                                         | необходимости<br>обратитесь к<br>администратору.    |
|                                                                                                    |                                                                                                    |                                                                     | Puc. 37                                                  |                                                                                       |                                                     |
| (                                                                                                    | «Отправить письмо».<br>Связаться с администратором учетной записи<br>Просмотрите следующую информацию и внесите необходимые исправления. Нажмите "Отправить письмо", чтобы отправить это сообщение                                                                                                    |                                                                     |                                                          |                                                                                       |                                                     |
|                                                                                                    | 0 1 322                                                                                                    |                                                                     |                                                          | _                                                                                     |                                                     |
|                                                                                                    | Ваше имя:*                                                                                                    | Иван Тестович                                                       |                                                          |                                                                                       |                                                     |
|                                                                                                    | Название Вашей компании:*                                                                                                    | SIPM, OOO                                                           |                                                          |                                                                                       |                                                     |
|                                                                                                    | Ваш адрес электронной почты:*                                                                                                    | Book Addition (Speechers 19)                                        |                                                          |                                                                                       |                                                     |
|                                                                                                    | Ваш номер телефона:                                                                                                    | RUS 7 🗸 999 8                                                       | 3853292                                                  |                                                                                       |                                                     |
|                                                                                                    |                                                                                                    | Здравствуйте,<br>Недавно мною была предг<br>регистрации система SAP | іринята попытка регистраци<br>Ariba обнаружила Вашу учет | и учетной записи Ariba Network. Во время<br>ную запись, как содержащую идентичные дан | ные.                                                |
|                                                                                                    | Ваше сообщение:*<br>Ваше сообщение:*<br>Свяжитесь со мной, чтобы определить следует ли мне использовать эту учетную запись.<br>Спасибо.                                                                                                    |                                                                     |                                                          |                                                                                       |                                                     |
|                                                                                                    | Отмена Отправить письмо                                                                                                    |                                                                     |                                                          |                                                                                       |                                                     |
|                                                                                                    | Puc. 38                                                                                                    |                                                                     |                                                          |                                                                                       |                                                     |
| Если Ваша компания не отображается в результатах поиска, необходимо продолжить создание учетной записи. |                                                                                                    |                                                                     |                                                          |                                                                                       |                                                     |
|                                                                                                    | Просмотр существующей учетной записи                                                                                                    |                                                                     |                                                          |                                                                                       |                                                     |
|                                                                                                    | Возможно, для Вашей компании уже зарегистрирована учетная запись Ariba Network. Ознакомьтесь с результатами поиска и затем:                                                                                                    |                                                                     |                                                          |                                                                                       |                                                     |
|                                                                                                    | <ul> <li>воидите в учетную запись, к</li> <li>Или можно просмотреть про</li> </ul>                                                                                                    | оторая зарегистрирована н<br>офиль компании и через нег             | а вас<br>ю связаться с администрато                      | ром учетной записи                                                                    |                                                     |
|                                                                                                    | <ul> <li>Если ничего не найдено, Вы</li> <li>Или Вы можете вернуться на помете вернуться на помет</li></ul> | можете продолжить создан<br>а предыдушую страницу                   | <u>ие учетной записи,</u> и мы про                       | одолжим Вашу регистрацию                                                              |                                                     |
|                                                                                                    | - TOW ODI MONETE BEPHYIBCH H                                                                                                    |                                                                     | Puc. 39                                                  |                                                                                       |                                                     |
|                                                                                                    |                                                                                                    |                                                                     |                                                          |                                                                                       |                                                     |

При указании неверного или неполного адреса отобразится окно «РЕКОМЕНДАЦИЯ АДРЕСА».

Вы можете принять или отклонить рекомендацию.

| РЕКОМЕНДАЦИЯ АДРЕСА                                                                                     |                    |  |  |  |
|----------------------------------------------------------------------------------------------------|--------------------|--|--|--|
|                                                                                                    |                    |  |  |  |
| Вы указали неверный или неполный адрес. Примите или отклоните рекомендацию ниже, прежде чем продолжить. |                    |  |  |  |
| 1. Для адреса нелатинскими буквами в                                                                    | ыберите:           |  |  |  |
| 🔘 вы ввели:                                                                                             | • Мы рекомеңдуем:  |  |  |  |
| улица Охотный Ряд, 2                                                                                    | ул Охотный Ряд 2   |  |  |  |
| Москва                                                                                                  | Москва г           |  |  |  |
| Moskva                                                                                                  | Москва г           |  |  |  |
| RUS, 125009                                                                                             | RUS, 103265        |  |  |  |
| 2. Для адреса латинскими буквами выберите:                                                              |                    |  |  |  |
| 🔘 вы ввели:                                                                                             | • Мы рекомеңдуем:  |  |  |  |
| Okhotny Ryad street, 2                                                                                  | ul Okhotnyy Ryad 2 |  |  |  |
| Mscow                                                                                                   | Moscow g           |  |  |  |
| Moskva                                                                                                  | Moskva g           |  |  |  |
| RUS, 125009                                                                                             | RUS, 103265        |  |  |  |
|                                                                                                    |                    |  |  |  |
|                                                                                                    |                    |  |  |  |
|                                                                                                    |                    |  |  |  |
|                                                                                                    | Применить          |  |  |  |

Puc. 40

После успешно выполненных действий осуществится переход на страницу «Подтвердить свой адрес электронной почты».

| Подтвердить свой адрес электронной почты                                                                                                    |  |  |  |
|----------------------------------------------------------------------------------------------------|--|--|--|
| ТРЕБУЕТСЯ ДЕЙСТВИЕ                                                                                                    |  |  |  |
| Проверьте свой почтовый ящик. Письмо отправлено Ariba по адресу ChemTestCompany@yandex.ru.                                                                                                   |  |  |  |
| Воспользуйтесь ссылкой активации в полученном письме для активации учетной записи и заполнения данных профиля, запрошенных Uralchem JSC - TEST.                                              |  |  |  |
| Еспи Вы не получили активационное письмо:                                                                                                    |  |  |  |
| • Проверьте папку нежелательной почты, а также фильтры электронной почты, чтобы убедиться, что не сообщения от Агіba не блокируются автоматически.                                           |  |  |  |
| • Нажмите "Повторно отправить", чтобы получить новое активационное письмо.                                                                                                    |  |  |  |
| Повторно отправить                                                                                                    |  |  |  |
| Если у Вас имеется несколько электронных адресов, Вы можете ввести другой адрес электронной почты и нажать "Отправить". Адрес электронной почты в Вашем профиле будет автоматически изменен. |  |  |  |
| ChemTestCompany@yandex.ru OTправить                                                                                                    |  |  |  |
|                                                                                                    |  |  |  |

Puc. 41

# 6.3.3. Активация учетной записи

После заполнения и отправки формы на адрес электронной почты, указанной при регистрации, вы получите письмо, содержащее ссылку для активации учетной записи.

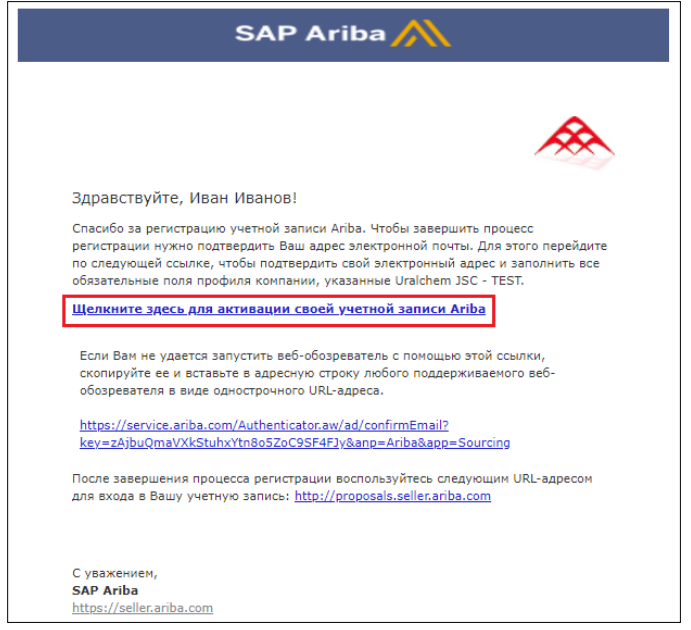

Puc. 42

После перехода по ссылке появится окно, содержащее подтверждение успешной активации учетной записи, а также перечень сведений, которые необходимо дополнительно предоставить для доступа к процедурам, проводимым Группами «УРАЛХИМ»/ «УРАЛКАЛИЙ».

| Baua yvernaя запись Ariba Commerce Cloud активирована.<br>Покупатель. Uralchem JSC - TEST просит Вас предоставить дополнительные данные профиля в рамках анкеты поставщика. Вам необходимо заполнить и отправить дополнительные данные для доступа и участия в событиях покупателя Uralchem JSC - TEST.<br>JSC - TEST. |
|----------------------------------------------------------------------------------------------------|
|----------------------------------------------------------------------------------------------------|

Puc. 43

# 6.3.4. Заполнение анкеты «JSC URALCHEM / PJSC URALKALI»

! ПРИМЕЧАНИЕ ! Если ранее Ваш профиль компании уже был зарегистрирован в Системе закупок SAP Ariba УРАЛХИМ/ УРАЛКАЛИЙ, то после осуществления входа в личный кабинет будет предложено перейти к профилю компании для заполнения <u>обязательной</u> анкеты. Нажать «Перейти к профилю компании».

| URALCHEM OKHK AO - TEST                                                                                                    |                    |
|----------------------------------------------------------------------------------------------------|--------------------|
|                                                                                                    |                    |
| Обязательные поля профиля                                                                                                    |                    |
| Ваш клиент попросил Вас указать следующихо информацию перед тем. как он рассмотрит возможность ведения с Вами бизнеса. Шелкните Перейти | к профилю компании |
| в событиях.                                                                                                    |                    |
| Поля профиля, требуемые покупателем URALCHEM ОКНК АО - TEST                                                                             |                    |
|                                                                                                    |                    |
| <ul> <li>Поля, отмеченные клиентом как обязательные</li> </ul>                                                                          |                    |
|                                                                                                    |                    |
| Перейти к профилю компании >                                                                                                    |                    |
|                                                                                                    |                    |
|                                                                                                    |                    |

Puc. 44

В случае, если Вы перешли в систему SAP Ariba, используя ссылку активации и подтверждения учетной записи из письма, то <u>обязательная</u> для заполнения анкета откроется автоматически.

| uls and Questionnaires 🚽 Стан |                                                                                                    | <b>0</b> 🕅             | $\rightarrow$ |
|-------------------------------|----------------------------------------------------------------------------------------------------|------------------------|---------------|
|                               | Покупатель URALCHEM OKHK AO - ТЕЅТ запросил профиль<br>* Означает обязательное поле                                                                                                    | Закрыть                | п             |
| ля (2) Маркетинг (3) Ко       | Клиент запросил следующие данные Вашего профиля. После ввода этих данных нажмите <b>Отправить.</b> Вы также можете нажать<br>Сохранить как черновик для сохранения введенных данных без отправки клиенту.                                                                                           | 10 1151                |               |
|                               | Сохранить как черновик Отправить                                                                                                    | ные                    | Enq.          |
| K                             | Изменения, которые Вы внесете, должны быть утверждены.                                                                                                    | 19                     | -             |
| ST                            | Вопрос                                                                                                    | ненности<br>го профиля |               |
|                               | 1 На основании анкеты ниже осуществляется аккредитация Вашей компания.<br>Перед заполнением анкеты требуется убедиться, что Ваш профиль еще не зарегистрирован в Базе данных Ariba<br>Уралхими/Уралкалик (угочнить ус своих коллег или позвонить в Техлоддержку Уралхима/Уралкалия по номеру: 8 800 |                        | 20            |
|                               | 707 8689), в противном случае профиль компании будет отклонен.<br>Нажав на "Ссылки", можно скачать руководство поставщика по работе с системой. 📓 Ссылки ∨                                                                                                    | ние                    | <b>ENQ</b>    |
|                               | ▼ 2 Сведения о компании           2.1 Ваша организация является Резидентом или Нерезидентом Российской         *         Не задано ∨           Федерации?         \$*         •         •                                                                                                    | 5                      | 29            |
|                               | 2.2 Ваша организация является юридическим или физическим лицом? * Не задано V                                                                                                    | ии                     |               |
|                               | Поставщик услуг     Дилер/официальный представитель производителя                                                                                                    | пании                  | ERQ.          |
|                               | Посредник                                                                                                    |                        | <b>ENG</b>    |
|                               | 2.16 Дата регистрации компании/индивидуального предпринимателя *                                                                                                    | свой<br>офиль          | -             |
|                               | 2.17 Выручка за последний год * RUB                                                                                                    | нтобы получить         | FAQ           |
|                               | *<br>Улица:                                                                                                    | одавца Апра.           |               |
|                               |                                                                                                    | Network                |               |

Puc. 45

## Внимание!

Описанная в данной инструкции анкета является динамической, дополнительные разделы появляются в зависимости от выбранного ответа.

Анкета содержит следующие блоки:

- 1. Информационный блок.
- 2. Сведения о компании.
- 3. Поставляемые товары/выполняемые услуги.
- 4. Реквизиты.
- 5. Паспортные данные.
- 6. Представители компании.
- 7. Представители ИП.
- 8. Представители лица.
- 9. Документация.
- 10. Информационный блок.
- 11. Подтверждение.

| Покупатель URALCHEM ОКНК АО - ТЕЅТ запросил профиль<br>* Означает обязательное поле                                                                                                    |       |  |  |  |
|----------------------------------------------------------------------------------------------------|-------|--|--|--|
| Клиент запросил следующие данные Вашего профиля. После ввода этих данных нажмите <b>Отправить</b> . Вы также можете на<br>Сохранить как черновик для сохранения введенных данных без отправки клиенту.                                                                                                    | іжать |  |  |  |
| Сохранить как черновик Отправить                                                                                                    |       |  |  |  |
| Изменения, которые Вы внесете, должны быть утверждены.                                                                                                    |       |  |  |  |
| Bonpoc                                                                                                    |       |  |  |  |
| <ol> <li>На основании анкеты ниже осуществляется аккредитация Вашей компании.<br/>Перед заполнением анкеты требуется убедиться, что Ваш профиль еще не зарегистрирован в Базе данных Ariba<br/>Уралхим/Уралкалий (уточнить у своих коллег или позвонить в Техподдержку Уралхима/Уралкалия по номеру: 8 800 707<br/>8689), в противном случае профиль компании будет отклонен.<br/>Нажав на "Ссылки", можно скачать руководство поставщика по работе с системой. В Ссылки ✓</li> </ol> |       |  |  |  |
| 2 Сведения о компании                                                                                                    |       |  |  |  |
| 3 Поставляемые товары/выполняемые услуги                                                                                                    |       |  |  |  |
| ▶ 4 Реквизиты                                                                                                    |       |  |  |  |
| ▶ 9 Документация                                                                                                    |       |  |  |  |
| 10 Документы и информация должны предоставляться в электронном виде с последующим обязательным<br>предоставлением по письменному запросу на бумажных носителях. Все документы потенциального контрагента -<br>нерезидента РФ предоставляются с переводом на русский язык.                                                                                                    |       |  |  |  |
| 11 Подтверждение                                                                                                    |       |  |  |  |
|                                                                                                    |       |  |  |  |
| Сохранить как черновик Отправить                                                                                                    |       |  |  |  |

Puc. 46

| Наименование<br>раздела | Описание раздела                                                                                                    |  |  |
|-------------------------|----------------------------------------------------------------------------------------------------|--|--|
| Информационный<br>блок  | На основании анкеты ниже осуществляется аккредитация Вашей компании.<br>Перед заполнением анкеты требуется убедиться, что Ваш профиль еще не<br>зарегистрирован в Базе данных Ariba Уралхим / Уралкалий (уточнить у<br>своих коллег или позвонить в Техподдержку Уралхима / Уралкалия по<br>номеру: 8 800 707 8689), в противном случае профиль компании будет<br>отклонен. Нажав на "Ссылки", можно скачать руководство поставщика по<br>работе с системой. |  |  |
| Сведения о<br>компании  | <ul> <li>2.1. Ваша организация является Резидентом или Нерезидентом <u>Российской Федерации?</u> - выбрать из выпадающего списка соответствующее значение.</li> <li>2.2. <u>Ваша организация является юридическим или физическим лицом?</u> - выбрать из выпадающего списка соответствующее значение.</li> <li>2.3. <u>Выберите вариант</u> - выбрать из выпадающего списка соответствующее значение.</li> </ul>                                             |  |  |
|                         | индивидуального предпринимательства.<br>2.4. <u>ФИО полностью</u> – указать фамилию, имя и отчество физического лица.<br>2.5. <u>Аббревиатура организационно-правовой формы</u> – указать<br>аббревиатуру организационно-правовой формы (ООО ОАО ЗАО и др.)                                                                                                    |  |  |
|                         | соответствующую вашей организации.                                                                                                    |  |  |

| Таблица 2. Заполнение анкеты | «JSC URALCHEM / | PJSC URALKALI» |
|------------------------------|-----------------|----------------|
|------------------------------|-----------------|----------------|

| 2.6. Фирменное н                                                                                                    | <u>аименование</u> – ука                                       | зать фирменно                     | ре наименование.                                     |
|----------------------------------------------------------------------------------------------------|----------------------------------------------------------------|-----------------------------------|------------------------------------------------------|
| 2.7. <u>Краткое наи</u><br>(аббревиатура).                                                                                                    | <u>менование</u> - указа                                       | ть краткое наи                    | именование организации                               |
| 2.8. <u>Полное наим</u><br>сокращений (указа                                                                                                    | <u>іенование</u> - указать<br>ть без кавычек).                 | полное наиме                      | нование организации без                              |
| 2.9. <u>Полное наименование (на английском языке)</u> - указать полное наименование организации без сокращений на английском языке (указать без кавычек).  |                                                                |                                   |                                                      |
| 2.10. <u>Статус компании</u> - указать статус компании: Поставщик услуг,<br>Дилер/официальный представитель производителя, Посредник или<br>Производитель. |                                                                |                                   |                                                      |
| 2.11. <u>Если пр</u><br>сертификации/лице<br>локумент – прикрен                                                                                            | оизводимые у<br>ензирования/разре                              | услуги тре<br>шения, то прил      | ебуют обязательной<br>пожите соответствующий         |
| <u>Aertymenn</u> nprinper                                                                                                    |                                                                |                                   |                                                      |
| 2.12. <u>Производими</u><br><u>сертификации/лице</u><br>да/нет.                                                                                            | ые товары<br>ензирования/разре                                 | требуі<br>шения? – вь             | <u>от обязательной</u><br>ібрать вариант ответа      |
| 2.13. <u>Сертификат, разрешение либо другой документ, подтверждающий статус Производителя</u> – загрузить вложение.                                        |                                                                |                                   |                                                      |
| 2.14. <u>Сертификат, разрешение либо другой документ, подтверждающий статус</u> – загрузить вложение.                                                      |                                                                |                                   |                                                      |
| 2.15. <u>Документ, подтверждающий статус Дилера/официального</u> <u>представителя производителя</u> – загрузить вложение.                                  |                                                                |                                   |                                                      |
| 2.16. Дата регист                                                                                                    | грации компании/г                                              | индивидуально                     | ого предпринимателя -                                |
| указать дату регистрации организации. Для переключения между годами                                                                                        |                                                                |                                   |                                                      |
| нажать « 🖊 ».                                                                                                    |                                                                |                                   |                                                      |
| 2.16 Дата регистраци                                                                                                    | и компании/индивидуального                                     | *                                 |                                                      |
| 2.17 Burning as page                                                                                                    | *                                                              |                                   | н сен 15 ► Ж                                         |
| 2.17 выручка за посл                                                                                                    | *                                                              | KOB                               | Пн Вт Ср Чт Пт Сб Вс                                 |
|                                                                                                    |                                                                | Улица:                            | 1 2 3 4 5 6<br>7 8 9 10 11 12 13                     |
|                                                                                                    |                                                                |                                   | 14 15 16 17 18 19 20                                 |
|                                                                                                    |                                                                | Город: *                          | 21 22 23 24 25 26 27                                 |
| 2.18 Адрес местонах<br>соответствии с регист                                                                                                    | ождения (в<br>грацией) Штат/Провинц                            | ия/Область:                       | 28 29 30                                             |
|                                                                                                    | Pu                                                             | c. 47                             |                                                      |
| 2.17. <u>Выручка за</u><br>отчетный период.                                                                                                    | последний год -                                                | указать сумму                     | выручки за последний                                 |
| 2.18. <u>Адрес место</u><br>индекс, город,<br>зарегистрирована                                                                                             | <del>рнахождения (в со</del><br>улицу, номер д<br>организация. | <u>ответствии с</u><br>ома, номер | <u>регистрацией)</u> - указать<br>офиса, по которому |
| 2.19. <u>Фактический адрес</u> - указать индекс, город, улицу, номер дома, номер офиса, где фактически находится организация.                              |                                                                |                                   |                                                      |
| 2.20. <u>Юридическо</u><br>- выбрать из выпад                                                                                                    | е лицо находится в<br>цающего списка сос                       | процессе реор<br>ответствующее    | <u>ганизации / ликвидации?</u><br>значение.          |
|                                                                                                    |                                                                |                                   |                                                      |

|                                               | 1                                                                                                    |                                      |  |  |  |
|-----------------------------------------------|----------------------------------------------------------------------------------------------------|--------------------------------------|--|--|--|
| Поставляемые<br>товары/выполняем<br>ые услуги | 3.1. <u>Товары и услуги</u> - нажать «Выбрать», отметить не более 10 категорий/групп номенклатуры из узлов Уралхим и Уралкалий, по которым хотите принимать участие в торгах.                                                                |                                      |  |  |  |
|                                               |                                                                                                    |                                      |  |  |  |
|                                               | 3.1 Товары и услуги. Нажать «Выбрать», отметить не более 10 м                                                                                                    | атегорий/групп номенклатуры из узлов |  |  |  |
|                                               | <ul> <li>з.1 ювары и услуги. нажать «выорать», отметить не более 10 категории/групп номенклатуры из узлов</li> <li>Уралхим и Уралкалий, по которым хотите принимать участие в торгах</li> <li>Ответ (выберите значение) [выбрать]</li> </ul> |                                      |  |  |  |
|                                               | Puc. 48                                                                                                    |                                      |  |  |  |
|                                               | ВНИМАНИЕ! При заполнении поля обязательно выбрать товары и услуги номенклатуры из узлов АО «ОХК «Уралхим» и ПАО «Уралкалий»!.                                                                                                    |                                      |  |  |  |
|                                               | Выберите значения для поля "Утвержденны                                                                                                    | е товары и услуги"                   |  |  |  |
|                                               | Добавить к выбранным                                                                                                    | Выбранные                            |  |  |  |
|                                               | Имя 🗸   Поиск                                                                                                    | Uma t V                              |  |  |  |
|                                               | Имя 1 Идентификатор                                                                                                    | Пусто                                |  |  |  |
|                                               | All Commodities All                                                                                                    |                                      |  |  |  |
|                                               | AO "OXK 1000                                                                                                    |                                      |  |  |  |
|                                               |                                                                                                    |                                      |  |  |  |
|                                               | <                                                                                                    | >                                    |  |  |  |
|                                               |                                                                                                    | Готово                               |  |  |  |
|                                               | Puc. 49                                                                                                    |                                      |  |  |  |
|                                               | Выберите значения для поля "Утвержденные                                                                                                    | товары и услуги"                     |  |  |  |
|                                               | Добавить к выбранным                                                                                                    | Выбранные                            |  |  |  |
|                                               | Имя                                                                                                    | Имя † Идентификатор                  |  |  |  |
|                                               | Имя † Идентификатор                                                                                                    | Пусто                                |  |  |  |
|                                               | All Commodities All                                                                                                    |                                      |  |  |  |
|                                               | ▲ АО "ОХК "УРАЛХИМ" 1000                                                                                                    |                                      |  |  |  |
|                                               | Автотранспорт и<br>> запасные части к 0100000000<br>автотранспорту                                                                                                    |                                      |  |  |  |
|                                               | Puc. 50                                                                                                    |                                      |  |  |  |

| Имя         Поиск         Идентификатор           Имя 1         Идентификатор         Аго тодинорт         О 000000000           А О ТОХК "УРАЛКИМ"         1000         О 000000000         Аго тодинорт         О 000000000           Кактор Поло "УРАЛКИМ"         2000         О 000000000         Аго тодинорт         О 000000000           Кактор Поло "УРАЛКИМ"         2000         О 000000000         Аго тодинорт         О 000000000           Кактор Поло "УРАЛКИМ"         2000         О 000000000         О 000000000         О 000000000           Кактор Поло УРАЛКИМ"         2000         О 000000000         О 000000000         О 000000000           Кактор Поло УРАЛКИМ"         1000         О 00000000         О 00000000         О 000000000           Кактор Полоны         0 00000000         О 00000000         О 00000000         О 00000000           Валлоны         0 00000000         О 00000000         О 00000000         О 00000000         О 00000000         О 00000000         О 00000000         О 00000000         О 00000000         О 00000000         О 00000000         О 000000000         О 00000000         О 000000000         О 00000000         О 00000000         О 000000000         О 000000000         О 000000000         О 000000000         О 0000000000         О 0000000000 <th>Доба</th> <th>вить к выбр</th> <th>анным</th> <th></th> <th></th> <th>Выбра</th> <th>анные</th> <th></th>                                                                                                    | Доба                                   | вить к выбр                                        | анным                                    |                                  |                                          | Выбра                                                                                                    | анные                                                                                                    |                                                                    |
|----------------------------------------------------------------------------------------------------|----------------------------------------|----------------------------------------------------|------------------------------------------|----------------------------------|------------------------------------------|----------------------------------------------------------------------------------------------------|----------------------------------------------------------------------------------------------------|--------------------------------------------------------------------|
| • All Commodities       All         • AO 'OXK ''YPAJXXMF       1000         • TAO 'YPAJKAJIÚŘ'       2000         • NIACCINEVIKATOP TO BAPOB       UK_1000000         • ABTOTPAHCIOPT       UK_1003000         • ABTOTPAHCIOPT       UK_1003000         • ABTOTPAHCIOPT       UK_1003000         • ABTOTPAHCIOPT       UK_1003000         • BEJACEECTOBHE       UK_1004000         • BEJACEECTOBHE       UK_1006000         • BEJACEECTOBHE       UK_1008000         • BEJACEECTOBHE       UK_1008000         • BEJGEPUTE 3HAUGHAUR DANS "YTBEPXGEHHAUE TOBAPAU U VCNYTU"         Codaburts K Balopahhaun       EbiGpahhaun         • Max       • Magernudwaarop         • All Commodities       All         • All Commodities       All         • All Commodities       All         • All Commodities       All         • All Commodities       All         • All Commodities       All         • All Commodities       All         • All Commodities       All         • All Commodities       All         • All Commodities       All         • TAO 'YPAJKAJIÚŘ'       2000         • Bidpahiaur       UK_JO030000                                                                                                    | Имя                                    | ✓                                                  |                                          |                                  | Поиск<br>Идентификатор                   |                                                                                                    | Имя †<br>Автотранспорт<br>и запасные                                                                                              | Идентификатор                                                      |
| • АО "ОХК "УРАЛКИЛИ"       100         • ГАО "УРАЛКИЛИ"       2000         • КИАССИФИКАТОР ТОВАРОВ       UK_1000000         • АВТОТРАНСПОРТ       UK_1002000         • АВТОТРАНСПОРТ       UK_1003000         • БАЛЛОНЫ       UK_1004000         • БАЛЛОНЫ       UK_1006000         • БАЛЛОНЫ       UK_1006000         • БАЛЛОНЫ       UK_1006000         • БАЛЛОНЫ       UK_1006000         • БАЛЛОНЫ       UK_1006000         • БАЛЛОНЫ       UK_1008000         • БАЛЛОНЫ       UK_1008000         • БАЛЛОНЫ       UK_1008000         • БАЛЛОНЫ       UK_1008000         • БАЛЛОНЫ       UK_1008000         • БАЛОНА       BEGDEN <b>Put</b> S1          • BIOS <b>BIOSENTE K BIOSPAHLINE</b> • Мия 1       Идентификатор         • АВ ОТОКК "УРАЛКИЛИ"       1000         • А О "ОХК "УРАЛКИЛИ"       2000                                                                                                    |                                        | 🔻 All Comn                                         | nodities                                 |                                  | All                                      | -                                                                                                    | автотранспорту                                                                                                    |                                                                    |
| Image: Image: Imag |                                        | ► AO "C                                            | ОХК "УРАЛХИМ"                            |                                  | 1000                                     |                                                                                                    |                                                                                                    |                                                                    |
| Классификатор товаров       ик_1000000         Автотранспорт и зал       ик_1003000         Части к нему транзит       ик_1004000         Баллоны       ик_1004000         Баллоны       ик_1004000         Баласьестовые       ик_1004000         Выберите значения для поля "Утвержденные товары и услуги"         Добавить к выбранным       Выбранные         Имя 1       Идентификатор         Имя 1       Идентификатор         Автотранспорт и 1000       ватотранспорт и 411         Автотранспорт и 2000       ик_1003000                                                                                                    |                                        |                                                    | "УРАЛКАЛИЙ"                              |                                  | 2000                                     |                                                                                                    |                                                                                                    |                                                                    |
| • АВТОТРАНСПОРТ       UK_1002000         • АВТОТРАНСПОРТ И ЗАП       UK_1003000         • БАЛЛОНЫ       UK_1006000         • БЕЗАСБЕСТОВЫЕ       UK_1006000         • ВЕЗАСБЕСТОВЫЕ       UK_1006000         • Выберите значения для поля "Утвержденные товары и услуги"         Добавить к выбранным       Выбранные         • Мия 1       Идентификатор         • АВТОТРАНСПОРТ 1000       • ОХК "УРАЛХИМ" 1000         • ПАО "УХК "УРАЛХИМ" 1000       • ПАО "УРАЛКАЛИЙ" 2000                                                                                                    |                                        | • K                                                | ЛАССИФИКАТОР                             | TOBAPOB                          | UK_1000000                               |                                                                                                    |                                                                                                    |                                                                    |
| • Автотранспорт и зап<br>части к нему транзит<br>• Баллоны       ик_1003000         • Баллоны       ик_1006000         • БезасБестовые       ик_1006000         • Выберите значения для поля "Утвержденные товары и услуги"         Добавить к выбранным       Выбранные         • Мия 1       Идентификатор         • Ав о "ОХК "УРАЛХИМ"       1000         • Пао "УРАЛКАЛИЙ"       200                                                                                                    | V                                      |                                                    | АВТОТРАНСПОР                             | РТ                               | UK_1002000                               |                                                                                                    |                                                                                                    |                                                                    |
| БАЛЛОНЫ       UK_1004000         БЕЗАСБЕСТОВЫЕ       UK_1006000         Puc. 51    Bыберите значения для поля "Утвержденные товары и услуги"          Добавить к выбранным       Bыбранные         Имя       Поиск         Имя       Идентификатор         Имя       Идентификатор         Аll Commodities       All         АО "ОХК "УРАЛКИМ"       1000         Пао "УРАЛКАЛИЙ"       2000                                                                                                    | V                                      |                                                    | АВТОТРАНСПОР                             | РТ И ЗАП<br>ТРАНЗИТ              | UK_1003000                               |                                                                                                    |                                                                                                    |                                                                    |
| БЕЗАСБЕСТОВЫЕ<br>ИЗДЕЛИЯ         UK_1006000           Fuc. 51           Выберите значения для поля "Утвержденные товары и услуги"           Добавить к выбранным         Выбранные           Имя         Поиск           Имя         Идентификатор           Имя         Идентификатор           Аll Commodities         All           Поюск         Автотранспорт и облосорого и запосные части к облосорого и нему транзили                                                                                                    |                                        |                                                    | БАЛЛОНЫ                                  | C. C. MERLE                      | UK_1004000                               |                                                                                                    |                                                                                                    |                                                                    |
| Fuc. 51         Выберите значения для поля "Утвержденные товары и услуги"         Добавить к выбранным       Выбранные         Имя t       Имя t       Идентификатор         Имя t       Идентификатор       Выборанные товары и услуги"         Имя t       Идентификатор       Выбранные         Имя t       Идентификатор       Ватотранспорт и К_1002000         • АО "ОХК "УРАЛХИМ" 1000       Ватотранспорт и К_1003000       Ватотранспорт и К_1003000         • пао "УРАЛКАЛИЙ" 2000       ИК_1003000       Ватотранспорт и К_1003000                                                                                                    |                                        |                                                    | 5E3AC5ECTOBE                             | ыE                               | UK_1006000                               |                                                                                                    |                                                                                                    |                                                                    |
| Выберите значения для поля "Утвержденные товары и услуги"           Добавить к выбранным         Выбранные           Имя t         Идентификатор           Имя t         Идентификатор           А АО "ОХК "УРАЛХИМ" 1000         АВТОТРАНСПОРТ UK_1002000           ватотранспорт и         запасные части к 01000000000           автотранспорт и         запасные части к 0100000000           имя торанспорт и         имя 1000           голо "УРАЛКАЛИЙ" 2000         имя торанспорт и                                                                                                    |                                        |                                                    | наделия                                  |                                  | Puc 51                                   |                                                                                                    |                                                                                                    |                                                                    |
|                                                                                                    |                                        | MR ✓<br>UMR ↑<br>VMR ↑<br>All Come<br>AO ™<br>FIAO | modities<br>DXK "УРАЛХИМ"<br>"УРАЛКАЛИЙ" | Идентифик<br>All<br>1000<br>2000 | поиск                                    | <ul> <li></li> <li></li> &lt;</ul> | Имя 1<br>АВТОТРАНСПОРТ<br>Автотранспорт и<br>запасные части к<br>автотранспорту<br>АВТОТРАНСПОРТ<br>И ЗАП ЧАСТИ К<br>НЕМУ ТРАНЗИТ | Идентификатор<br>UK_1002000<br>01000000000<br>UK_1003000<br>Готово |
|                                                                                                    | 3.2. <u>Ре</u><br>докумен <sup>-</sup> | сференс -<br>Т.<br>Референс-лист                   | <u>- ЛИСТ</u> - В<br>(Выгрузить шаб)     | ыгрузи                           | ть шаблон<br>нить форму, загр<br>Puc. 53 | Н, ЗАП<br>узить докј                                                                                                    | олнить фо                                                                                                    | орму, загру<br>∗ <sup>Прикрепить</sup><br>файл                     |
| 3.2. <u>Референс - лист</u> - выгрузить шаблон, заполнить форму, загруз<br>документ.<br><u>3.2. Референс-лист (Выгрузить шаблон, заполнить форму, загрузить документ)</u><br><u>Ссылки у</u><br><i>Рис.</i> 53                                                                                                    |                                        | Референс-лис                                       | т (Выгрузить ша                          | блон, запо.                      | лнить форму, за                          | грузить до                                                                                                    | окумент) 🗐                                                                                                    | ∗Прикрепить<br>файл                                                |
| 3.2. Референс - лист       - выгрузить шаблон, заполнить форму, загрузить документ)         3.2. Референс-лист (Выгрузить шаблон, заполнить форму, загрузить документ)       Прикрепить файл         Puc. 53         3.2. Референс-лист (Выгрузить шаблон, заполнить форму, загрузить документ)         Прикрепить файл         Puc. 53                                                                                                    | 3.2<br>Ссы                             |                                                    |                                          |                                  |                                          |                                                                                                    |                                                                                                    | 1.00                                                               |
| 3.2. <u>Референс - лист</u> - выгрузить шаблон, заполнить форму, загрузидокумент.<br><u>3.2. Референс-лист (Выгрузить шаблон, заполнить форму, загрузить документ)</u><br><u>Сылки -</u>                                                                                                    | 3.2<br>Ссы<br>▼ 4                      | Дополнительные                                     | е документы                              |                                  |                                          |                                                                                                    |                                                                                                    |                                                                    |
| 3.2. <u>Референс - лист</u> - выгрузить шаблон, заполнить форму, загрузить документ.<br>3.2. <u>Референс-лист (Выгрузить шаблон, заполнить форму, загрузить документ)</u> (Прикрепить файл<br>Рис. 53<br>3.2. <u>Референс-лист (Выгрузить шаблон, заполнить форму, загрузить документ)</u> (Прикрепить файл<br>Ссылки<br>Файл<br>Файл<br>Файл                                                                                                    | З.2<br>Ссы<br>▼ 4                      | Дополнительные                                     | е документы<br>с-лист.xlsx               |                                  |                                          |                                                                                                    |                                                                                                    |                                                                    |

|                           | Добавить вложение Отмена                                                                                                    |
|---------------------------|----------------------------------------------------------------------------------------------------|
|                           | Выберите файл, который необходимо добавить как <b>вложение</b> . Для этого нажимте кнопку <b>Обзор</b> Выбрав <i>Больше</i>                                                                                                    |
|                           | Вложение Выберите файл райл не выбран<br>Или перетащите фаил сюда                                                                                                    |
|                           | ОК Отмена                                                                                                    |
|                           | Puc. 55                                                                                                    |
| Реквизиты                 | 4.1. <u>ОГРНГ</u> - указать присвоенный организации «Основной государственный регистрационный номер», состоящий из 13 знаков                                                                                                   |
|                           | 4.2. <u>ИНН</u> - указать ИНН организации, состоящий из 10 знаков.                                                                                                    |
|                           | 4.3. <u>КПП</u> - указать код постановки на учет в налоговом органе, состоящий из 9 знаков.                                                                                                    |
|                           | 4.4. <u>КПП</u> крупного налогоплательщика - указать код постановки на учет в налоговом орган.                                                                                                    |
|                           | 4.5. <u>ОКВЭД</u> – указать код общероссийского классификатора видов экономической деятельности.                                                                                                    |
|                           | 4.6. <u>ОГРНИП</u> – указать основной государственный регистрационный номер индивидуального предпринимателя.                                                                                                    |
|                           | 4.7. <u>ОКПО</u> - указать общероссийский классификатор предприятий и организаций.                                                                                                    |
|                           | 4.8. <u>TIN</u> - Taxpayer Identification Number /Registration number – указать идентификационный номер налогоплательщика.                                                                                                    |
|                           | 4.9. <u>СНИЛС</u> – указать страховой номер индивидуального лицевого счета.                                                                                                    |
|                           | 4.10. <u>Телефон</u> – указать контактный номер телефона.                                                                                                    |
|                           | 4.11. <u>E-mail</u> – указать адрес электронной почты.                                                                                                    |
|                           | 4.12. <u>Банковские</u> реквизиты (Выгрузить форму, заполнить, подписать руководителем, поставить печать, загрузить в формате excel и pdf) – выгрузка происходит аналогично пункту 3.2 «Референс - лист» настоящей инструкции. |
| Паспортные данные         | 5.1. <u>серия, номер</u> – указать серию и номер паспорт.                                                                                                    |
|                           | 5.2. <u>дата выдачи</u> – указать дату выдачи паспорта.                                                                                                    |
|                           | 5.3. <u>Копия</u> <u>паспорта (2ая стр. + стр. с пропиской) (приложить архив либо 1</u><br><u>документ)</u>                                                                                                    |
|                           | 5.4. Согласие на обработку персональных данных (Выгрузить шаблон, заполнить форму, загрузить документ) – выгрузка происходит аналогично пункту 3.2 «Референс - лист» настоящей инструкции.                                     |
| Представители<br>компании | Данный блок отображается и подлежит заполнению, если в поле «2.2. Ваша организация является юридическим или физическим лицом?» – выбрано «Юридическое лицо».                                                                   |
|                           | В соответствующих полях указать информацию по представителям компании:<br>генерального директора, главного бухгалтера и конечного бенефициара.                                                                                 |

| Представители ИП       | Данный блок отображается и подлежит заполнению, если в поле «2.3.<br>Выберите вариант?» – выбрано «Инливидуальный предприниматель»                                                                                                    |
|------------------------|----------------------------------------------------------------------------------------------------|
|                        | В соответствующих подах указать информацию по предпринимателя».                                                                                                    |
|                        | руководителя, главного бухгалтера.                                                                                                    |
| Представители лица     | Данный блок отображается и подлежит заполнению, если в поле «2.3.<br>Выберите вариант?» – выбрано «Без оформпения инливилуального                                                                                                    |
|                        | предпринимательства».                                                                                                    |
|                        | В соответствующих полях указать информацию по представителю лица.                                                                                                    |
| Документация           | 9.1. <u>Учредительные документы</u> – в данный блок необходимо загрузить требуемую документацию.                                                                                                    |
|                        | 9.2. <u>Местонахождение</u> – необходимо загрузить документы, подтверждающие права аренды/собственности на помещение по месту фактического местонахождения участника.                                                                                                    |
|                        | 9.3. <u>Финансово-экономическое состояние организации</u> - в данный блок необходимо загрузить требуемую документацию.                                                                                                    |
|                        | 9.3.1. <u>Система налогообложения</u> - выбрать из выпадающего списка соответствующее значение.                                                                                                    |
| Информационный<br>блок | Документы и информация должны предоставляться в электронном виде с<br>последующим обязательным предоставлением по письменному запросу на<br>бумажных носителях. Все документы потенциального контрагента -<br>нерезидента РФ предоставляются с переводом на русский язык.                                                                                                    |
| Подтверждение          | 11.1 дать развернутый ответ.                                                                                                    |
|                        | 11.2 дать развернутый ответ.                                                                                                    |
|                        | 11.3. <u>Приложить перечень с указанием подразделений (филиалов, представительств), дочерних компаний, аффилированных компаний</u> – выгрузка происходит аналогично пункту 3.2 «Референс - лист» настоящей инструкции.                                                                                                    |
|                        | 11.4. <u>Возможность использования электронного документооборота</u> - выбрать из выпадающего списка соответствующее значение.                                                                                                    |
|                        | 11.5. <u>Оператор электронного документооборота</u> - выбрать из выпадающего списка соответствующее значение.                                                                                                    |
|                        | 11.6. <u>Укажите оператора электронного документооборота</u> – необходимо<br>указать название оператора.                                                                                                    |
|                        | 11.7, 11.8, 11.9 – поставить галки напротив ответа «Согласен».                                                                                                    |
|                        | 11.7 Настоящим выражаем согласие на проверку до и/или в процессе заключения договорных отношений всех содержащиеся в анкете сведений уполномоченными представителями Заказчика. С этой целью мы гарантируем предоставить по запросу уполномоченных и ищ. Заказчика моебходимые для проверки ухазанных в анкете сведений документы из перечить запрашиваемых. Заказчиком документов, указанных в конкурсной документы и, а также обеспечить достоя поерставителей Заказчиком документов, указанных в конкурсной документации, а также обеспечить доступ переставителей Заказчика в свои офисные и производственные помещения в сопровождении наших представителей. Ответ Согласен |
|                        | 11.8 Обазуенся незамедлительно информировать Заказчика обо всех изменениях в компании, которые в той или иной<br>степени способы повлиять на исполнение достигнутых нами соглашений<br>Ответ <b>*</b> ✓ Согласен                                                                                                    |
|                        | 11.9 Настоящим подтверждаем, что представленные сведения являются достоверными и полными по состоянию на сегодняшний день Тодтверждаю                                                                                                    |
|                        | Сохранить как черновик Отправить                                                                                                    |
|                        | Puc. 56                                                                                                    |
|                        |                                                                                                    |

После заполнения анкеты нажать кнопку «Отправить».

Чтобы анкета «JSC URALCHEM / PJSC URALKALI» приняла статус «Завершена» и доступ к участию в закупочных процедурах Группы «УРАЛХИМ»/ «УРАЛКАЛИЙ» стал открыт необходимо (1) нажать кнопку «Сохранить».

| Ariba Sourcing                 | Тестовый<br>режим                       | 🗰 🎯 Настройки компании 🔻 | Ольга Б Справочный центр >>                       |
|--------------------------------|-----------------------------------------|--------------------------|---------------------------------------------------|
| рофиль компании                |                                         |                          | Сохранить Закрыть                                 |
| Общие Компания Маркетинг       | Контакты Сертификаты Требования клиента | Дополнительные документы |                                                   |
| Обязательное поле              |                                         |                          | Uralchem JSC - TEST<br>Запрошенные данные профиля |
| Список клиентов Ariba Sourcing |                                         |                          | 🗢 5 Другие поля                                   |
| Клиент                         | Данные профиля, затребованные клиентом  |                          |                                                   |
| Uralchem JSC - TEST            | Не завершено                            |                          | степень заполненности<br>общедоступного профиля   |

Puc. 57

(2) Затем нажать «Закрыть».

| Ariba So            | urcing            | Тестовый<br>режим |                    |                    |           | 0       |          |              | Справочный центр                      | »    |
|---------------------|-------------------|-------------------|--------------------|--------------------|-----------|---------|----------|--------------|---------------------------------------|------|
| Профиль ком         | пании             |                   |                    |                    |           |         |          | Co           | хранить Закр                          | )ыть |
| 🗸 Ваш профил        | успешно обновлен. |                   |                    |                    |           |         |          |              |                                       | ×    |
| Общие Кол           | пания Маркетинг   | Контакты          | Сертификаты        | Требования клиента | Дополните | льные д | окументы |              |                                       |      |
| * Обязательное поле |                   |                   |                    |                    |           |         |          | Степ<br>обще | ень заполненности<br>доступного профи | ля   |
| Клиент              | iba sourcing      | Данные п          | профиля, затребова | инные клиентом     |           |         |          |              | 100%                                  |      |
| Uralchem JSC -      | rest              | Заверше           | на                 |                    |           |         |          |              |                                       |      |

Puc. 58

| Ariba Sourcing                                        | Тестовый<br>режим        |                    | Настройки компании       | Ольга Б Справочный центр »                      |
|-------------------------------------------------------|--------------------------|--------------------|--------------------------|-------------------------------------------------|
| Профиль компании                                      |                          |                    |                          | Сохранить Закрыть                               |
| ✓ Ваш профиль успешно обновлен.                       |                          |                    |                          | ×                                               |
| Общие Компания Маркетинг                              | Контакты Сертификаты     | Требования клиента | Дополнительные документы |                                                 |
| * Обязательное поле<br>Список клиентов Ariba Sourcing |                          |                    |                          | Степень заполненности<br>общедоступного профиля |
| Клиент                                                | Данные профиля, затребов | анные клиентом     |                          |                                                 |
| Uralchem JSC - TEST                                   | Завершена                |                    |                          |                                                 |

Puc. 59

Осуществлен переход на страницу «Предложения и Анкеты Ariba»/ «Ariba Proposals and Questionnaires».

В блоке «События» отображены все События (Опросы, закупочные процедуры, запросы скидки и др.), в которые Вы были приглашены для участия.

| Ariba Proposals and Questionnaires                            | <ul> <li>Стандартная учетная записа</li> </ul>                     | Перейти ТЕСТОВЫЙ РЕХОМ                                                                        |                                                                                   |                                           | 0 4                 |
|---------------------------------------------------------------|--------------------------------------------------------------------|-----------------------------------------------------------------------------------------------|-----------------------------------------------------------------------------------|-------------------------------------------|---------------------|
| URALCHEM OKHK AO - TEST                                       |                                                                    |                                                                                               |                                                                                   |                                           |                     |
| Трофиль, запрошенный покупателем<br>JRALCHEM OKHK AO - TEST   | Добро пожаловать на сайт <b>А</b><br>ценам. Компания Ariba, Inc. r | iba Spend Management. Здесь вы сможете найти<br>аддерживает и администрирует данный сайт, стр | ведущих поставщиков мирового уровня, котор<br>емясь обеспечить целостность рынка. | ые предлагают высококачественные товары и | услуги по доступным |
| Все поля, отмеченные клиентом как<br>обязательные, заполнены. | События                                                            |                                                                                               |                                                                                   |                                           |                     |
| Просмотреть поля, отмеченные клиентом<br>как обязательные >   | Имя                                                                | Идентификато                                                                                  | р Время завершения ↓                                                              | Тип события                               | Участвовал          |
|                                                               | <ul> <li>Состояние: Ожидается вы</li> </ul>                        | 5op (1)                                                                                       |                                                                                   |                                           |                     |
| тепень заполненности общедоступного                           | Редукцион_НКО_11092020                                             | Doc11582662                                                                                   | 14.9.2020 17:46                                                                   | Аухцион                                   | Де                  |
|                                                               | ▼ Состояние: Открыто (2)                                           |                                                                                               |                                                                                   |                                           |                     |
| 25%                                                           | 3П_Ремонт ЗиС_4 кв 2020                                            | Doc11638482                                                                                   | 20.9.2020 14:26                                                                   | Запрос предложения                        | Нет                 |
| 45% >                                                         | Редукцион_Ремонт ЗиС_4 кв 20                                       | 0 Doc11638488                                                                                 | 17.9.2020 14:29                                                                   | Аукцион                                   | Нет                 |
| ет соответствующих объявлений.                                | Задачи                                                             |                                                                                               |                                                                                   |                                           |                     |
|                                                               | Имя Состоя                                                         | ие Крайний срок                                                                               | Дата завершения                                                                   | Предупреждение                            |                     |
|                                                               |                                                                    |                                                                                               | Decto                                                                             |                                           |                     |

Puc. 60

# 7. Участие в закупочных процедурах и выполнение задач

Перечень Событий Уралхим/Уралкалий, в которые Вы приглашены для участия, назначенные Вам задачи и Опросы отображаются в разделе «Предложения и Анкеты Ariba»/ «Ariba Proposals and Questionnaires».

Для перехода в этот раздел нажать на стрелку **н** в левом верхнем углу и выбрать из выпадающего списка «Предложения и Анкеты Ariba» / «Ariba Proposals and Questionnaires».

| SAP          | Ariba Network 🚽        | Стандартная учетна      | ая запись Перейти  | ТЕСТОВЫЙ РЕЖИМ |           |                                          |                                                | @ 🚧                  |
|--------------|------------------------|-------------------------|--------------------|----------------|-----------|------------------------------------------|------------------------------------------------|----------------------|
| Главная      | Ariba Discovery        |                         |                    |                |           |                                          | Документы                                      | ∨ Создать ∨          |
|              | Ariba Proposals A      | nd Questionnaires       |                    |                |           |                                          |                                                | .ul Č                |
|              | Ariba Contracts        |                         |                    |                |           |                                          |                                                | Тенденции Обновить   |
| Заказы       | Ariba Network          |                         |                    |                |           | Все клиенты 🐑 Последние 14 дней т        | Теперь наша система<br>доступна и на мобильных | 2 2 5                |
| С<br>Закрепл | енные                  |                         |                    |                |           |                                          | Проверьте.                                     | 879.7M               |
| докум        | енты Дополни           | ительно                 |                    |                |           |                                          | App Store Google Play                          |                      |
| № докум      | ента                   | т                       | ип документа       | Клиент         | Состояние | Сумма                                    |                                                |                      |
|              |                        |                         |                    | Пусто          |           |                                          | Задачи                                         |                      |
|              |                        |                         |                    |                |           |                                          | Обновить данные профиля                        | 35%                  |
|              |                        |                         |                    |                |           |                                          |                                                |                      |
| SAP ©        | 2019 SAP SE или партне | ерская компания SAP. Во | се права защищены. |                |           | Заявление о конфиденциальности SAP Ariba | Предоставление доступа к данным                | Условия использовани |

Puc. 61

В блоке «События» закупочные процедуры сгруппированы по текущему состоянию:

- Открытые события, в которых период приема предложений открыт;
- Закрытые события, в которых принято решение о победителе;
- Ожидается выбор события, по которым еще не выбран победитель, но период приема предложений уже завершен.

В блоке «<u>Задачи»</u> отображаются задачи, требующие выполнения, если они были назначены.

| Ariba Proposals and Question                                                                                                 | naires 👻 | Корпоративная                                                     | і учетная запись                                                                                                    |                                                                                                    |                                                                        |                                                                   |                                                                                     |                 | 0 📵            |    |
|----------------------------------------------------------------------------------------------------|----------|-------------------------------------------------------------------|----------------------------------------------------------------------------------------------------|----------------------------------------------------------------------------------------------------|------------------------------------------------------------------------|-------------------------------------------------------------------|-------------------------------------------------------------------------------------|-----------------|----------------|----|
| JSC URALCHEM / PJSC URALKALI                                                                                                 |          |                                                                   |                                                                                                    |                                                                                                    |                                                                        |                                                                   |                                                                                     |                 |                |    |
| Профиль, запрошенный покупателе<br>URALCHEM / PJSC URALKALI<br>Все поля, отмеченные клиентом как<br>обязательные, заполнены. | M JSC    | Уважаемый по<br>Перед участием<br>Для перехода к<br>Далее перейти | ставщик, информируем Вас, что и<br>м в закупочных процедурах требуе<br>к анкете нажать "Параметры Учетн<br>на вкладку "Требования клиента". | : 5 октября 2020 года электронная торговая плош<br>тся заполнить/скорректировать регистрационную а<br>ой записи", выбрать "Трофиль Компании".<br>Нажав на "JSC URALCHEM / PJSC URALKALI", откро | цадка SAP Агіbа явля<br>анкету, на основании<br>рется окно рег. анкеть | ется единой для кон<br>которой осуществля<br>ы для ее корректиров | мпаний АО «ОХК Уралхомы» и ПАО «Ураля<br>нется аккредитация Вашего профиля.<br>вки. | алий».          | *              | ,  |
| Просмотреть поля, отмеченные клиенто<br>как обязательные >                                                                   | om C     | События                                                           |                                                                                                    |                                                                                                    |                                                                        |                                                                   |                                                                                     |                 | =              | I. |
|                                                                                                    | _        | Имя                                                               | Идентификатор                                                                                                    | Время завершения 4                                                                                                    |                                                                        |                                                                   | Тип события                                                                         | Участвовал      |                |    |
| <u></u>                                                                                                    |          | • Состояние: (                                                    | Completed (71)                                                                                                    |                                                                                                    |                                                                        |                                                                   |                                                                                     |                 |                |    |
| профиля                                                                                                    | ного     | • Состояние: (                                                    | Open (2)                                                                                                    |                                                                                                    |                                                                        |                                                                   |                                                                                     |                 |                |    |
| 4534                                                                                                    |          | • Состояние:                                                      | Pending Selection (226)                                                                                                    |                                                                                                    |                                                                        |                                                                   |                                                                                     |                 |                |    |
| Введите краткое описание, чтобы полу<br>55% >                                                                                | чить З   | Задачи                                                            |                                                                                                    |                                                                                                    |                                                                        |                                                                   |                                                                                     |                 |                | _  |
| Нет соответствующих объявлений.                                                                                              |          |                                                                   |                                                                                                    |                                                                                                    |                                                                        |                                                                   |                                                                                     |                 | Поиск 🕶        |    |
|                                                                                                    |          | Имя                                                               |                                                                                                    |                                                                                                    |                                                                        | Состояние                                                         | Крайний срок                                                                        | Дата завершения | Предупреждение |    |
|                                                                                                    |          | Проект: ТЕСТ                                                      | T 2 150419 (1)                                                                                                    |                                                                                                    |                                                                        |                                                                   |                                                                                     |                 |                |    |
|                                                                                                    |          | Ознакомлени                                                       | ие со сводной ведомостью и приня                                                                                                    | тие решения о выборе победителя                                                                                                    | 7                                                                      | В состоянии утве                                                  | рждения                                                                             |                 |                |    |

Puc. 62

# 7.1. Подача предложения в Событие с типом «Запрос предложения»

**!Внимание:** перед участием в Событиях требуется убедиться, что регистрационная анкета <u>«JSC URALCHEM / PJSC URALKALI»</u> заполнена корректно.

Для участия в закупочных процедурах с типом «Запрос предложения» нажать на название События в узле «Открыто».

| Ariba Proposals and Questionnaires 👻                                                                   | Стандартная учетна                       | я запись Перейти                                         | ТЕСТОВЫЙ РЕЖИМ                                                                                |                                                            |                                               | 0               | NN |
|----------------------------------------------------------------------------------------------------|------------------------------------------|----------------------------------------------------------|-----------------------------------------------------------------------------------------------|------------------------------------------------------------|-----------------------------------------------|-----------------|----|
| URALCHEM OKHK AO - TEST                                                                                |                                          |                                                          |                                                                                               |                                                            |                                               |                 |    |
| Профиль, запрошенный покупателем<br>URALCHEM OKHK AO - TEST                                            | Добро пожаловать н<br>ценам. Компания Аг | а сайт <b>Ariba Spend Man</b><br>ba, Inc. поддерживает и | agement. Здесь вы сможете найти ведущих пост.<br>администрирует данный сайт, стремясь обеспеч | авщиков мирового уровня, которые<br>ить целостность рынка. | е предлагают высококачественные товары и услу | ги по доступным |    |
| Все поля, отмеченные клиентом как<br>обязательные, заполнены.<br>Просмотреть поля, отмеченные клиентом | События                                  |                                                          |                                                                                               |                                                            |                                               |                 | Π  |
| как обязательные >                                                                                     | Имя                                      |                                                          | Идентификатор                                                                                 | Время завершения 🗍                                         | Тип события                                   | Участвовал      |    |
|                                                                                                    | • Состояние: Ожид                        | ается выбор (1)                                          |                                                                                               |                                                            |                                               |                 |    |
| Степень заполненности общедоступного                                                                   | Редукцион_НКО_11092                      | 020                                                      | Doc11582662                                                                                   | 14.9.2020 17:46                                            | Аукцион                                       | Да              |    |
| hoopina                                                                                                | Состояние: Откры                         | ITTO (2)                                                 |                                                                                               |                                                            |                                               |                 |    |
| 25%                                                                                                    | ЗП_Ремонт ЗиС_4 кв 20                    | 120                                                      | Doc11638482                                                                                   | 20.9.2020 14:26                                            | Запрос предложения                            | Нет             |    |
| 45% >                                                                                                  | Редукцион_Ремонт ЗиС                     | _4 x8 2020                                               | Doc11638488                                                                                   | 17.9.2020 14:29                                            | Аукцион                                       | Her             |    |
| Нег соответствующих объявлений.                                                                        | Задачи                                   |                                                          |                                                                                               |                                                            |                                               |                 |    |
|                                                                                                    | Имя                                      | Состояние                                                | Крайний срок                                                                                  | Дата завершения                                            | Предупреждение                                |                 |    |
|                                                                                                    |                                          |                                                          |                                                                                               | Пусто                                                      |                                               |                 |    |

Puc. 63

## Осуществлен переход в Закупочную процедуру.

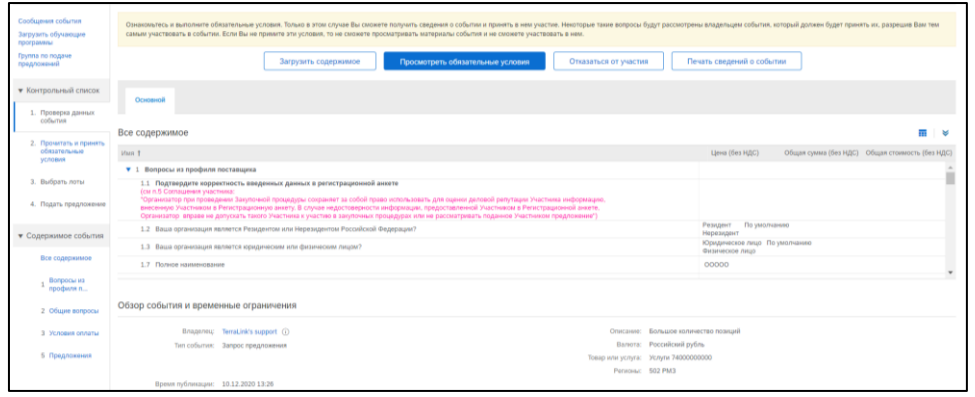

Puc. 64

### ПРИМЕЧАНИЕ!

Находясь на вкладке «Проверка данных события», в блоке «Все содержимое» можно ознакомиться с документаций и лотами/позициями по тендеру, чтобы приятия решения о дальнейшем участии в процедуре. Выбрать «Посмотреть обязательные условия» или «Отказаться от участия».

| Основной                                                                                                    |                                                               |
|----------------------------------------------------------------------------------------------------|---------------------------------------------------------------|
|                                                                                                    |                                                               |
| Все содержимое                                                                                                    |                                                               |
| Имя 1                                                                                                    | Цена (без НДС) Общая сумма (без НДС) Общая стоимость (без НДС |
| ▼ 1 Вопросы из профиля поставщика                                                                                                    |                                                               |
| (си л.5. Составления участима:<br>Организатор при проведения Закупочной процедурой сохранеет за собой право использовать для<br>оцении деловой репутации Участика информацию, виссению Участикиом в Регистрационную<br>анеету. В случае недостоверности информации, пераоставленной Участиком в Регистрационной<br>анеету. В случае недостоверности информации, пераоставленной Участиком в Регистрационной<br>анеету. В случае недостоверности информации, пераоставленой Участиком в Регистрационной<br>анеету. В случае недостоверности информации, пераоставленой Участиком в Регистрационной<br>анеету. В случае недостовущите участиков предложене?) |                                                               |
| 1.2 Ваша организация является Резидентом или Нерезидентом Российской Федерации?                                                                                                    | Резидент По умолчанию<br>Нерезидент                           |
| 1.3 Ваша организация является юридическим или физическим лицом?                                                                                                    | Юридическое лицо По умолчанию<br>Физическое лицо              |
| 1.7 Полное наименование                                                                                                    | 00000                                                         |
| ▼ 1.8 Реквизиты                                                                                                    |                                                               |

В блоке «Обзор события и временные ограничения» можно посмотреть правила настройки процедуры.

Для подачи предложения необходимо выполнить **3 шага** (требуемые выполнения шаги подсвечены синим цветом):

- Посмотреть обязательные условия.
- Выбрать лоты.
- Подать предложение.

В верхнем правом углу экрана отображается оставшееся время до завершения процедуры приема предложения. В течение этого времени возможно подавать предложения, а также обмениваться сообщениями с ответственным менеджером Уралхим/ Уралкалий.

1. Для участия в Событии необходимо ознакомиться и принять обязательные условия участника торгов.

| Данные<br>события                                            | В Doc13903981 - 3П_Тестовое событие                                                                                                    | Оставшееся время 00:18:29                                                 |
|--------------------------------------------------------------|----------------------------------------------------------------------------------------------------|---------------------------------------------------------------------------|
| Сообщения события<br>Загрузить обучающие<br>программы        | Ознаковлятсь и выполняте обязательные условия. Тольке в эток случае Вы скожете получить сведения о событии и принять в нем участие. Некоторые также вопросы будут рыссмотр<br>самым участвовать в событии. Если Вы не примляе эти условия, то не скожете просматривать натериалы событии и не скожете участвовать в нем.                                                                                                    | ены владельцем события, который должен будет принять их, разрешив Вам тем |
| Группа по подаче<br>предложений                              | Загрузить содержимое Просмотреть обязательные условия Отказаться от участия                                                                                                    | Течать сведений о событии                                                 |
| <ul> <li>Контрольный список</li> </ul>                       | Оскеной                                                                                                    |                                                                           |
| <ol> <li>Проверка данных<br/>события</li> </ol>              |                                                                                                    |                                                                           |
| 2. Прочитать и принять                                       | все содерживное                                                                                                    |                                                                           |
| обязательные<br>условия                                      | View 1                                                                                                    | Цена (без НДС) Общая сумма (без НДС) Общая стоимость (без НДС)            |
| - Automatical                                                | <ul> <li>Вопросы из профиля поставщика</li> </ul>                                                                                                    |                                                                           |
|                                                              |                                                                                                    |                                                                           |
| <ol> <li>Выбрать лоты</li> <li>Подать предложение</li> </ol> | 1. По дотвердите организация данных данных в регистрационной ажите<br>по разментальной произонали произредной произредной произонализации произонализации произонализации произонализации<br>"Организации произ произредные и различный произонализации продставленный Участника и Негистрации-<br>внесениеро Участников и Регистрационную ажите в дотумент водстоверности пенеропализации. продставленный Участника и Негистрационной акиете,<br>Организатор в праве не допустать пастой эканства и участное в адотомного произонализи. Продставленный Участников Участников произонали и<br>произонализации произонали и различать в адотомного произонали произонали произонали участников и произонали произонали<br>произонали произонали произонали произонали произонали произонали произонали произонали произонали произонали произонали произонали произонали произонали произонали произонали произонали произонали произонали произонали произонали произонали произонали произонали произонали произ<br>Произонали произонали произонали произонали произонали произонали произонали произонали произонали произонали произонали произонали произонали произонали произонали произонали произонали произонали произонали произонали произонали прои |                                                                           |

1.1. Нажать «Посмотреть обязательные условия».

Puc. 66

- 1.2. Ознакомиться с соглашением участника торгов.
- 1.3. Поставить <u>метку</u> напротив пункта «Я принимаю условия данного соглашения».
- 1.4. Поставить <u>галочку</u> в конце предложения «В соответствии с настройками, выбранными покупателем для этого события, отклоненные конверты можно получить и открыть, пока событие находится в состоянии ожидания выбора. Я принимаю условия этого соглашения».

| Ariba Sourcin                                                                                                    | 📅 Hacepolar statement - Hate Hanolt Commendations                                                                                                    |
|----------------------------------------------------------------------------------------------------|----------------------------------------------------------------------------------------------------|
| Вернуться на панель управления                                                                                                    | UBACHEN KOK KO-1537 Cemporatayan quânea                                                                                                    |
| Обязательные<br>вопросы                                                                                                    | Doc11638482 - 3/1_Pemorit 3#C_4 te 2020                                                                                                    |
| • Контрольный список                                                                                                    | Для растия с облан наподуше толести платить за предиратитика котрол. Для предпатии наподуше прила облаком состание растика соблан с оснартных предпактивие. |
| I. Trensmitter<br>Instruction<br>Instruction<br>promotion<br>promotion<br>Displot-representation<br>Displot-representation |                                                                                                    |
|                                                                                                    | CK Creena                                                                                                    |

Puc. 67

1.5. Нажать «**ОК**» для подтверждения действия.

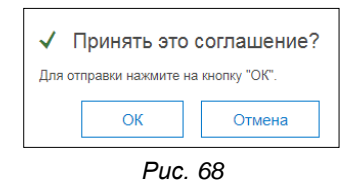

2. Далее необходимо **выбрать лоты**/позиции, по которым Вы собираетесь подать предложение, а также валюту торгов.

| Ariba Sourcir                                          | )g                                                                                                    | Настройки ко         | мпании 👻 Иван Иванов 🔻 Справс | чный центр                 |
|--------------------------------------------------------|----------------------------------------------------------------------------------------------------|----------------------|-------------------------------|----------------------------|
| Вернуться на панель управлени                          | a URALCHEM OKHK AO - TEST                                                                                   |                      | Синогронизация файлов         |                            |
| Данные<br>события                                      | ℰ Doc11638482 - ЗП_Ремонт ЗИС_4 кв 2020                                                                     |                      | 🕒 4 дн                        | шееся время<br>1. 23:16:20 |
| Сообщения события<br>Загрузить обучающие               | Загрузить содержное Просмотреть обязательные условия Выбрать лоты                                           | Печать сведений о со | бытии                         |                            |
| программы<br>Группа по подаче<br>предложений           | Occessed                                                                                                    |                      |                               |                            |
| • Контрольный список                                   | Вопросы из профиля                                                                                          |                      | (Раздел 1 из 4) След          | » 🖬                        |
| 1. Проверка данных                                     | Nws †                                                                                                    |                      |                               |                            |
| COUNTRY                                                | ▼ 1 Вопросы из профиля                                                                                      |                      |                               |                            |
| <ol><li>Прочитать и принять<br/>обязательные</li></ol> | 1.1 Вы являетесь Резидентом или Нерезидентом Российской Федерации?                                          | Pear                 | дент По умолчанию<br>езидент  |                            |
| условия                                                | 1.2 1000                                                                                                    | 895                  | 6879597                       |                            |
| 3. Выбрать лоты                                        | 1.4. Указать только 20-символьное значение банковского счета.<br>Дашеме о банке и филиале пводять не нужно. |                      |                               |                            |
| 4. Подать предложение                                  | 1.5 Подтверждаю корректность введенных данных в регистрационной аняете                                      |                      |                               |                            |
|                                                        |                                                                                                    |                      |                               |                            |

Puc. 69

## ПРИМЕЧАНИЕ! При выборе лотов/позиций можно использовать разную валюту для разных лотов (функция будет доступна при соответствующих настройках События менеджером Уралхима/ Уралкалия). Для этого необходимо поставить соответствующую галочку для поля «Использовать разную валюту для разных лотов» и выбрать валюту для подачи предложения по каждому лоту. ся на панель управления URALCHEM JSC Выбрать лоты Выберите валюту торгов на ур вне события. Пре Контрольный список Валюта торгов события Выбрать валюту торгов события: Доллар США Использовать разную валюту для разных лотов условия 3. Выбрать лоты Выбрать лоты Выбрать с помощью Excel 4. Подать предл Лоты, доступные для подачи предложений Puc. 70

2.1. На вкладке «Выбрать лоты» поставить <u>галочки только у тех позиций, по</u> которым Вы собираетесь подать предложение.

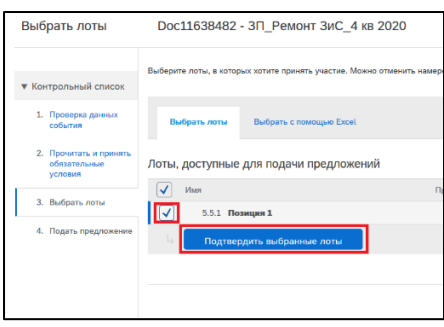

Puc. 71

| ПРИМЕЧИ                                                                                                   | АНИЕ!                                                                                                    |
|----------------------------------------------------------------------------------------------------|----------------------------------------------------------------------------------------------------|
| В зависим<br>отобразит<br>выбором :                                                                       | юсти от настроек События при выборе не всех лотов/позиций может<br>ься поле «Причина отказа». Требуется заполнить соответствующие поля<br>значения из выпадающего списка.                                                                                                    |
|                                                                                                    | Контрольный список Выберите лоты, в которых хотите принять участие. Можно отменить намерение участвовать в лотое в любое время до подачи переого предложен Выберите лоты, в которых хотите принять участие. Можно отменить намерение участвовать в лотое в любое время до подачи переого предложен Выберить лоты Событие Выбрать. гоние цьо в которых котите принять участие. Можно отменить намерение участвовать в лотое в любое время до подачи переого предложен Выбрать лоты Выбрать лоты Выбрать с помощью Excel Лоты, доступные для подачи предложений ✓ Имя Гричена отказа 5.5.1 Позиция 1 Б.5.2 Позиция 1 Подяще сига с производства ✓                                                                                                    |
|                                                                                                    | Puc. 72                                                                                                    |
| ПРИМЕЧИ                                                                                                   | АНИЕ!                                                                                                    |
| Нажать «С<br>Нажать «С<br>Агіba Sourcir<br>выбрать лоты                                                   | Аносы докульсти, для отого пороля на вланадку кослорато о полощого слосия.<br>Вагрузить содержимое».<br>истории окахо-техт Секронации (истр. 2)<br>истории окахо-техт Секронации (истр. 2)<br>отого самонации (истр. 2)<br>отого самонации (истр. 2)<br>о |
| <ul> <li>Контрольный список</li> </ul>                                                                    | Выберите лоты, в которых хотите принять участив. Можно отменить намерение участвовать в лоте в любое время до подечи первого прядложения по этом лоту. После подечи первого прядложения возможность отозвать его термется.                                                                                                    |
| <ol> <li>Проверка данных<br/>события</li> <li>Прочятать и принять<br/>обязательные<br/>условия</li> </ol> | Выбрать лоты Выбрать с помощие Excel<br>Количество лотов, в которых Вы можете принять участия: 1. Чтобы зарягистрироваться для участия в некоторых или всех лотах, выполните следующие инструкции.                                                                                                    |
| <ol> <li>Вибрать лоты</li> <li>Подать предложение</li> </ol>                                              | <ul> <li>IIIer 1. Hassere "Jarpyras coglepsisson" yni aarpyrai e ropcourspa codurtee i a seerponeel radinuje Exet.<br/>Пропустите этот ша, скли Вы колти емпортировать ранее запруженый файл. Чтобы начать с начала, нажиле "Загрузить исладчые листы оффилайн предложений".<br/></li></ul>                                                                                                    |
|                                                                                                    | Отмена                                                                                                    |
| Осуществ<br>структуре<br>компьюте<br>Чтобы заг<br>«Выберит                                                | <i>Рис. 73</i><br>ится скачивание Excel документа. Листы в Excel соответствуют разделам в<br>Закупочной процедуры. Заполнить документ. Сохранить его на локальном<br>ре.<br>рузить заполненный Excel документ с Вашим предложением на шаге 3 нажать<br>е файл». После выбора файла нажать <b>«Загрузка на сервер»</b> в шаге 4.                                                                                                    |

# 2.2. Нажать «Подтвердить выбранные лоты».

Осуществится переход на экран всего контента процедуры.

- 3. На вкладке **«Подать предложение»** в таблице «Все содержимое» отображен контент процедуры.
  - 3.1. Заполнить/скорректировать обязательные поля (отмечены звездочкой «\*»), добавить вложения.
  - 3.2. После заполнения информации нажать на кнопку «Пересчитать» для проверки корректного отображения введенных данных.

| Производитель:                                 | * Хим Тестко                                         |
|------------------------------------------------|------------------------------------------------------|
| Является ли предлагаемый Вами Товар аналогом?: | * Нет 🗸                                              |
| Требуемая дата доставки:                       | Чт 24 сен 2020.                                      |
| Ожидаемая дата поставки:                       | * Чт 1 окт 2020.                                     |
| Наименование позиции у поставщика:             |                                                      |
| Ставка НДС:                                    | 20% v                                                |
|                                                |                                                      |
| (*) означает обязателы                         | ное поле                                             |
|                                                |                                                      |
| Предложить Пересчитать                         | Сохранить черновик Создать сообщение Импорт из Excel |

Puc. 74

- 3.3. Если часть данных внесена, но к подаче предложения требуется вернуться позже, нажать «Сохранить черновик».
- 3.4. Если в процессе подачи предложения возникли уточняющие вопросы, Вы можете отправить сообщение с вопросом организатору События из системы. Для того, чтобы отправить сообщение, нажать «Создать сообщение».

См. раздел инструкции <u>«Собщения События»</u>.

3.5. После проверки введенных данных нажать на кнопку **«Предложить»** для отправки ответа менеджеру Уралхима/ Уралкалия.

| 4 Условия поставки | or instances whether                           |                                                        |
|--------------------|------------------------------------------------|--------------------------------------------------------|
|                    | 5.5 Ценовое предложение                        |                                                        |
| 5 Предложение      | 5.5.1 <b>Позиция 1 ∨</b> Меньше –              | * P345 000,00 RUB                                      |
|                    | Количество:                                    | 2 ur.                                                  |
|                    | Производитель:                                 | * ХимТестко                                            |
|                    | Является ли предлагаемый Вами Товар аналогом?: | * Her V                                                |
|                    | Требуемая дата доставки:                       | Чт 24 сен 2020.                                        |
|                    | Ожидаемая дата поставки:                       | * 4T 1 OKT 2020.                                       |
|                    | Наименование позиции у поставщика:             |                                                        |
|                    | Ставка НДС:                                    | 20%                                                    |
|                    |                                                |                                                        |
|                    | (*) означает обязател                          | ьное поле                                              |
|                    | Предложить Пересчитать                         | Сохранить черновик   Создать сообщение Импорт из Excel |
|                    |                                                | <b>.</b>                                               |

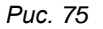

! Если Вы пропустили и не заполнили обязательные поля содержимого События, то на экране отобразится сообщение об ошибке и незаполненные поля будут отмечены красным цветом.

3.6. Нажать «ОК» для подтверждения действия.

| ПРИМЕЧАНИЕ                                                                                  |                                                                                            |                                           |                                  |
|---------------------------------------------------------------------------------------------|--------------------------------------------------------------------------------------------|-------------------------------------------|----------------------------------|
| Чтобы распечат<br>«Проверка дан⊦<br>выгружен в фор                                          | ать и подписать подаваемое предло»<br>ных события», нажать «Печать сведен<br>мате MS Word. | кение необходимо г<br>іий о событии». Док | терейти на вкладк<br>умент будет |
| Ariba Sourcing                                                                              | Тестовый рехим                                                                             | 🔢 Настройон компании 🔻                    | Компания 2 у Справонный центр >> |
| < Вернуться на панель управления URAI                                                       | CHEM OKHK AO - TEST                                                                        |                                           | Синкронизация файлов             |
| Данные<br>события                                                                           | <ul> <li>Doc1122946 - Закупочная процедура для демо ручн сцен</li> </ul>                   |                                           | Оставшееся вр                    |
| Сообщения события<br>Журнал ответов<br>Загрузить обучающие<br>программы<br>Группа по подаче | Загузаль садерникое Просшатреть облазтельные условия<br>Основной                           | Выбразьлоты Пекать сеедений о событии     | ]                                |
| предложений<br>ж Контрольный список                                                         | е содержимое                                                                               |                                           | <b>=</b>                         |
| И                                                                                           | ia 1                                                                                       | Общая сумма (без НДС)                     |                                  |
|                                                                                             | 1 Общие вопросы                                                                            |                                           |                                  |
| 1. Проверка данных события                                                                  |                                                                                            |                                           |                                  |

3.7. После того, как Ваше предложение будет отправлено отобразится информационное сообщение: «Ответ подан. Благодарим за участие в событии».

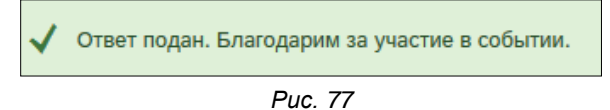

## 7.2. Изменение поданного предложения в Событии

Внимание! Скорректировать поданное предложение можно только в течение периода приема предложений (Событие в состоянии «Открыто»).

Для корректировки поданного предложения нажать «Изменить предложение».

| Консоль                                                  | 🗁 Doc14186375 - Тестовый проект 241220                                                                                                    | Оставшееся время 4 дн. 23:52:56          |
|----------------------------------------------------------|----------------------------------------------------------------------------------------------------|------------------------------------------|
| Сообщения события<br>Журнал ответов                      | Вы подали предложение по этому событию. Благодарим за участие.                                                                                                    |                                          |
| Группа по подаче<br>предложений                          |                                                                                                    |                                          |
| <ul> <li>Контрольный список</li> </ul>                   | Изменить предложение                                                                                                    |                                          |
| 1. Проверка данных                                       | Все содержимое                                                                                                    | ■   >                                    |
| COUBINIA                                                 | Visis †                                                                                                    | Общая сумма (без НДС)                    |
| <ol> <li>Прочитать и принять<br/>обязательные</li> </ol> | ▼ 1 Общие вопросы                                                                                                    | A                                        |
| условия                                                  | 1.1 Вы являетесь Резидентом или Нерезидентом Российской Федерации?                                                                                                    | Резидент                                 |
| 3. Выбрать лоты                                          | 1.2 Статус компании                                                                                                    |                                          |
| 4. Подать предложение                                    | 1.3 VHH                                                                                                    | 3234234243                               |
|                                                          | 1.5 Указать только 20-символьное значение банковского счета.<br>Данные о банке и филиале вводить не надо.                                                                                                    | 4567                                     |
| <ul> <li>Содержимое события</li> </ul>                   | 1.6. Подтвердите хорректность введенных данных в регистрационной анкете<br>(сил. 5 Соглашения участныка:<br>"Организатор при проведения Закупочной процедуры сохранеят за собой право использовать для оцении деловой репутации Участника информацию,<br>вессениро Участником в Регистрационной анкете, В случае надостоверности информации, предоставленной Участником в Регистрационной анкете, | Да                                       |
| Все содержимое                                           | Организатор вправе не допускать такого участника к участико в закупочных процедурах или не рассматривать поданное участником предложение )<br>1.7 "Предоставьте информацию о материально-технических ресурсах" (заполните предлагаемую форму либо вложите документ в формате компании)                                                                                                    | New Microsoft Word Document (2).docx V   |
| 1 Общие вопросы                                          | Ш Ссылм ∨<br>1.8 "Предоставьте информацию о кадровых ресурсах" (заполните предлагаемую форму либо вложите документ в формате компании) Ш<br>Ссылми ∨                                                                                                    | E New Microsoft Word Document (2).docx ∨ |
| 3 Предложение                                            | 🔻 3 Предложение Дополнительно [+]                                                                                                    | ₽2 280.00 RUB ▼                          |
|                                                          | Создать сообщение                                                                                                    |                                          |

Puc. 78

Скорректировать контент процедуры.

Нажать «Предложить».

# 7.3. Подача альтернативного предложения

По усмотрению менеджера Уралхима/Уралкалия в Событии может быть включена функция подачи альтернативных цен/уровней.

1. Для подачи альтернативного предложения необходимо на странице подачи предложения в правой нижней части экрана нажать «Альтернатива»> «Альтернативные цены».

| 4 Условия поставки                                                                                                    | 4 Условия поставки                                                                                                    |                                 |
|----------------------------------------------------------------------------------------------------|----------------------------------------------------------------------------------------------------|---------------------------------|
| 5 Предложение                                                                                                    | 4.1 Место поставки 📓 Ссылки 🗸                                                                                                    | ПАО «Уралкалий» город Березники |
|                                                                                                    | 4.2 Базис поставки                                                                                                    | DDP Поставка с оплатой пошлины  |
| 4 Условия поставки     5 Предложение     5 Предложение     41 Место поставки     41 Место поставки     41 Место поставки     41 Место поставки     41 Место поставки     42 Баке поставки     42 Баке поставки     43 Справочнис     44 Справочнис     45 Лата вилуса товара на дату перекода права собственности не более, месяцев (подтвердите     сослование требование поставки     45 Лата вилуса товара на дату перекода права собственности не более, месяцев (подтвердите     сослование требование поставки     45 Лата вилуса товара на дату перекода права собственности не более, месяцев (подтвердите     сослование пробование поставки     Сокранить сосновными предложить     Сохранить сосновными предложением     Сохранить сосновными предложение     Мипорт на Excel     Аликтернатива      Далить     Аликтернатива     Малетриатива                                                                                                    |                                                                                                    | * Воздушный транспорт           |
| 4 Yonseen nocreanie     5 Предложение     4 Macromane поставки     5 Предложение     4.1 Macro nocreanie     4.1 Macro nocreanie     4.1 Macro nocreanie     4.1 Macro nocreanie     4.2 Essaie nocreanie     4.4 Creanie nocreanie     4.4 Creanie nocreanie nocreanie     4.4 Creanie nocreanie     4.4 Creanie nocreanie     4.4 Creanie nocreanie     4.4 Creanie nocreanie     4.4 Creanie nocreanie     4.4 | * Да 🗸                                                                                                    |                                 |
|                                                                                                    | 4 Условия поставии <ul> <li>Y 4 Условия поставии</li> <li>Y 4 Условия поставии</li> <li>Y 4 Y Y 4 Y Y 4 Y 4 Y 4 Y 4 Y 4 Y 4 Y 4</li></ul> |                                 |
|                                                                                                    |                                                                                                    | Альтернативные цены             |
|                                                                                                    | Синхронизировать с основным предложением Предложить Пересчитать Восстановит                                                                                                    | Альтернативный уровень          |
|                                                                                                    | <ul></ul>                                                                                                    |                                 |
|                                                                                                    |                                                                                                    | Альтернатива                    |
| Иван Иванов (ChemTestCompar                                                                                                    | у@yandex.ru) ХимТестКомпания, ООО AN01565123575-Т                                                                                                    |                                 |

Puc. 79

- 2. Во всплывающем окне выбора позиции альтернативы необходимо ввести наименование альтернативы.
- 3. В блоке «Позиции» необходимо поставить галочку напротив позиции по которой подается альтернативное предложение и нажать «ОК».

| Выбрать позиции альтернативы                    |  |  |  |  |
|-------------------------------------------------|--|--|--|--|
| Введите имя альтернативного предложения, Больше |  |  |  |  |
| Имя<br>альтернативы: Альтернативная цена 1      |  |  |  |  |
| Позиции                                         |  |  |  |  |
| Имя                                             |  |  |  |  |
| 1 Вопросы из профиля                            |  |  |  |  |
| 2 Общие вопросы                                 |  |  |  |  |
| 4 Условия поставки                              |  |  |  |  |
| ▼ 5 Предложение                                 |  |  |  |  |
| 5.4 Неценовое предложение                       |  |  |  |  |
| 5.5 Ценовое предложение                         |  |  |  |  |
| 5.5.1 Позиция 1                                 |  |  |  |  |
| < >>                                            |  |  |  |  |
| ОК Отмена                                       |  |  |  |  |
| Bug 80                                          |  |  |  |  |

Puc. 80

4. На странице подачи альтернативного предложение в поле «Предлагаемый аналог» необходимо ввести наименование альтернативы и в поле «Цена (без НДС)» ввести альтернативную цену.

| · e.e.i erepe ma marena i                                                                                                    |                                                 |
|----------------------------------------------------------------------------------------------------|-------------------------------------------------|
| <ul> <li>Условия поставки</li> </ul>                                                                                                    |                                                 |
| 8 Предложение                                                                                                    |                                                 |
| <ul> <li>8.4 Ценовое предложение</li> </ul>                                                                                                    |                                                 |
| 10 азот Меньше –                                                                                                    | P900 000,00 RUB                                 |
| Цена (без НДС):                                                                                                    | * P80 000,00 RUB                                |
| Количество:                                                                                                    | 10 шт.                                          |
| Плановая дата поставки:                                                                                                    |                                                 |
| Производитель:                                                                                                    | Китай                                           |
| Предлагаемый аналог:                                                                                                    | Бром                                            |
| ндс:                                                                                                    | P162 000,00 RUB (i)                             |
| (*) означает обязательное поле                                                                                                    |                                                 |
| Цены •         Синеронизировать сосновных предложение           Продложить         Пересигать         Восстановить последнее предложение         Сохранить | Содать сообщение Инпортиз Excel   Альжрнатика • |

Puc. 81

- 5. Для подачи альтернативных уровней цены необходимо на странице подачи предложения в нижнем правом углу нажать «Альтернатива»> «Альтернативный уровень».
- 6. Во всплывающем окне выбора позиции альтернативы необходимо ввести наименование альтернативы.
- 7. В блоке «Позиции» необходимо поставить галочку напротив позиции по которой подается альтернативное предложение.
- 8. В блоке «Уровни» необходимо ввести наименование уровня, добавить уровни альтернатив нажатием кнопки «Добавить» и в поля «Мин. количество» и «Макс. количество» ввести границы уровней.

| Уровни                |                  |
|-----------------------|------------------|
| Мин. количество       | Макс. количество |
| 0 10                  | 20               |
| 5                     | 10               |
| 0                     | 5                |
| Ц⇒ Удалить   Добавить |                  |

Puc. 82

9. На странице подачи альтернативного предложения необходимо указать наименование альтернативы для каждого уровня и альтернативную цену.

# 7.4. Участие в Событии с типом «Аукцион»

Переторжка в формате аукциона предполагает состязание между участниками торгов по условию о цене. Лицом, выигравшим торги, признается участник, предложивший наиболее низкую цену. Подача предложений осуществляется в режиме реального времени через личный кабинет поставщика.

В случае, если компании Уралхим/ Уралкалий объявили о начале переторжки в формате аукциона, поставщик получит приглашение по электронной почте, содержащее активную ссылку на опубликованное Событие. Доступ к электронным торгам осуществляется при переходе по активной ссылке «Щелкните здесь для перехода к событию» из письма-приглашения или напрямую через личный кабинет поставщика.

После перехода в интерфейс События выполнить **3 шага** (требуемые выполнения шаги подсвечены синим цветом):

- Посмотреть обязательные условия
- Выбрать лоты
- Подать предложение

## После этого Вы сможете перейти к торгам по лотам/позициям.

В зависимости от настроек аукциона подача предварительных предложений (в период предварительного рассмотрения) может быть запрещена. Поля станут активны для корректировки/заполнения в Событии после начала отчета времени торгов.

В верхнем правом углу экрана отображается оставшееся время до завершения процедуры торгов/ предварительного рассмотрения.

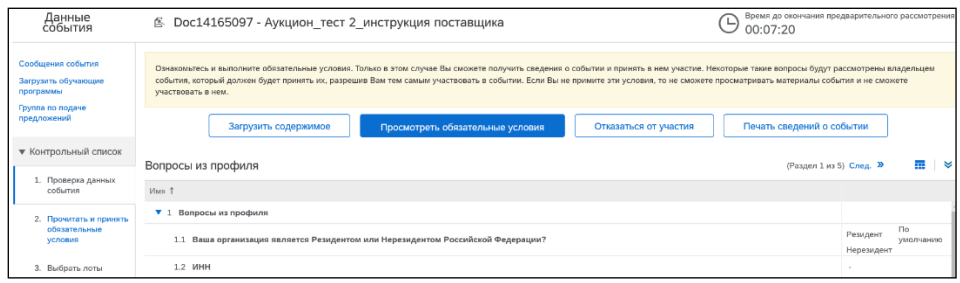

Puc. 83

## 1. Нажать «Посмотреть обязательные условия».

| Ariba Sourcir                                   |                                                                                                    |                                                                                                    | Настройки компании 🗸                                        | Иван Иванов 🗸                             | Справочный центр »                          |
|-------------------------------------------------|----------------------------------------------------------------------------------------------------|----------------------------------------------------------------------------------------------------|-------------------------------------------------------------|-------------------------------------------|---------------------------------------------|
| Вернуться на панель управлени                   | I URALCHEM OKHK AO - TEST                                                                                                    |                                                                                                    |                                                             | Синхрон                                   | изация файлов                               |
| Данные<br>события                               | В Doc11638488 - Редукцион_Ремонт ЗиС_4 кв 20                                                                                                    | 20                                                                                                  |                                                             | Ŀ                                         | Время до закрытия торгов<br>1 день 21:43:25 |
| Сообщения события<br>Загрузить обучающие<br>п   | Ознакомътесь и выполните обязательные условия. Только в этом случае Вы<br>собития, который должен будет принять их, разрешие Вам тем самым участ<br>участвовать в нем. | зможете получить сведения о событии и принять в<br>ковать в событии. Если Вы не примите эти условия | в нем участие. Некоторые так<br>я, то не сможете просматрив | ие вопросы будут ра<br>ать материалы собы | ассмотрены владельцем<br>пия и не сможете   |
| Группа по подаче<br>предложений                 | Просмотреть обязательные услов                                                                                                    | ия Отказаться от участия                                                                            | Печать сведений о со                                        | бытии                                     |                                             |
| <ul> <li>Контрольный список</li> </ul>          | Обзор события и временные ограничения                                                                                                    |                                                                                                    |                                                             |                                           |                                             |
| <ol> <li>Проверка данных<br/>события</li> </ol> | Владелец: Кашутина Дарыя ()                                                                                                    | On                                                                                                  | исание:                                                     |                                           |                                             |
| 2. Прочитать и принять                          | Тип события: Ауяцион                                                                                                    | E                                                                                                   | Валюта: Российский рубль                                    |                                           |                                             |
| обязательные                                    |                                                                                                    | Товар или                                                                                           | услуга: ПАО "УРАЛКАЛИЙ"                                     | 2000                                      |                                             |
| ,                                               |                                                                                                    | Pe                                                                                                  | егионы: 2001 ПАО "Уралка                                    | пий"                                      |                                             |
| 3. Подать предложения                           | Время публикации: 15.9.2020 14:29                                                                                                    |                                                                                                    |                                                             |                                           |                                             |
|                                                 | Время завершения подачи предложений: 17.9.2020 14:29                                                                                                    |                                                                                                    |                                                             |                                           |                                             |
|                                                 | Порядок начала и завершения торгов: Параллельно 🛈                                                                                                    |                                                                                                    |                                                             |                                           |                                             |
|                                                 | Разрешить дополнительное время: Нет 🛈                                                                                                    |                                                                                                    |                                                             |                                           |                                             |

Puc. 84

- 1.1. Ознакомиться с соглашением участника торгов.
- 1.2. Поставить <u>метку</u> напротив пункта «Я принимаю условия данного соглашения».
- 1.3. Нажать «**ОК**» для подтверждения действия.

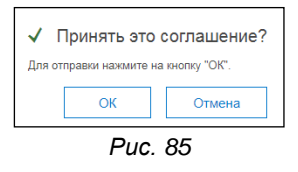

- 2. Далее необходимо **выбрать лоты**/позиции, по которым Вы собираетесь участвовать в торгах, а также валюту торгов.
  - 2.1. На вкладке «Выбрать лоты» поставить <u>галочки только у тех позиций, по</u> которым Вы собираетесь участвовать в торгах (по которым принимали участие в предыдущем этапе).

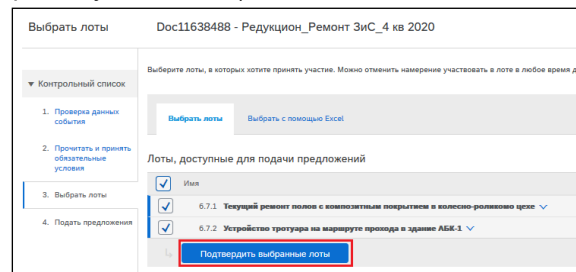

Puc. 86

## 2.2. Нажать «Подтвердить выбранные лоты».

Осуществится переход на экран всего контента процедуры.

- 3. На вкладке «Подать предложение» в таблице «Все содержимое» отображен контент процедуры.
  - 3.1. Скорректировать предзаполненые поля/дать ответы на все обязательные вопросы и прикрепить вложения.
  - 3.2. Нажать кнопку «Предложить».

| Консоль                                | В Doc11638488 - Редукцион_Ремонт ЗиС_4 кв 2020                                                                              |                                                     | Время до закрытия торгов<br>1 день 21:22:17 |
|----------------------------------------|----------------------------------------------------------------------------------------------------|-----------------------------------------------------|---------------------------------------------|
| Сообщения события<br>Журнал ответов    | Пирид участвем в торгах, необходимо дать ответы на вопросы.                                                                 |                                                     |                                             |
| предложений                            |                                                                                                    |                                                     |                                             |
| • Контрольный список                   | Все содержимое                                                                                                    |                                                     | <b>■</b> ×                                  |
| 1. Проверка данных                     |                                                                                                    | Мой ответ                                           | Лидирующее предложение                      |
| события                                | Vins †                                                                                                    | Ранг Количество Цена (без НДС) Общая сумма (без НДС | .) Цена (без НДС)                           |
| 2. Прочитать и принять                 | ▼ 1 Общие вопросы                                                                                                    |                                                     | ^                                           |
| обязательные<br>условия                | 1.1 Вы являетесь Резидентом или Нерезидентом Российской Федерации?                                                          | Резидент                                            |                                             |
| 2 Rufean anni                          | 1.2 Статус компании                                                                                                    | Поставщик услуг                                     |                                             |
| S. Deloparto Horter                    | 1.3 VHH                                                                                                    | 8956879597                                          |                                             |
| 4. Подать предложения                  | 1.5 Указать только 20-символьное значение банковского счета.<br>Данные о банке и филмале вводить не надо.                   | * 01234567890123456789                              |                                             |
|                                        | 1.6 Предоставьте информацию о материально-технических ресурсах 📓 Ссылки 🗸                                                   | * 🗗 DocEmptyKП.docx 🗸 Обновить файл Удалить файл    |                                             |
| <ul> <li>Содержимое события</li> </ul> | 1.7 Предоставьте информацию о кадровых ресурсах 📓 Ссылки 🗸                                                                  | * 🕅 DocEmptyKП.docx 🗸 Обновить файл Удалить файл    |                                             |
| Все содержимое                         | 1.8 Предоставьте информацию о выполнении аналогичных работ за последние 3 года 📓 Ссылки 🗸                                   | * 🕅 DocEmptyKП.docx 🗸 Обновить файл Удалить файл    |                                             |
| 1 Общие вопросы                        | <ol> <li>Документ, подтверждающий объем работ (обнуленная смета/калькуляция) (Приложение №1 к смете/калькуляция)</li> </ol> | С Критерии.docx ∨                                   |                                             |
| 4 Разрешительная<br>докум              | 1.10. Полтиеолите коонскласть, веленных в регистры исонной вняите<br>(*) саничает обязательное поле                         | * Îla 🗸                                             | v                                           |
| 5 Условия поставки                     | Предложить Пересчитать Сохранить черновик   Создать сообщение Импорт из Excel                                               |                                                     |                                             |

Puc. 87

3.3. Нажать «ОК» для подтверждения действия.

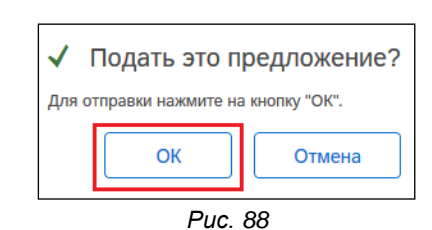

4. Перейти к торгам по лотам/позициям, выбрав область «Выбрать лот» - «Просмотр всех лотов».

| Консоль                                                                                    | В Doc11638488 - Редукцион_Ремонт ЗиС_4 кв 2020                                                  |              |                           | Ē                                           | Время до закрытия торгов<br>1 день 21:05:02 |
|--------------------------------------------------------------------------------------------|-------------------------------------------------------------------------------------------------|--------------|---------------------------|---------------------------------------------|---------------------------------------------|
| Сообщения события<br>Журнал ответов                                                        | Все содержимое                                                                                  |              |                           |                                             | -                                           |
| предложений                                                                                |                                                                                                 |              | Мой о                     | твет                                        | Лидирующее предложение                      |
| Контрольный список                                                                         | Имя †                                                                                           | Ранг         | Количество Цена (без НДС) | ) Общая сумма (без НДС)                     | Цена (без НДС)                              |
|                                                                                            | ▼ 6 Предложение Дополнительно                                                                   | +            |                           | ₽9 000 000,00 RUB                           |                                             |
|                                                                                            | ▼ 6.7 Ценовое предложение Дополнительно                                                         | +            |                           | ₽9 000 000,00 RUB                           |                                             |
| <ul> <li>Содержимое события</li> </ul>                                                     | 6.7.1 Текущий ремонт полов с композитным покрытием в колесно-роликомо дополнительно цехе $\lor$ | • 🗌          | 1 шт. * 🛛 ₽6 000 000,     | 00 RUB ₽6 000 000,00 RUB                    |                                             |
| ▼ Выбрать лот                                                                              | 6.7.2 Устройство тротуара на маршруте прохода в здание АБК-1 V Дополнительно                    | ±            | 1 шт. * РЗ 000 000,       | 00 RUB #3 000 000,00 RUB                    |                                             |
| Просмотр всех                                                                              | Снизить выбранные позиции на % 🗸 Применить                                                      |              |                           | (*) означает обязательное поле              |                                             |
| 6.7.1 Текущий<br>ремонт полов<br>с композитным<br>покрытием в<br>колесно-<br>роликомо цехе | Предложить Пересчитать Восстановить последнее предложение                                       | Сохранить че | рновик Созд               | цать сообщение Импорт и                     | s Excel                                     |
| 6.7.2 Устройство<br>тротуара на •<br>Иван Иванов (ChemTestCompa                            | endPandes.ru/ XwiTechSenses.000 44015631225751                                                  |              |                           |                                             |                                             |
| © 1996–2019 Ariba, Inc. Bce npasa                                                          | зацицены.                                                                                       |              | Заявление о конфидень     | циальности SAP Ariba Предоставление доступа | к данным Условия использования              |

Puc. 89

## 4.1. Скорректировать ценовые предложения.

Корректировать ценовые предложения можно несколькими способами:

• Вручную скорректировать значение в соответствующем поле.

| Консоль                                                                             | 🕾 Doc14165209 - Аукцион_2_для инструкции по                      | оставщика             |                                            | Время до закрытия торгов 00:11:27    |
|-------------------------------------------------------------------------------------|------------------------------------------------------------------|-----------------------|--------------------------------------------|--------------------------------------|
| Сообщения события<br>Журнал ответов                                                 | Все содержимое                                                   |                       |                                            | =                                    |
| предложений                                                                         |                                                                  |                       | Мой ответ                                  | Лидирующее предложение               |
| - Контрольный слисок                                                                | Имя 1                                                            | Ранг Цена (без НДС)   | Количество Общая стоимость                 | Общая сумма (без НДС) Цена (без НДС) |
| • контрольный список                                                                | ▼ 6 Предложение                                                  |                       |                                            | P <u>8 519 000 000</u> ,00 RUB       |
| <ol> <li>Проверка данных<br/>события</li> </ol>                                     | ▼ 6.5 Ценовое предложение                                        |                       |                                            | ₽ <u>8 519 000 000</u> ,00 RUB       |
| 2. Прочитать и принять                                                              | 6.5.1 2216910081_Пигмент_ИОКС Р Дополнительно + 01_МКР 1000 кг ∨ | ★ ₽7 000 000,00       | RUB 1 217 T P <u>8 519 000 000</u> ,00 RUB | ₽ <u>8 519 000 000,</u> 00 RUB       |
| обязательные<br>условия                                                             | Снизить выбранные позиции на значение                            | Применить             | (*)                                        | означает обязательное поле           |
| <ol> <li>Выбрать лоты</li> <li>Подать предложения</li> </ol>                        | Предложить Пересчитать Восстановить<br>Импорт из Excel           | последнее предложение | Сохранить черновик Созда                   | пъ сообщение                         |
| <ul> <li>Содержимое события</li> </ul>                                              |                                                                  |                       |                                            |                                      |
| ▼ Выбрать лот<br>Просмотр всех лотов<br>6.5.1 2216910081_Пигмен<br>Р 01_МКР 1000 кг |                                                                  |                       |                                            |                                      |

Puc. 90

• ИЛИ поставить галочки у позиций, по которым собираетесь скорректировать значение (1).

Нажать на слово «Значение», выбрать Процент или Снижение на значение (2).

В поле «Снизить выбранные позиции на» указать шаг снижения (3).

## Нажать «Применить».

| Консоль                                                                            | В Doc14165209 - Аукцион_2_для инструкции поставщика                                                                                                | Время до закрытия торгов 00:09:10 |
|------------------------------------------------------------------------------------|----------------------------------------------------------------------------------------------------|-----------------------------------|
| Сообщения события<br>Журнал ответов                                                | Все содержимое                                                                                                    |                                   |
| предложений                                                                        | Мой ответ                                                                                                    | Лидирующее предложения            |
| <ul> <li>Контрольный список</li> </ul>                                             | Имя † Ранг Цена (без НДС) Количество Общая стоимость Общ                                                                                           | ая сумма (без НДС) Цена (без НДС) |
| * Komponenau enneek                                                                | ▼ 6 Предложение P8.53                                                                                                    | 19 000 000.00 RUB                 |
| <ol> <li>Проверка данных<br/>события</li> </ol>                                    | ▼ 6.5. Ценовое предложение 1 РВ 53                                                                                                    | 19 000 000,00 RUB                 |
| 2. Прочитать и принять                                                             | 6.5.1 2216910081_Пигмент_ИОКСР Дополнительна+<br>01_MKP 1000 кг V 3 Дополнительна+<br>7 000 000,00 RUB 1 217 т Р <u>в 519 000 000,00 RUB Р</u> 519 | 19 000 000.00 RUB                 |
| обязательные<br>условия                                                            | Сикинъ выбранные позиции на Энечение / Применить 4 (*) озна                                                                                        | нает обязательное поле            |
| <ol> <li>Выбрать лоты</li> <li>Подать предложения</li> </ol>                       | Секиене на %<br>Пересилать Пересилать Сохранить черновик Сохранить черновик Сохранить черновик Сохранить черновик Создать со                       | ообщение                          |
| <ul> <li>Содержимое события</li> </ul>                                             |                                                                                                    |                                   |
| ▼ Выбрать лот<br>Просмотр всех лотов<br>6.5.1 2216910081_Пилие<br>P 01_NKP 1000 мг |                                                                                                    |                                   |

Puc. 91

- 4.2. Используйте кнопку «Пересчитать» для актуализации расчетов в полях с формулами после внесения изменений.
- 4.3. Используйте кнопку «Возглавить список», чтобы система автоматически рассчитала значения, которые требуется отправить, чтобы Ваше предложение стало Лидирующим (приняло Ранг 1) согласно всем правилам настройке аукциона.

- 4.4. Используйте кнопку «Восстановить последнее предложение», чтобы в ячейках «Цена (без НДС)/ Общая сумма (без НДС)» отобразилось последнее отправленное Вами предложение.
- 4.5. Используйте кнопку «Предложить» для отправки своего предложения.

| Консоль                                         | В Doc11638488 - Редукцион_Ремонт ЗиС_4 кв 2020                                          | e                                                    | ) Время до закрытия торгов<br>1 день 20:51:55 |
|-------------------------------------------------|-----------------------------------------------------------------------------------------|------------------------------------------------------|-----------------------------------------------|
| Сообщения события<br>Журнал ответов             | Все содержимое                                                                          |                                                      | ■   ≈                                         |
| предложений                                     |                                                                                         | Мой ответ                                            | Лидирующее предложение                        |
| • Контрольный список                            | Mars T                                                                                  | Ранг Количество Цена (без НДС) Общая сумма (без НДС) | Цена (без НДС)                                |
| • Romponenen chicox                             | ▼ 6 Предложение Дополнительно +                                                         | £9 000 000,00 RUB                                    |                                               |
| <ol> <li>Проверка данных<br/>события</li> </ol> | ▼ 6.7 Ценовое предложение Дополнительно +                                               | P9 000 000,00 RUB                                    |                                               |
| 2. Прочитать и принять                          | 6.7.1 Текущий ремонт полов с композитным покрытием в колесно-роликомо цехе 🗸 🛛 Меньше 🗕 | 1 шт. * Рб 000 000,00 RUB Рб 000 000,00 RUB          |                                               |
| обязательные<br>условия                         | Приведенная стоимость (без НДС):                                                        |                                                      |                                               |
| 3. Выбрать лоты                                 | Дата начала работ:                                                                      | Чт 1 окт 2020.                                       |                                               |
| 4. Подать предложения                           | Дата окончания работ:                                                                   | Пн 30 ноя 2020.                                      |                                               |
|                                                 | Ставка НДС:                                                                             | 20% 🗸 🕫                                              |                                               |
| <ul> <li>Содержимое события</li> </ul>          | 6.7.2 Устройство тротуара на маршруте прохода в здание АБК-1 V Дополнительно +          | 1 шт. * РЗ 000 000,00 RUB РЗ 000 000,00 RUB          |                                               |
| Все содержимое                                  | Снизить выбранные позиции на значение  Применить                                        | (*) означает обязательное поле                       |                                               |
| 1 Общие вопросы                                 | Предложить Пересчитать Восстановить последнее предложение Сохранит                      | ъ черновик Создать сообщение Импорт из Excel         |                                               |
| 4 Разрешительная докум                          |                                                                                         |                                                      |                                               |

Puc. 92

Внимание! Отменить неверно поданное предложение можно только с помощью менеджера Уралхима/Уралкалия (Владельца События), путем переприглашения Вас в открытое Событие аукциона.

4.6. Для торгов **по определенной позиции/лоту** выбрать соответствующую лот/позицию в блоке «Выбрать лот» (в левой нижней части экрана).

| Сообщения события<br>Журна ответса<br>Путата во совеме<br>Ранг моего предложения: 2 Ведущее предложение: Р12 316.02 RUB<br>Снижение предложения: Р10,00 RUB |                                                                                      |                           |                             |                                |  |  |
|----------------------------------------------------------------------------------------------------|--------------------------------------------------------------------------------------|---------------------------|-----------------------------|--------------------------------|--|--|
| предложений                                                                                                    | Имя †                                                                                | Ранг Количество           | Цена (без НДС)              | Общая сумма (без НДС)          |  |  |
| <ul> <li>Контрольный список</li> </ul>                                                                                                    | 3.5.1 Позиция 1 тест 🗸                                                               | 2 3                       | шт. * 🗜 4 240,00 RUB        |                                |  |  |
|                                                                                                    | Снизить предложение на 10 значение 🗸 Прим                                            | енить                     |                             | (*) означает обязательное поле |  |  |
| <ul> <li>Содержимое события</li> </ul>                                                                                                    | Предложить по текущему лоту Пересчитать                                              | Восстановить последнее пр | дложение Сохранить черновик | Создать сообщение              |  |  |
| <ul> <li>Выбрать лот</li> <li>Просмотр всех<br/>лотов</li> </ul>                                                                                            | Период: Весь период 🗸                                                                |                           |                             |                                |  |  |
| 3.5.1 Позиция 1 тест                                                                                                    | Общая сумма (без НДС) - Позиция 1 тест Исто                                          | ория предложений          |                             |                                |  |  |
| 3.5.2 Позиция 2 тест                                                                                                    | 26 000,00                                                                            | Участник                  | Общая сумма (без НДС) †     | Время подачи                   |  |  |
|                                                                                                    | 24 000,00                                                                            | SIPM, OOO                 | ₽12 720,00 RUB              | 13:35                          |  |  |
|                                                                                                    | 22 000,00                                                                            | SIPM, OOO                 | ₽12 750,00 RUB              | 13:35                          |  |  |
|                                                                                                    | 20 000,00                                                                            | SIPM, OOO                 | ₽15 000,00 RUB              | 13:34                          |  |  |
|                                                                                                    | 2 10 000,00<br>16 000,00                                                             | SIPM, OOO                 | ₽24 000,00 RUB              | 13:34                          |  |  |
|                                                                                                    | 14 000.00<br>12 000.00<br>10 000.00<br>5 29 13.31 13.34 13.36<br>Bpews<br>B Bagrupol |                           |                             |                                |  |  |

Puc. 93

В верхней части экрана отображен Ваш ранг по текущему лоту, значение ведущего предложения, минимальный шаг снижения по выбранной позиции.

Ниже отображается график предложений и история Ваших шагов.

5. После завершения торгов с помощью кнопки «Создать сообщение направить подписанное финальное ТПК, поданное во время торгов, менеджеру Уралхима/Уралкалия». См. раздел инструкции <u>«Собщения События»</u>.

# 7.5. Сообщения События

Если в процессе подачи предложения возникают вопросы, или Вам необходимо прикрепить коммерческое предложение/ дополнительную документацию, Вы можете отправить сообщение организатору события из системы.

1. Для того, чтобы отправить сообщение нажать «Создать сообщение».

| 🖆 Doc11638488 - Редукцион_Ремонт ЗиС_4 кв 2020                                                                |                 |            |                | ſ                     | Ожидается вы         | бор |
|----------------------------------------------------------------------------------------------------|-----------------|------------|----------------|-----------------------|----------------------|-----|
| Отображаемое предложение является вашим последним услешно поданным предлож                                    | ением           |            |                |                       |                      |     |
| Все содержимое                                                                                                |                 |            |                |                       | Π                    | *   |
|                                                                                                    |                 |            | Мой ответ      |                       | Лидирующее предложен | ние |
| Имя †                                                                                                    | Ранг            | Количество | Цена (без НДС) | Общая сумма (без НДС) | Цена (без НДС)       |     |
| <ul> <li>1 Общие вопросы</li> </ul>                                                                           |                 |            |                |                       |                      |     |
| 1.1 Вы являетесь Резидентом или Нерезидентом<br>Российской Федерации?                                         | Резидент        |            |                |                       |                      |     |
| 1.2 Статус компании                                                                                           | Поставщик услуг |            |                |                       |                      |     |
| 1.3 VHH                                                                                                    | 8956879597      |            |                |                       |                      |     |
| 1.5 Указать только 20-символьное значение<br>банковского счета.<br>Ланече о банке и филикале пярлить не напо. | 012345678901234 | 56789      |                |                       |                      |     |
| 1.6 Предоставьте информацию о материально-<br>технических ресурсах 📓 Ссылки 🗸                                 | DocEmptyKFL     | docx 🗸     |                |                       |                      |     |
| 1.7 Предоставьте информацию о кадровых<br>ресурсах 🖩 Ссылки 🗸                                                 | DocEmptyKI.     | docx 🗸     |                |                       |                      | -   |
| Создать сообщение                                                                                             |                 |            |                |                       |                      |     |

Puc. 94

- 2. Ввести текст сообщения
- 3. Прикрепить документ при необходимости, нажав ссылку «Прикрепить файл».
- 4. Нажать кнопку «Отправить».

Сообщения, отправленные Вами, будут доступны на просмотр только сотрудникам Уралхим/Уралкалий.

| Ariba So                                                    | urcing                                                        |  |         | Справочный центр » |
|-------------------------------------------------------------|---------------------------------------------------------------|--|---------|--------------------|
| Вернуться на панель у                                       | правления URALCHEM OKHK AO - TEST                             |  | Си      | нхронизация файлов |
| Создать новое                                               | е сообщение                                                   |  | Отправи | Отмена             |
| OT:                                                         | ХимТестКомпани, ООО (Иван Иванов)                             |  |         |                    |
| Кому:                                                       | Группа проекта                                                |  |         |                    |
| Тема:                                                       | Doc11638488 - Редукцион_Ремонт ЗиС_4 кв 2020                  |  |         |                    |
| Вложения:                                                   | 🕼 4864_200909180006_001.pdf Удалить<br>Прикрепить другой файл |  |         |                    |
| 🖉 B / U                                                     | 🗄 1 (8 pt) 💌 — upsept — 💌 🛧 🏂 🧭                               |  |         |                    |
| Добрый деньі<br>Коммерческое предло<br>Так же прошу уточнит | жене во Аловени.<br>• информацие                              |  |         |                    |

Puc. 95

5. Все сообщения, отправленные Вами в рамках события и полученные ответы, будут отображаться в области данных «Сообщения события».

| Ariba Sourcir                          | ng                                                                              | <br>Настройки компании 🔻 | Иван Иванов 🔻 | Справочный центр » |
|----------------------------------------|---------------------------------------------------------------------------------|--------------------------|---------------|--------------------|
| < Вернуться на панель управлени        | я URALCHEM OKHK AO - TEST                                                       |                          | Си            | нхронизация файлов |
| Консоль                                | 🕾 Doc11638488 - Редукцион_Ремонт ЗиС_4 кв 2020                                  |                          |               | Ожидается выбор    |
| Сообщения события<br>Журнал ответов    | Отображаемое предложение является вашим последним успешно поданным предложением |                          |               |                    |
| Группа по подаче<br>предложений        |                                                                                 |                          |               |                    |
| <ul> <li>Контрольный список</li> </ul> | Все содержимое                                                                  |                          |               | <b>=</b> ×         |

# 7.6. Результаты процедуры

После завершения периода приема предложений состояние События автоматически изменяется на «Ожидается выбор», корректировка поданных предложений становится недоступна.

| Данные<br>события                                          | © Doc14165569 - Аукцион инструкция                                                                                                    | ется выбор |
|------------------------------------------------------------|----------------------------------------------------------------------------------------------------|------------|
| Сообщения события<br>Журнал ответов<br>Загрузить обучающие | Загрузить содержимое Просмотреть обязательные условия Печать сведений о событии Проверка торгов Загрузить ответ об изменениях предложений<br>Вопросы из профиля (Pagen 1 и 9) след 2 | » =        |
| Группа по подаче<br>предложений                            | Mos 1                                                                                                    |            |
|                                                            | 1 Вопросы из профиля                                                                                                    |            |
| <ul> <li>Контрольный список</li> </ul>                     | 1.1 Ваша организация является Резидентом или Нерезидентом Российской Федерация?                                                                                                    | Резидент   |
| 1. Пооверка ланиних                                        | 12 MH                                                                                                    | 1          |

Puc. 97

Менеджеры Уралхима/Уралкалия приступают к анализу полученных предложений от поставщиков.

После завершения анализа полученных предложений по Событию финального этапа Вы, как участник События, получите уведомление на эл. почту. Уведомление может быть следующего содержания:

- 1. Вы являетесь победителем события по одному или нескольким лотам...
- 2. Победителем события стал другой участник...

Если Вы стали победителем в Событии, то возможно ознакомиться с результатами распределения объема, перейдя в конкретное Событие, и, нажав «Просмотр решений о выборе победителя».

| Данные<br>события                                                   | € Doc3171980                                                                                        | 🖆 Завершено                                   |
|---------------------------------------------------------------------|----------------------------------------------------------------------------------------------------|-----------------------------------------------|
| Сообщения события<br>Журнал ответов                                 | Загрузить содержимое Печать сведений о событии Проверка торгов Просмотр решений о выборе победителя | Загрузить сводный отчет по выбору победителей |
| Загрузить обучающие<br>программы<br>Группа по подаче<br>предложений | Oceaned                                                                                             |                                               |
| <ul> <li>Контрольный список</li> </ul>                              | Все содержимое                                                                                      | <b>=</b> ×                                    |
| <ol> <li>Проверка данных<br/>события</li> </ol>                     | Имя †<br>1 Порт загрузки                                                                            | Ставка фрахта / тонна<br>Riga                 |
| 2. Выбрать лоты                                                     | 2 Порт вытрузни<br>3 Тип контейнера                                                                 | Antwerp 20'DC                                 |
| 3. Подать предложение                                               | 4 Базис поставии                                                                                    | Li-Fo                                         |
| <ul> <li>Содержимое события</li> </ul>                              | 5 hidingi 🗸 Mensute                                                                                 | €20,83 EUR Calcium Nitrate                    |
| Все содержимое<br>9 Предложение                                     |                                                                                                    | san BIO                                       |

Puc. 98

# 7.7. Выполнение задач

# 7.7.1. Выполнение задачи «Согласование с контрагентом»

Задача предназначена для согласования договорного документа в Ariba Network.

Утверждающему со стороны контрагента придёт письмо на эл. почту, в котором находится ссылка для доступа к задаче.

| Отправить по электронной почте <s4approval-prodru+uralchem-t@rusmtp.ariba.com> Simakin, Artem</s4approval-prodru+uralchem-t@rusmtp.ariba.com> |
|----------------------------------------------------------------------------------------------------|
| СW15283 - Test CW asimakin 060519 1: Согласование с контрагентом                                                                              |
|                                                                                                    |
| Договор на закупку оборудования.docx 🖕                                                                                                    |
| S KB                                                                                                    |
|                                                                                                    |
|                                                                                                    |
|                                                                                                    |
|                                                                                                    |
|                                                                                                    |
| CIVI45202 Test CIVI seimelin 050540 4. Corresponding e reutrosteruteur                                                                        |
| CW15263 - Test CW asimanin 000519 1. Conacobanne c komparentom                                                                                |
|                                                                                                    |
| имя задания: Соласование с контрагентом                                                                                                    |
| <b>O</b>                                                                                                    |
|                                                                                                    |
| 1. нажать на задачу, выорать "Просмотр сведении"                                                                                              |
| 2. Нажать "Отправить"                                                                                                    |
| <ol> <li>Для завершения задачи нажать "Завершить проверку"</li> </ol>                                                                         |
|                                                                                                    |
| Следующие примечания также могут быть полезны:                                                                                                |
| 123                                                                                                    |
|                                                                                                    |
| Вы получили это электронное письмо, поскольку Вы являетесь рецензентом документа, отправленного на рассмотрение.                              |
|                                                                                                    |
| Это письмо создано системой Ariba, используемой URALCHEM OKHK AO - TEST, и отправлено по следующему адресу: simakina@terralink.ru             |
|                                                                                                    |
| Ссылка на системы: Щелкните здесь, для доступа к системе.                                                                                     |
|                                                                                                    |
|                                                                                                    |

Puc. 99

По ссылке контрагент попадает в задачу, где у него есть возможность «Принять предложение» или «Создать встречное предложение».

|                                                                                                    | outer a construction in a                                                                                                    | 20000091                                                                                                    |
|----------------------------------------------------------------------------------------------------|----------------------------------------------------------------------------------------------------|----------------------------------------------------------------------------------------------------|
| 15433354 Contacolative Contriptemental<br>Instance Anternal<br>Instance Anternal<br>Instance Anternal<br>Instance Anternal<br>Instance Anternal<br>Instance Anternal<br>Instance Anternal<br>Instance Anternal<br>Instance Anternal<br>Instance Anternal<br>Instance Anternal<br>Instance Anternal<br>Instance<br>Instance Anternal<br>Instance<br>Instance Anternal<br>Instance<br>Instance | Эта задана подана для согласовання и выполняется. Монна добавить комментарии на вкладне <b>История задачи.</b> У<br>Тек CW азітакія 666519 / / <b>Согласования с контрагентом</b>                                                                                                    | тедрилоние о новых комиентариях настранаватся в области <b>Дополнительные сведения задачи</b> . Дополнительные инструкции задачи представлены инов.                                                                                                    |
| nances<br>Here and a stage of the foreign of the stage of the stage of t                                                                                                    | TSK4383564 Cornacoвание с контрагентом                                                                                                    | Цикл 1: Ожидаются ответы                                                                                                    |
| Aproc Concess Aprox Concess Aprox Concess Ap                                                                                                    | Порадок действий<br>1. накать на задачи, выбрать "Просмотр сведений"<br>2. Для завершения задачи накать "Эзвершить провери"                                                                                                    |                                                                                                    |
| Approx Description        • Description Sequence reactions       • Description Sequence reactions       • Description Sequence reaction Sequence                                                                                                    | Артем Симахии                                                                                                    | Ha READMANTS SOTIANE ATTAL INFERENCE INFORMATION AND AND AND AND AND AND AND AND AND AN                                                                                                    |
| Concerna regione a support of the support of the su                                                                                                    | Среновной документ контракта (Только для чтения)                                                                                                    | <ul> <li>Просмотрять документы слева.</li> </ul>                                                                                                    |
| Codense Retrigers Adams<br>Retrigers Adams<br>Apres Consense - 600 50                                                                                                    | Сросодително -                                                                                                    | <ul> <li>Общила воботокова собстанование на воботокова и собстанова на постаното "Тодетота на изганита в<br/>соотата истобного себетскита."</li> <li>Общи собстанова собстанование на воботокова на постаното "Тодетота на изганита в<br/>собстанование на постанование на постанова собстанова на постаното "Тодетота на изганита в<br/>собстанование на постанование на постанова на постаното "Тодетота на изганита на<br/>собстанование на постанование на постанова на постаното "Тодетота на изганита на<br/>собстанование на постанование на постанова на<br/>собстанование на постанование на<br/>собстанование на постанование на<br/>собстанование на постанование на<br/>собстанование на постанование на<br/>собстанование на постанование на<br/>собстанование на постанование на<br/>собстанование на постанование на<br/>собстанование на постанование на<br/>собстанование на постанование на<br/>собстанование на<br/>собстанование на постанование на<br/>собстанование на<br/>собстанование</li></ul> |
| Engine Company of the Second Second S                                                                                                    | Сеойства История задачи                                                                                                    |                                                                                                    |
| Brazone, Constant of Constant of Constant                                                                                                    |                                                                                                    | В вкое последовательности                                                                                                    |
| Azrea Cesaren - 66.65 20                                                                                                    | Deserve vi                                                                                                    |                                                                                                    |
| Apres Casadan - 06.00.2                                                                                                    | And a second second sec |                                                                                                    |
| 456                                                                                                    | Apres Cassasia -                                                                                                    | 06.05.2019.6.1                                                                                                    |

Puc. 100

При нажатии любой из двух кнопок система принимает ответ «Рассмотрен». Однако при «Создать встречное предложение» поставщик должен прикрепить обновленную версию договора.

| Встречное предложение                            |                                                                       |                                                                                                    | ОК                 | Отм        | она   |
|--------------------------------------------------|-----------------------------------------------------------------------|----------------------------------------------------------------------------------------------------|--------------------|------------|-------|
| Введите комментарий и, в случае необходимости, н | астройте Управление доступом для данного комментария. К комментарию т | гакже можно приложить документы. Чтобы добавить документ из внешнего источника, нажмите <b>доба</b> | вить вложение. Что | ы добавить | Больш |
| Сообщение:                                       | В Г Ц  = := -размер                                                   | h 0                                                                                                 |                    |            |       |
|                                                  |                                                                       |                                                                                                    |                    |            |       |
|                                                  |                                                                       |                                                                                                    |                    |            |       |
|                                                  |                                                                       |                                                                                                    |                    |            |       |
| Versenause entroles                              |                                                                       |                                                                                                    |                    |            |       |
| Preparation approximation                        | · · ·                                                                 |                                                                                                    |                    |            |       |
| Документ                                         |                                                                       | Прикрепить исправленный документ                                                                    |                    |            |       |
| Основной документ контракта                      |                                                                       |                                                                                                    |                    |            |       |
| 🕑 Договор на закупку оборудования                |                                                                       | Выбереле файл файл не выбран<br>Эли перетаците файл кода ]                                          |                    |            |       |
|                                                  |                                                                       |                                                                                                    |                    |            |       |
| Дополнительные вложения                          |                                                                       |                                                                                                    |                    |            |       |
|                                                  |                                                                       | Πγετο                                                                                               |                    |            |       |
| Удалить Добавить вложение                        |                                                                       |                                                                                                    |                    |            |       |
|                                                  |                                                                       |                                                                                                    |                    |            |       |
|                                                  |                                                                       |                                                                                                    | ОК                 | Отме       | эна   |
|                                                  |                                                                       |                                                                                                    |                    |            |       |

Puc. 101

# 8. Управление учетной записью

Управление учетной записью поставщика в Ariba происходит с помощью панели «Параметры учетной записи».

Панель позволяет изменять настройки учетной записи и пароль. Вы также можете связать несколько учетных записей пользователей и обратиться к администратору Вашей учетной записи.

| SAP Ariba Proposals and Questionnaires 🗸                                                               | Стандартная учетная запись Перей                                                                                    | ти тестовый режим                                                  |                                                                 |                     | 0 🌆                                                   |
|----------------------------------------------------------------------------------------------------|----------------------------------------------------------------------------------------------------|--------------------------------------------------------------------|-----------------------------------------------------------------|---------------------|-------------------------------------------------------|
| URALCHEM OKHK AO - TEST                                                                                |                                                                                                    |                                                                    |                                                                 |                     | Иван Иванов<br>ChemTestCompany@yandex.ru              |
| Профиль, запрошенный покупателем<br>URALCHEM OKHK AO - TEST                                            | Добро пожаловать на сайт Ariba Spend<br>предлагают высококачественные товар<br>сайт, стремясь обеспечить целостност | Management. Здесь вы смо<br>ры и услуги по доступным ц<br>ь рынка. | жете найти ведущих поставщик<br>енам. Компания Ariba, Inc. подд | ов миров<br>ерживае | Моя Учетная Запись                                    |
| все поля, отмеченные клиентом как<br>обязательные, заполнены.<br>Просмотреть поля, отмеченные клиентом | События                                                                                                    |                                                                    |                                                                 |                     | Связать Учетные Записи<br>Связаться С Администратором |
| как обязательные >                                                                                     | Имя                                                                                                    | Идентификатор                                                      | Время завершения ↓                                              | Тин                 | ХимТестКомпани ООО                                    |
|                                                                                                    | ▼ Состояние: Ожидается выбор (2)                                                                                    |                                                                    |                                                                 |                     | ANID: AN01565123575-T                                 |
| Степень заполненности общедоступного<br>профиля                                                        | Редукцион_Ремонт ЗиС_4 кв 2020                                                                                      | Doc11638488                                                        | 17.9.2020 14:29                                                 | Ау                  | Профиль Компании                                      |
| 2564                                                                                                   | Редукцион_НКО_11092020                                                                                              | Doc11582662                                                        | 14.9.2020 17:46                                                 | Ayı                 | Настройки >                                           |
|                                                                                                    | ▼ Состояние: Открыто (1)                                                                                            |                                                                    |                                                                 |                     |                                                       |
| 45% >                                                                                                  | ЗП_Ремонт ЗиС_4 кв 2020                                                                                             | Doc11638482                                                        | 20.9.2020 14:26                                                 | За                  | Выход                                                 |

Puc. 102

# 8.1. Обновление профиля компании

Внимание! Обновить информацию в профиле компании, зарегистрированной в SAP Ariba, может только пользователь Администратор.

Для обновления профиля компании на главной странице нажмите на активную ссылку «Настройки компании» в виде иконки с инициалами и выберите пункт меню «Профиль компании».

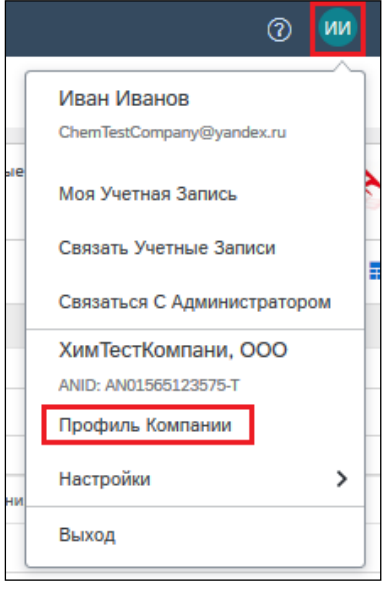

Puc. 103

# 8.1.1. Вкладка «Общие»

На вкладке «Общие» содержится базовая информация, включая название и адрес компании, категории товаров и услуг, а также, где территориально доступны Ваши товары и услуги.

| офиль компании                           |                                                  |                          |                          | Сохранить Закры                                 |
|------------------------------------------|--------------------------------------------------|--------------------------|--------------------------|-------------------------------------------------|
| бщие (3) Компания (2) Маркетинг (3       | <ol> <li>Контакты Сертификаты (1)</li> </ol>     | Требования клиента       | Дополнительные документы |                                                 |
| Обязательное поле<br>бзор                |                                                  |                          |                          | Степень заполненности<br>общедоступного профиля |
| Название компании:*                      | ХимТестКомпани, ООО                              |                          |                          | Краткое описание                                |
| Название компании (латинскими буквами):* | ChemTestCompany                                  |                          |                          | Годовой доход                                   |
| Другие названия (если есть):             |                                                  |                          |                          | Сертификаты                                     |
|                                          |                                                  |                          |                          | Тип организации                                 |
| Ид. Arība Network:                       | AN01565123575-T (i)                              |                          |                          | Отрасли                                         |
| Краткое описание:                        |                                                  | 0                        |                          | Логотип компании                                |
|                                          | Остало                                           |                          |                          |                                                 |
| Веб-сайт:                                |                                                  |                          |                          | Опубликовать свой<br>публичный профиль          |
| Общедоступный профиль:                   | http://discovery.ariba.com/profile/AN01565123575 | -Т   Настроить URL-адрес |                          |                                                 |
| Заявление о конфиденциальности:          | Заявление о конфиденциальности SAP Ariba         | $\checkmark$             |                          | свой значок продавца Ariba.                     |
|                                          |                                                  |                          |                          | Найти нас в Ariba Network                       |

Puc. 104

Для корректировки категорий поставляемых товаров и услуг нажать «Обзор» рядом с полем «Введите категорию товаров и услуг». Общие сведения о компании.

| Категории товаров и услуг, адреса доставки или п                                                                                                    | редоставления услуг и отрасли                                              |
|----------------------------------------------------------------------------------------------------|----------------------------------------------------------------------------|
| Категории товаров и услуг*                                                                                                    |                                                                            |
| Введите товары и услуги, предоставляемые Вашей компанией. Объявления покуг                                                                              | пателей сопоставляются с указанными в Вашем профил                         |
| Введите категорию товаров и услуг                                                                                                    | Добавить -или - Обзор                                                      |
| Регионы доставки или предоставления услуг*                                                                                                    |                                                                            |
| Выберите адреса доставки или расположения, обслуживаемые компанией. Если<br>услуг может работать только в США, но производитель товаров может поставлят | обслуживаемые расположения ограниченны, выберите и<br>ь их по всему миру). |
| Введите регион доставки или предоставления услуг                                                                                                    | Добавить -или- Обзор                                                       |
| Отрасли                                                                                                    |                                                                            |

Puc. 105

Выбрать необходимые категории товаров или услуг, добавить их с помощью плюса.

| Выбор категорий продуктов                                                                                                    | и услуг                 |                                                                                                    |                  |      |                                                                                                    |          |      |                                                                                     |    |   |
|----------------------------------------------------------------------------------------------------|-------------------------|----------------------------------------------------------------------------------------------------|------------------|------|----------------------------------------------------------------------------------------------------|----------|------|-------------------------------------------------------------------------------------|----|---|
| Поиск Обзор                                                                                                    |                         |                                                                                                    |                  |      |                                                                                                    |          |      |                                                                                     |    |   |
| Выберите категорию товаров или услуг<br>следует нажать инотку "ОК".<br>Обзор категорий продуктов и<br>Бытовая электроника и бытовые<br>приборы > | чщелкните з<br>услуг Не | аначок "+". Подхатегории товаров и у<br>удалось найти то, что искали? Попу<br>Торнорудная общо благоточность ><br>Попуранышленность > | ослуг о<br>робуй | этоб | 5ражаются после открытия категории<br>поиск по ключевым словам »<br>Изготовление машияного<br>оборудования > | • товаро | в ил | и услуг. Чтобы сохранить измене<br>Услуги по производству<br>автомобилей            | €  | ^ |
| Горное и бурильное оборудование<br>><br>Гостиничные услуги                                                                                       | 6                       | церевооораоатывающая и<br>5умажная промышленность ><br>Изготовление станочного и                                                      |                  |      | Производство транспортных<br>средств и оборудования >                                                        | ۲        |      | Услуги по производству<br>воздушных или космических<br>летательных аппаратов        | ~  | L |
| Еда и напитки ><br>Живые растения, животные и<br>продовольствие >                                                                                |                         | гранспортного оборудования ><br>Азготовление электротоваров и<br>зысокоточной аппаратуры ><br>Лишевая промышленность >                | l                | >    |                                                                                                    |          | >    | Услуги по производству<br>запасных частей или<br>принадлежностей для<br>автомобилей | •  | 1 |
| Инструменты и оборудование<br>общего назначения >                                                                                                | v                       | Гкацкая и текстильная                                                                                                    | ~                |      |                                                                                                    |          |      | Услуги по производству<br>локомотивов                                               | ۲  | ~ |
| Мой выбор (1)<br>Услуги по производству воздуше<br>Удалить                                                                                       | ых или косм             | ических летательных аппаратов (П <sub>р</sub>                                                                                         | росмо            | пр)  |                                                                                                    |          |      |                                                                                     |    |   |
|                                                                                                    |                         |                                                                                                    |                  |      |                                                                                                    |          |      | Отмена                                                                              | ОК |   |

Puc. 106

Выбранные категории отобразятся в списке «Мой выбор». Далее нажмите «ОК».

| Мой выбор (2)                                                                         |
|---------------------------------------------------------------------------------------|
| Услуги по производству запасных частей или принадлежностей для автомобилей (Просмотр) |
| Услуги по производству воздушных или космических летательных аппаратов (Просмотр)     |
| Удалить                                                                               |

Puc. 107

## Выбранные категории товаров или услуг отобразятся в профиле компании:

| Расскажите подробнее о В                      | ашей компании 🗸                                                                                        |          |             |
|-----------------------------------------------|----------------------------------------------------------------------------------------------------|----------|-------------|
| Категории товаров и услуг:                    | Введите категорию товаров и услуг<br>Услуги по производству воздуши Х Услуги по производству запасны Х | Добавить | -или- Обзор |
| Регионы доставки или предоставления<br>услуг: | poc                                                                                                    | Добавить | -или- Обзор |
| Налоговый идентификатор:                      | Российская Федерация<br>Ростовская область - Российская Федерация                                      | Πρ       | едложения   |
| Номео Н//С:                                   | Ростов-на-Дону - Ростовская область                                                                    |          | иер компа   |

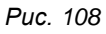

## Аналогично необходимо добавить Регионы доставки и предоставления услуг:

| Расскажите подробнее о Ва                  | ашей компании 🔻                                  |   |          |             |
|--------------------------------------------|--------------------------------------------------|---|----------|-------------|
| Категории продуктов и услуг:               | Введите категорию товаров и услуг                | ] | Добавить | -или- Обзор |
| Регионы доставки или предоставления услуг: | Введите регион доставки или предоставления услуг | ] | Добавить | -или- Обзор |

Puc. 109

Для того чтобы выбрать из списка Российскую Федерацию необходимо нажать на активную ссылку «Обзор» так, как показано на рисунке выше. Далее из списка выберите значение «Северная Азия», нажмите на наименование «Российская Федерация» и выберите регион. Для выбора региона нажмите на значок «+».

Нажмите кнопку «ОК».

| Выбор адреса доставки или пре                               | едос   | та   | вления услуг                                  |        |                                         |       |   |
|-------------------------------------------------------------|--------|------|-----------------------------------------------|--------|-----------------------------------------|-------|---|
| Выберите территории, обслуживаемые компании                 | вй. Ес | ли к | омпания работает по всему миру, выберите "Меж | дунар  | родная компания".                       |       |   |
|                                                             |        |      |                                               |        |                                         |       |   |
| международная компания                                      |        |      |                                               |        |                                         |       |   |
| <ul> <li>Выберите регион доставки или предостав.</li> </ul> | ления  | усл  | уг                                            |        |                                         |       |   |
|                                                             |        |      |                                               |        |                                         |       |   |
| Выбрать страну и щелкните значок "+". Штаты                 | или п  | ров  | инции отображаются после выбора страны. Чтобы | 1 coxt | ранить изменения, спедует нажать кнопку | "OK". |   |
| Восточная Азия 🗲                                            | ~      |      | Российская Федерация > 🛞                      | 1      | Агинско-бурятский автономный округ      | œ     | ~ |
| Центральная Азия >                                          |        |      | Все вышеперечисленное 🕀                       |        | Адыгея                                  | ۲     |   |
| Западная Азия (Средний Восток) >                            |        |      |                                               |        | Алтай                                   | Ð     |   |
| Северная Азия >                                             | ٦.     | >    |                                               | >      | Алтайский край                          | ۲     |   |
| Океания/Австралазия >                                       | 1      |      |                                               |        | Амурская область                        | ۲     |   |
| Северная Африка >                                           |        |      |                                               |        | Архангельская область                   | ۲     | • |
| Восточная Африка >                                          | ~      |      |                                               |        | Астраханская область                    | Ð     | ~ |
| Запалная Афлика                                             |        |      |                                               |        | Баниоптостан                            | æ     |   |
| Mož nu (500 (1)                                             |        |      |                                               |        |                                         |       |   |
| Mon secon (1)                                               |        |      |                                               |        |                                         |       |   |
| Бермудские острова                                          |        |      |                                               |        | Удалить                                 |       |   |
|                                                             |        |      |                                               |        |                                         |       |   |
|                                                             |        |      |                                               |        | Отмена                                  | ОК    |   |
|                                                             |        |      |                                               |        |                                         |       |   |

Puc. 110

Если компания работает по всему миру, выберите «Международная компания» и нажмите «ОК»

| Выбор адреса доставки или предоставления услуг                                                                         |        |    |
|----------------------------------------------------------------------------------------------------|--------|----|
| Выберите территории, обслуживаемые компанией. Если компания работает по всему миру, выберите "Международная компания". |        |    |
| <ul> <li>Международная компания</li> <li>Выберите регион доставки или предоставления услуг</li> </ul>                  |        |    |
|                                                                                                    | Отмена | ОК |

Puc. 111

# 8.1.2. Вкладка «Компания»

На вкладке «Компания» указываются такая информация, как:

- 1. Сведения о компании,
- 2. Финансовая информация,
- 3. Информация по налогам,
- 4. Акционеры,
- 5. Исполнительный комитет,
- 6. Банковские данные,
- 7. Тип организации.

### Данная информация является необязательной для заполнения.

| CTaндартная запись Перейти тестовый ремии                                                                 | 0 🔤                                             |
|----------------------------------------------------------------------------------------------------|-------------------------------------------------|
| Профиль комдании                                                                                          | Сохранить Закрыть                               |
| Общие (3) Компания (2) Маркетинг (3) Контакты Сертификаты (1) Требования клиента Дополнительные документы |                                                 |
| * Обязательное поле<br>Сведения о компании                                                                | Степень заполненности<br>общедоступного профиля |
| Год основания: 1996                                                                                       | Краткое описание                                |
| Количество сотрудников: 20                                                                                | Вео-сайт<br>Годовой доход                       |
| Годовой доход: \$100 000 - \$1 000 000 ~                                                                  | Сертификаты                                     |
| Биржевой символ акций: NASDAQ                                                                             | Номер D-U-N-S<br>Тип организации                |
|                                                                                                    | Отрасли                                         |
| Финансовая информация                                                                                     | Описание компании                               |
| Юридическая форма поставщика: Корпорация 🗸                                                                | Логотип компании                                |
| Коммерчесий идентификатор: АС-DE-48                                                                       | Опубликовать свой публичный                     |

Puc. 112

# 8.1.3. Вкладка «Маркетинг»

На вкладке «Маркетинг» можно добавить маркетинговую информацию, номер D-U-N-S (Dun and Bradstreet. Inc .), логотип и описание компании, ссылки на страницы в социальных сетях, внешние ссылки, витрины. Некоторые маркетинговые поля Ariba Discovery доступны только при подписке на программу Advantage.

В случае отсутствия номера D-U-N-S поле необходимо оставлять пустым.

## Данная информация является необязательной для заполнения.

| Профиль компании                                                                                                    | Сохранить Закрыть                                             |
|----------------------------------------------------------------------------------------------------|---------------------------------------------------------------|
| Общие (3) Компания (2) Маркетинг (3) Контакты Сертификаты (1) Требования клиента Дополнительные документы                                                                                                    |                                                               |
| <ul> <li>⊘бязательное поле</li> </ul>                                                                                                    | Степень заполненности                                         |
| Возможности стандартного профиля                                                                                                    | з5%                                                           |
| Ссылки на социальные сети<br>Добевате ссылки на Веши странкцы в социальных сетях, чтобы покупатели сиоли больше узнать о Вешей компании.                                                                                                    | Краткое описание                                              |
| S facebook.com/ facebook.com/ChemTestCompany                                                                                                    | Веб-сайт                                                      |
| E twitter.com/ @ChemTestCompany                                                                                                    | Годовой доход<br>Сертификаты                                  |
| Tim linkedin.com/                                                                                                    | Номер D-U-N-S                                                 |
|                                                                                                    | Тип организации                                               |
| Описание компании вышё компании, которое двет организациям-покупателям более полное представление о вашей компании, чем коаткое описание на странице основного профиля,                                                                                                    | Отрасли                                                       |
| ■ B / U 1 = 1 (6 pt) ■ - wprefr - ■ A 2 ?                                                                                                    | Описание компании                                             |
| Тестовая конпания                                                                                                    | Логотип компании                                              |
|                                                                                                    |                                                               |
|                                                                                                    | Опубликовать свой публичный<br>профиль                        |
|                                                                                                    | Щелкните здесь, чтобы получить свой<br>значок продавца Ariba. |
| Информация о кредитах и рисках от D&B 🛈                                                                                                    | Haimu Hac e Ariba Network 🎊                                   |
| Recentants can allered instantion constructions to access of ULM & Madsteet & offential is offential is offential is offential in a consultant in a construction of the second instantiant is offential in a construction of the second instantiant is offential in a construction of the second instantiant in a construction of the second instantiant in a construction of the second instantiant in a construction of the second instantiant in a construction of the second instantiant in a construction of the |                                                               |
|                                                                                                    |                                                               |

Puc. 113

# 8.1.4. Вкладка «Контакты»

На вкладке «Контакты» вводятся контактные данные сотрудников компании. Для удобства покупателей Вы можете указать здесь номера телефонов и адреса электронной почты различных сотрудников, например, менеджера по работе с клиентами. Вы можете указать отдельные контактные данные для каждого клиента.

# 8.1.5. Вкладка «Сертификаты»

На вкладке «Сертификаты» указываются сертификаты, полученные Вашей компанией, например, сертификация по системе ISO. Клиенты могут просматривать эту информацию в профиле Вашей компании, а также использовать ее в качестве одного из критериев при поиске новых поставщиков.

Вы можете загрузить отсканированное изображение Вашего сертификата, нажав «Загрузить файл сертификата на сервер».

# 8.1.6. Вкладка «Требования клиента» (Изменение анкеты)

Для корректировки анкеты Групп «УРАЛХИМ» / «УРАЛКАЛИЙ» перейти на вкладку «Требования клиента».

| Нажать на анкету «JSC URALCHEM / PJSC URALKALI». |
|--------------------------------------------------|
|--------------------------------------------------|

| SAP Ariba Proposals and Questionnaires Стандартная учетная запись Перейти тестовый гехнии                 |                                                 |
|----------------------------------------------------------------------------------------------------|-------------------------------------------------|
| Профиль компании                                                                                          | Сохранить Закрыть                               |
| Общие (3) Компания (2) Маркетинг (3) Контакты Сертификаты (1) Требования клиента Дополнительные документы |                                                 |
| * Обязательное поле                                                                                       | Степень заполненности<br>общедоступного профиля |
| Crucox knuerros Ariba Sourcing                                                                            | 35%                                             |
| Клиент Данные профиля, затребованные клиентом                                                             | Краткое описание                                |
| URALCHEM OKHIK AO - TEST 3abepuena                                                                        | Веб-сайт<br>Годовой доход                       |

Puc. 114

Внести изменения, нажать «Отправить».

### Закрыть анкету нажатием на «Х».

Нажать «Сохранить» → «Закрыть».

|                                                                                                    | Ľ                                      |  |  |
|----------------------------------------------------------------------------------------------------|----------------------------------------|--|--|
| Покупатель URALCHEM ОКНК АО - TEST запр<br>* Означает обязательное поле                                                                                                    | оосил профиль                          |  |  |
| Клиент запросил следующие данные Вашего профиля. После ввода этих данных нажмите <b>Отправить</b> . Вы также можете нажать<br><b>Сохранить как черновик</b> для сохранения введенных данных без отправки клиенту.                                                                                                    |                                        |  |  |
| Состояние: Отправлено пользователем aribasystem 14.09.2020<br>18:16                                                                                                    | Сохранить как черновик Отправить       |  |  |
| Изменения, которые Вы внесете, должны быть утверждены.                                                                                                    |                                        |  |  |
| Вопрос                                                                                                    |                                        |  |  |
| 1 На основании анкеты ниже осуществляется аккредитация Вашей компании.<br>Перед заполнением анкеты требуется убедиться, что Ваш профиль еще не зарегистрирован в Базе данных Ariba<br>Уралхим/Уралкалий (уточнить у своих коллег или позвонить в Техподдержку Уралхима/Уралкалия по номеру: 8 800<br>707 8689), в противном случае профиль компании будет отклонен.<br>Нажав на "Ссылки" можно скачать руковолство поставшика до работе с системой. В Ссылки Х |                                        |  |  |
| ▼ 2 Сведения о компании                                                                                                    |                                        |  |  |
| 2.1 Ваша организация является Резидентом или Нерезиден                                                                                                    | том Российской Федерации? * Резидент 🗸 |  |  |
| 2.2 Ваша организация является юридическим или физи                                                                                                    | ческим лицом? * Юридическое лицо 🗸     |  |  |
|                                                                                                    | *                                      |  |  |

Puc. 115

# 8.1.7. Вкладка «Дополнительные документы»

Вы можете опубликовать любые документы на вкладке «Дополнительные документы», и их увидят покупатели, зарегистрированные в Ariba Network.

После корректировки профиля компании нажать «Сохранить», затем «Закрыть»

| SAP Ariba Proposals and Questionnaires - Craндартная учетная запись Перейти тестовый леком                | 0 💵                                             |
|----------------------------------------------------------------------------------------------------|-------------------------------------------------|
| Профиль компании                                                                                          | Сохранить Закрыть                               |
| Общие (3) Компания (2) Маркетинг (3) Контакты Сертификаты (1) Требования клиента Дополнительные документы |                                                 |
| * Обязательное поле<br>Обзор                                                                              | Степень заполненности<br>общедоступного профиля |
| Название компании.* ХимТестКомпани, 000<br>Название компании (латинскими буквами).* ChemTestCompany       | Краткое описание<br>Веб-сайт<br>Годовой доход   |

Puc. 116

# 8.1.8. Справочный центр

Справочный центр отображает полезную информацию в правой части экрана. Эта информация зависит от текущего положения и от того, над чем Вы работаете. Здесь можно получить доступ к пользовательской документации, статьям, учебным материалам и службе поддержки Ariba.

| Ariba Proposals and Questionnaires - Стандартная учетная запись Перейти тестовый гозом                    | 0 m                                        | >> 2              |
|----------------------------------------------------------------------------------------------------|--------------------------------------------|-------------------|
| Профиль компании                                                                                          | Сохранить Закрыть                          | Поиск             |
| Общие (3) Компания (2) Маркетинг (3) Контакты Сертификаты (1) Требования клиента Дополнительные документы |                                            |                   |
| * Обязательное поле                                                                                       | Степень<br>заполненности<br>общедоступного | Показать больше 🖸 |
| Обзор                                                                                                    | профиля                                    |                   |
| Название компании:* ХимТестКомпани, ООО                                                                   | 35%                                        |                   |

Puc. 117

# 8.2. Навигатор учетной записи пользователя

Навигатор учетной записи пользователя позволяет изменять настройки учетной записи и пароль. Вы также можете связать несколько учетных записей пользователей и обратиться к администратору Вашей учетной записи.

# 8.2.1. Изменение учетной записи и смена пароля

Нажмите «Моя учетная запись», чтобы открыть страницу с информацией о пользователе и изменить данные учетной записи пользователя.

|        | ? M                                          |
|--------|----------------------------------------------|
|        | Иван Иванов<br>ChemTestCompany@yandex.ru     |
| e<br>N | Моя Учетная Запись                           |
|        | Связать Учетные Записи                       |
|        | Связаться С Администратором                  |
|        | ХимТестКомпани, ООО<br>ANID: AN01565123575-T |
|        | Профиль компании Настройки                   |
|        | Выход                                        |

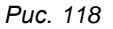

Для изменения пароля нажать «Изменить пароль». Вы также можете изменить секретный вопрос и ответ, которые используются для восстановления пароля.

Длина пароля должна быть не менее восьми символов, пароль чувствителен к регистру и может включать в себя только буквенно-цифровые и стандартные символы (без знаков ударения). Для повышения уровня безопасности пароль должен включать в себя хотя бы одну цифру между первым и последним символом и хотя бы один буквенный символ. Для изменения пароля необходимо ввести текущий и новый пароли, а затем подтвердить новый пароль.

| Моя учетная запись                                                          | Сохранить | Закрыть |
|-----------------------------------------------------------------------------|-----------|---------|
| <ul> <li>Обязательное поле</li> <li>Информация об учетной записи</li> </ul> |           |         |
| Имя пользователя: * ChemTestCompany@yandex.ru 0<br>Изменить пароль          |           |         |
| Адрес электронной поктъс * ChemTestCompany@yandex.ru                        |           |         |

#### Puc. 119

Поле «Предпочтительный язык» определяет язык, используемый системой Ariba при отправке Вам уведомлений. Если Вы являетесь администратором учетной записи

Вашей компании, то поле «Предпочтительный язык» также определяет язык заголовков разделов и меток полей в заказах на закупку, передаваемых через электронную почту или факс.

| Моя учетная запись           | Сохранить Закрыть                                               |
|------------------------------|-----------------------------------------------------------------|
| • Обязательное поле          |                                                                 |
| Информация об учетной записи |                                                                 |
| Имя пользователя:*           | ChemTestCompany@yandex.ru ①                                     |
|                              | Изменить пароль                                                 |
| Адрес электронной почты:*    | ChemTestCompany@yandex.ru                                       |
|                              |                                                                 |
| Имя:*                        | Иван                                                            |
| Отчество:                    |                                                                 |
| Фамилия:*                    | Иванов                                                          |
|                              | Журнал изменений персональных данных                            |
| Бизнес-роль:                 | Владелец компании                                               |
| Предпочтения                 |                                                                 |
| Предпочтительный язык:       | Руссый 🗸                                                        |
| Часовой пояс:*               | Америка/Лос-Анджелес                                            |
| Валюта по умолчанию:*        | Российский рубль Выберите валюту ()                             |
|                              | Разрешить мне сохранять настройки фильтра во Входящих/Исходящих |

Puc. 120

# 8.2.2. Справка по бизнес-ролям

Вы можете указать свою бизнес-роль. От этого зависит, какие действия будут отображаться на Вашей панели инструментов по умолчанию. Существующие пользователи Ariba Network, не выбравшие бизнес-роль, при следующем входе в систему получат предложение сделать это. Бизнес-роль можно выбрать или изменить на странице «Моя учетная запись» в любое удобное время.

| Фамилия:*                                                           | * Иванов<br>Журнал изменений персональных данных                                                                                    |                                                                            |
|---------------------------------------------------------------------|----------------------------------------------------------------------------------------------------|----------------------------------------------------------------------------|
|                                                                     |                                                                                                    |                                                                            |
| Бизнес-роль:                                                        | Владелец компании                                                                                                    |                                                                            |
| Предпочтения                                                        | Дебиторские задолженности                                                                                                    |                                                                            |
| Предпочтительный язык:<br>Часовой пояс: •<br>Валюта по умолчанию: • | Владелец компании<br>Служба поддержки клиентов<br>Электронная коммерция<br>Услуги с выездом<br>Финансы<br>Информационные технологии | і<br>люту<br>і<br>і<br>і<br>і<br>і<br>і<br>і<br>і<br>і<br>і<br>і<br>і<br>і |
| контактные данные                                                   | Менеджер                                                                                                    |                                                                            |
| Телефон: *                                                          | Маркетинг<br>Управление заказами                                                                                                    | Дрбавочный<br>111                                                          |

Puc. 121

| Какова Ваша основная бизнес-роль в компании? Данные о роли помогут нам сделать Вашу работу более эффективной. |
|----------------------------------------------------------------------------------------------------|
| Вы можете изменить свою бизнес-роль в любой момент на странице "Моя учетная запись".                          |
|                                                                                                    |
| Дебиторские задолженности                                                                                     |
| Владелец компании                                                                                             |
| Служба поддержки клиентов                                                                                     |
| Электронная коммерция                                                                                         |
| Услуги с выездом                                                                                              |
| Финансы                                                                                                    |
| Информационные технологии                                                                                     |
| Маркетинг                                                                                                    |
|                                                                                                    |

Puc. 122

## Таблица 3. Бизнес-роли

| Бизнес-роль                  | Описание                                                                                                    | Плитки действий по<br>умолчанию                                                                                                |
|------------------------------|----------------------------------------------------------------------------------------------------|----------------------------------------------------------------------------------------------------|
| Дебиторские<br>задолженности | Пользователь с ролью "Дебиторские<br>задолженности" занимается денежными<br>средствами, причитающимися компании. | Заказы для создания<br>счетовфактур; заказы,<br>требующие действий; счета-<br>фактуры в обработке;<br>отклоненные счетафактуры |
| Владелец компании            | Пользователь с ролью "Владелец<br>компании" отслеживает в Ariba Network<br>выполнение повседневных задач.        | Новые заказы; заказы,<br>требующие действий;<br>отклоненные счета-фактуры;<br>полученные платежи                               |
| Работа с клиентами           | Пользователь с ролью "Работа с<br>клиентами" отслеживает в Ariba Network<br>выполнение повседневных задач.       | Новые заказы; заказы для<br>подтверждения; заказы,<br>требующие действий;<br>предложения о сотрудничестве                      |
| Электронная<br>коммерция     | Пользователь с ролью "Электронная<br>коммерция" следит за состоянием ИТ-<br>инфраструктуры.                      | Новые заказы; заказы для<br>подтверждения; заказы для<br>доставки; заказы, требующие<br>действий                               |
| Услуги с выездом             | Пользователь с ролью "Услуги с<br>выездом" отслеживает в Ariba Network<br>выполнение повседневных задач.         | Заказы для создания<br>счетовфактур; заказы,<br>требующие действий; заказы с<br>позициями услуг; листы записей<br>услуг        |
| Финансы                      | Пользователь с ролью "Финансы"<br>занимается денежными средствами,<br>причитающимися компании.                   | Заказы для создания<br>счетовфактур; заказы,<br>требующие действий; счета-<br>фактуры в обработке;<br>отклоненные счетафактуры |

| Бизнес-роль                  | Описание                                                                                                    | Плитки действий по<br>умолчанию                                                                                        |
|------------------------------|----------------------------------------------------------------------------------------------------|----------------------------------------------------------------------------------------------------|
| Информационные<br>технологии | Пользователь с ролью<br>"Информационные технологии" следит<br>за состоянием ИТинфраструктуры                                                     | Новые заказы; заказы для<br>создания счетов-фактур; заказы,<br>требующие действий;<br>отклоненные счета-фактуры        |
| Маркетинг                    | Пользователь с ролью "Маркетинг"<br>отслеживает в Ariba Network выполнение<br>повседневных задач.                                                | Новые заказы; заказы для<br>подтверждения; заказы,<br>требующие действий;<br>предложения о сотрудничестве              |
| Управление заказами          | Пользователь с ролью "Управление<br>заказами" отслеживает в Ariba Network<br>выполнение повседневных задач.                                      | Новые заказы; заказы для<br>подтверждения; заказы для<br>доставки; заказы, требующие<br>действий                       |
| Продажи                      | Пользователь с ролью "Продажи"<br>отслеживает в Ariba Network выполнение<br>повседневных задач.                                                  | Новые заказы; заказы для<br>подтверждения; заказы,<br>требующие действий;<br>предложения о сотрудничестве              |
| Сервис администратор         | Пользователь с ролью "Сервис<br>администратор" следит за состоянием<br>ИТ-инфраструктуры.                                                        | Заказы для создания счетов-<br>фактур; заказы, требующие<br>действий; заказы с позициями<br>услуг; листы записей услуг |
| Доставка                     | Пользователь с ролью "Доставка"<br>отвечает за отгрузку и доставку<br>заказанных позиций.                                                        | Новые заказы; заказы для<br>подтверждения; заказы для<br>доставки; заказы, требующие<br>действий                       |
| Бухгалтерия                  | Пользователь с ролью "Бухгалтерия"<br>занимается сроками оплаты заказов                                                                          | Предложения досрочной оплаты;<br>полученные платежи;<br>неоплаченные счета-фактуры;<br>платежи, требующие внимания     |
| Другое                       | Эту роль получают пользователи, чья<br>зона ответственности отличается от<br>описания остальных ролей. Вы можете<br>изменять название этой роли. | Новые заказы; заказы,<br>требующие действий;<br>отклоненные счета-фактуры;<br>полученные платежи                       |

# 8.2.3. Тестовые учетные записи

Администратор учетной записи может создавать и переключаться на тестовые учетные записи. С помощью тестовых учетных записей можно протестировать каталоги, формирование, отправку и получение документов в тестовой среде. Чтобы создать или переключиться на тестовую учетную запись, нажать «Переключиться на тестовую учетную запись».

# 8.2.4. Связывание учетных записей

Если у Вас есть несколько учетных записей, Вы можете связать их, нажав «Моя учетная запись» → «Связать учетные записи». Связав учетные записи, Вы сможете выполнить вход в систему один раз и работать с несколькими учетными записями. Введите имя пользователя и пароль другой учетной записи и нажмите «ОК».

Вы можете переключаться между связанными учетными записями, нажимая на соответствующее имя пользователя

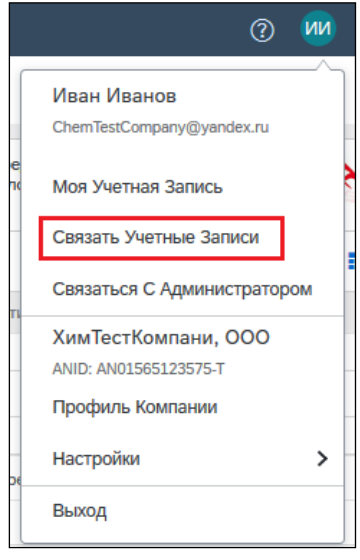

Puc. 123

# 8.2.5. Помощь администратора

Если Вам нужна помощь с Вашей учетной записью, щелкните «Связаться с администратором» для просмотра контактных данных администратора учетной записи Вашей компании.

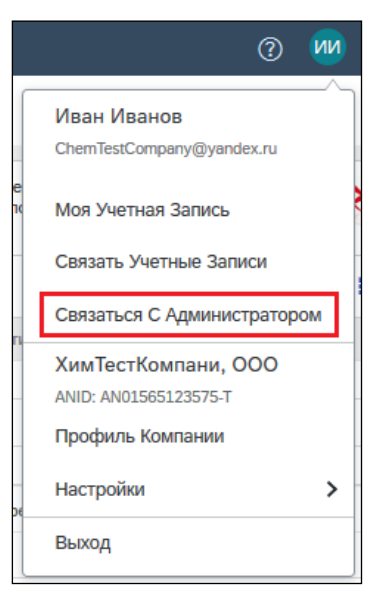

Puc. 124

# 8.2.6. Создание нового пользователя

Вы можете добавить нового пользователя в профиль компании. Для этого необходимо:

1. Нажать на иконку с инициалами -> «Настройки» -> «Пользователи»

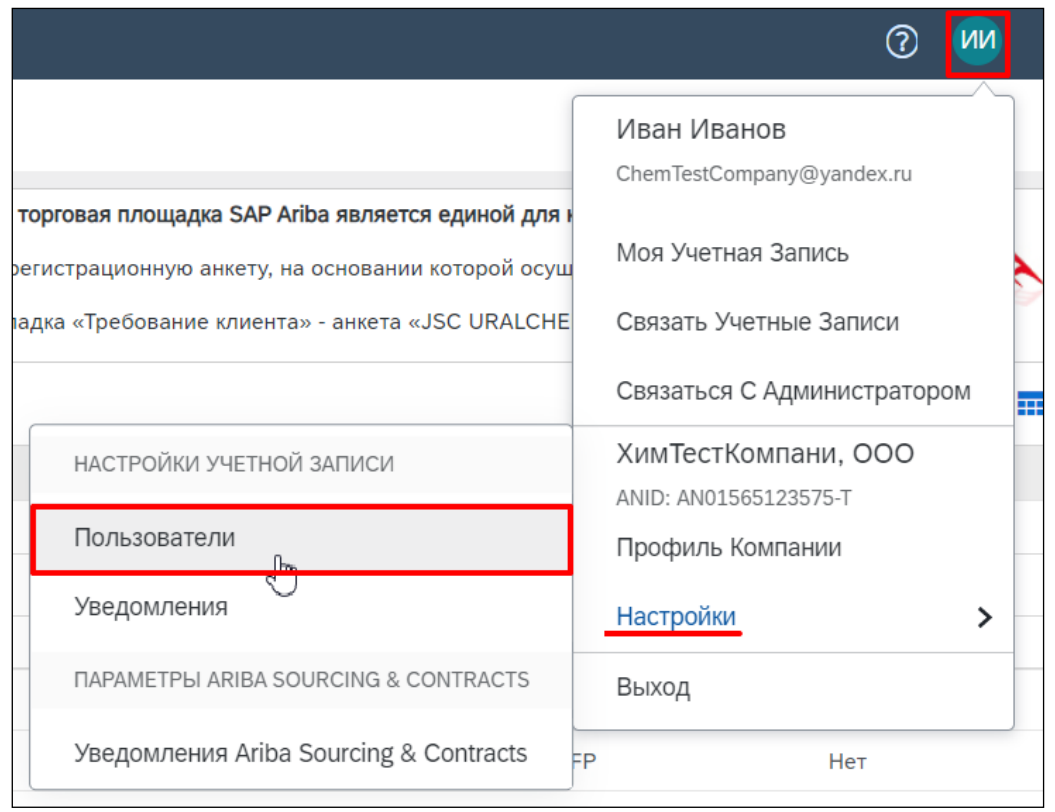

Puc. 125

2. Перейти на вкладку «Управление пользователями», нажать на кнопку «+»

| гройк   | и учетной запис       | и                        |          |         |                         |                        |                                 |                    | Сохранить |         | Закры |
|---------|-----------------------|--------------------------|----------|---------|-------------------------|------------------------|---------------------------------|--------------------|-----------|---------|-------|
| Деловые | е отношения с клиента | ами Пользователи Уве,    | домления | Подписк | и на приложение Реги    | истрация учетной запис | зи                              |                    |           |         |       |
| Управ   | ление ролями У        | правление пользователями |          |         |                         |                        |                                 |                    |           |         |       |
| Тользо  | ователи(1)            |                          |          |         |                         |                        |                                 |                    |           |         |       |
|         |                       |                          |          |         |                         |                        | - <b>v</b>                      |                    | +         |         | m     |
|         |                       |                          | MMS      | Фамилия | Контакт Ariba Discovery | Назначенная роль       | Назначенные профили авторизации | Назначенный клиент |           | Ballera |       |
|         | Имя пользователя      | Адрес электронной почты  |          |         |                         |                        |                                 |                    |           | Денств  | я     |

Puc. 126

3. В появившемся окне заполнить все обязательные поля с информацией о новом пользователе, назначить роль, нажать кнопку «Готово»

| Создать і                    | пользователя                                                         |                                                             | Готово                                                                                                    |
|------------------------------|----------------------------------------------------------------------|-------------------------------------------------------------|----------------------------------------------------------------------------------------------------|
| Создайте нов<br>учетной запи | вую учетную запись пользователя<br>іси, введенных здесь, будет нево: | а, назначьте роль и, если нес<br>зможно после нажатия кнопе | обходимо, назначьте пользователя в подразделение. Агіba отправит временный пароль по адресу, указанному для новой учетной записи пользователя. Из<br>от Тотової. Однако распределение ролей может быть изменено в любой момент. |
| Информа                      | ция о новом пользователе                                             | 9                                                           |                                                                                                    |
|                              |                                                                      | Имя пользователя:*                                          | dmtest@yandex.ru 0                                                                                                    |
|                              |                                                                      | Адрес электронной почты:*                                   | TestNotificationAriba@yandex.ru                                                                                                    |
|                              |                                                                      | NWN: *                                                      | Дмитрий                                                                                                    |
|                              |                                                                      | Фамилия:*                                                   | Тестов                                                                                                    |
|                              |                                                                      |                                                             | Не разрешать пользователям повторно отправлять счета-фактуры в учетную запись покупателя. 🛈                                                                                                    |
|                              |                                                                      |                                                             | Этот пользователь является контактом Ariba Discovery ()                                                                                                    |
|                              |                                                                      |                                                             | Ограниченный доступ 🔍                                                                                                    |
|                              |                                                                      | Раб. тел.:                                                  | RUS 7 V 910 9876543                                                                                                    |
| Назначені                    | ие ролей                                                             |                                                             |                                                                                                    |
|                              | Имя                                                                  |                                                             | Описание                                                                                                    |
|                              | Доступ к предложениям и контрак                                      | там                                                         | Доступ к предложениям и контрактам                                                                                                    |

Puc. 127

После выполнения вышеуказанных действий, на вкладке «Пользователи» появится новый пользователь.

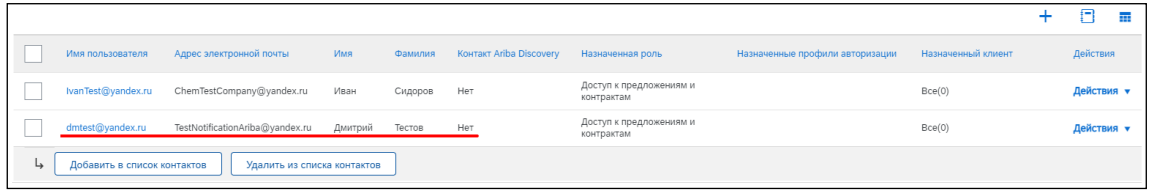

Puc. 128

Так же на электронную почту нового пользователя будут направлены данные для входа в систему Ariba.

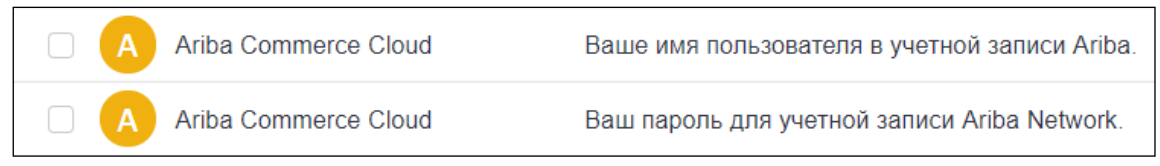

Puc. 129

# 8.2.7. Передача роли администратора учетной записи другому пользователю

Сотруднику, который регистрирует учетную запись компании в SAP Ariba, автоматически назначается роль Администратор. Роль Администратор рекомендуется назначить сотруднику, который отвечает за настройку учетной записи, ведение отношений с клиентами, управление пользователями и подписку на сервисы.

Если требуется передать роль администратора другому пользователю необходимо сделать следующее:

1. В верхней части главной панели инструментов выбрать «Настройки» -> «Пользователи».

|                                                                                                    | 0 M                                                                                      |  |
|----------------------------------------------------------------------------------------------------|------------------------------------------------------------------------------------------|--|
| <ul> <li>Агіва является единой для компаний АО «ОХК Ур.<br/>основании которой осуществляется аккредитация В</li> <li>- анкета «JSC URALCHEM / PJSC URALKALI».</li> </ul> | Иван Иванов<br>ChemTestCompany@yandex.ru<br>Моя Учетная Запись<br>Связать Учетные Записи |  |
| из завершения І Тип. собе<br>НАСТРОЙКИ УЧЕТНОЙ ЗАПИСИ                                                                                                    | Связаться С Администратором ХимТестКомпани, ООО                                          |  |
| 2 Пользователи Грани                                                                                                    | Профиль Компании                                                                         |  |
| 2<br>ПАРАМЕТРЫ ARIBA SOURCING & CONTRACTS                                                                                                    | Выход                                                                                    |  |
| Уведомления Ariba Sourcing & Contracts                                                                                                    |                                                                                          |  |

Puc. 130

2. Перейти на вкладку «Управление пользователями» > «Действия» > «Назначить администратором»

| Деловь | ые отношения с клиен | тами Пользователи        | Уведомления         | Подписки на пр | иложение Регистрация    | а учетной записи |                                 |                    |   |          |   |
|--------|----------------------|--------------------------|---------------------|----------------|-------------------------|------------------|---------------------------------|--------------------|---|----------|---|
| Упра   | авление ролями       | Управление пользователям | и                   |                |                         |                  |                                 |                    |   |          |   |
|        |                      |                          |                     |                |                         |                  |                                 |                    | + |          |   |
|        | Имя пользователя     | Адрес электронной почт   | ты Имя              | Фамилия        | Контакт Ariba Discovery | Назначенная роль | Назначенные профили авторизации | Назначенный клиент |   | Действия |   |
|        | lvanTest@yandex.ru   | ChemTestCompany@yar      | ndex.ru Иван        | Сидоров        | Нет                     | Test             |                                 | Bce(0)             |   | Действия | • |
| L,     | Добавить в списо     | к контактов Удалить      | из списка контактов |                |                         |                  |                                 |                    |   |          |   |

Puc. 131

| Действия 🔻                |   |
|---------------------------|---|
| Изменить                  |   |
| Удалить                   |   |
| Назначить администратором |   |
|                           | _ |

Puc. 132

3. Выбрать новую роль для своей учетной записи и нажать «Назначить».

| Назна        | чить роль                            |                                    | Назначить Отмена |
|--------------|--------------------------------------|------------------------------------|------------------|
| Выберите     | новую роль для своей учетной записи. |                                    |                  |
|              | Имя                                  | Описание                           |                  |
| $\checkmark$ | Доступ к предложениям и контрактам   | Доступ к предложениям и контрактам |                  |
|              |                                      |                                    | Назначить Отмена |

Puc. 133

4. Появится предупреждающее сообщение с именем нового администратора учетной записи, нажать кнопку «ОК», чтобы выполнить передачу роли.

| Назначить нового администратора                                                                                                    | ОК                  | Отмена   |
|----------------------------------------------------------------------------------------------------|---------------------|----------|
| ВНИМАНИЕ! Вы собираетесь передать роль администратора пользователю Иван Сидоров. После передачи роли администратора<br>выполнен автоматический выход из учетной записи. | другому пользовате. | пю будет |
| <br>Puc. 134                                                                                                    |                     |          |

В результате Ariba осуществит выход из учетной записи и отправит уведомление по электронной почте новому администратору учетной записи о назначении ему роли Администратор.

# 9. Служба поддержки SAP Ariba

# 9.1. Телефонный звонок

За консультацией по регистрации и работе в системе SAP Ariba Вы можете обратиться по телефонам Горячей линии.

## • Техподдержка УРАЛХИМ/УРАЛКАЛИЙ на русском языке:

**8 800 707 8689** добавочный номер **5**, затем **1** – по вопросам, связанным с конкурсными процедурами, заполнением анкеты и любым другим бизнес-взаимодействием с компанией.

Время работы: 08:00 – 18:00 (мск).

Техподдержка SAP Ariba на английском языке с привлечением переводчика:
 8 800 333 8942 – по вопросам глобальной работы с платформой SAP Ariba, поиска новых бизнес-возможностей и общей поддержи.
 Время работы: круглосуточно

# 9.2. Электронная почта/ заказ обратного звонка

Для получения поддержки с помощью эл. почты или путем заказа обратного звонка:

- 1. Перейти по соответствующей ссылке:
  - о УРАЛХИМ https://www.uralchem.ru/purchase/tenders\_Ariba/
  - о УРАЛКАЛИЙ https://www.uralkali.com/ru/tenders/sap\_ariba/
- 2. Нажать кнопку «ПОЛУЧИТЬ ПОДДЕРЖКУ ПО ЭЛЕКТРОННОЙ ПОЧТЕ» или «ЗАКАЗАТЬ ОБРАТНЫЙ ЗВОНОК».
- 3. Заполнить форму обратной связи.
- 4. Нажать кнопку «Отправить».